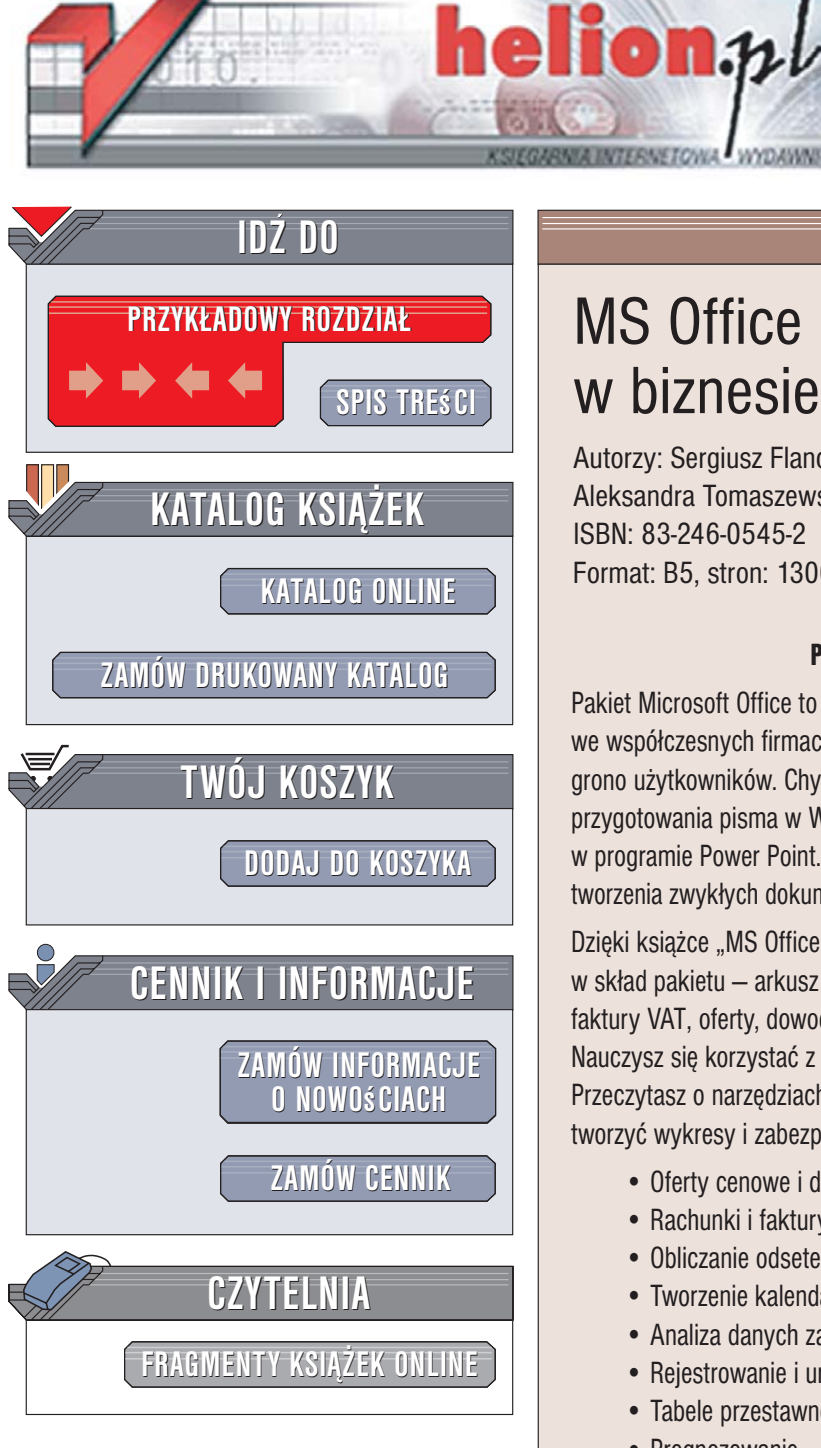

Wydawnictwo Helion ul. Kościuszki 1c 44-100 Gliwice tel. 032 230 98 63 e-mail: helion@helion.pl

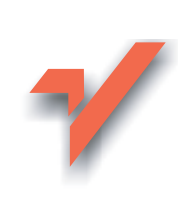

# MS Office 2003 PL w biznesie. Tom I i II

Autorzy: Sergiusz Flanczewski, Bartosz Gajda, Maria Sokół, Aleksandra Tomaszewska-Adamarek, Roland Zimek ISBN: 83-246-0545-2 Format: B5, stron: 1300 (650+650)

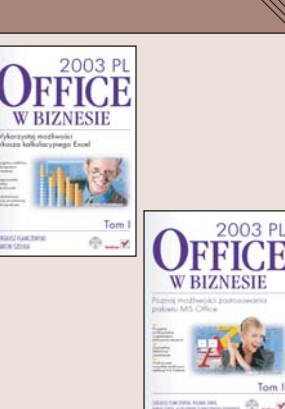

#### Poznaj możliwości zastosowania pakietu MS Office

Pakiet Microsoft Office to jedno z podstawowych narzędzi informatycznych wykorzystywanych we współczesnych firmach. Znany i rozwijany od lat zestaw aplikacji biurowych zyskał ogromne grono użytkowników. Chyba trudno dziś wyobrazić sobie działanie biura bez możliwości przygotowania pisma w Wordzie, zestawienia wydatków w Excelu czy też prezentacji produktów w programie Power Point. Jednak MS Office oferuje znacznie więcej, niż tylko możliwość tworzenia zwykłych dokumentów tekstowych i prezentacji oraz przeprowadzania prostych obliczeń.

Dzięki książce "MS Office 2003 PL w biznesie. Tom I" poznasz jedną z aplikacji wchodzących w skład pakietu – arkusz kalkulacyjny Excel. Dowiesz się, jak za pomocą Excela przygotować faktury VAT, oferty, dowody sprzedaży i inne dokumenty przydatne w przedsiębiorstwie. Nauczysz się korzystać z funkcji i formuł oraz przeprowadzać obliczenia matematyczne. Przeczytasz o narzedziach, za pomoca których można wykonywać analizy statystyczne, tworzyć wykresy i zabezpieczać elementy arkusza przed przypadkowymi zmianami.

- Oferty cenowe i dowody sprzedaży
- · Rachunki i faktury VAT
- Obliczanie odsetek
- Tworzenie kalendarzy
- Analiza danych za pomocą modułu Solver
- Rejestrowanie i uruchamianie makropoleceń
- Tabele przestawne i wykresy przestawne
- Prognozowanie
- · Ochrona danych

Czytając ksiażkę "MS Office 2003 PL w biznesie. Tom II" nauczysz się wykorzystywać aplikacje wchodzące w skład tego pakietu do wykonywania różnych zadań związanych z Twoją praca. Dowiesz się, jak profesjonalnie przygotować oferty, umowy i korespondencję seryjną, tworzyć prezentacje multimedialne i gromadzić dane w bazie Access a także, jak stworzyć profesjonalna wizytówkę, która pomoże Ci zaistnieć w świecie biznesu. Poznasz sposoby zarządzania pocztą elektroniczną, kontaktami i zadaniami za pomocą MS Outlook oraz dowiesz się, jak wykorzystać zaawansowane możliwości pakietu MS Office do zautomatyzowania najczęściej powtarzanych czynności.

- Projektowanie dokumentów przeznaczonych do druku
- Korespondencja servjna
- System dokumentacji kadrowej
- Tworzenie prezentacji
- · Wstawianie elementów graficznych i dźwiękowych do slajdów
- Obsługa poczty elektronicznej
- · Zarządzanie zadaniami i planowanie spotkań za pomocą MS Outlook
- Wyszukiwanie i edycja danych w bazie

Usprawnij swoją pracę wykorzystując do tego nowoczesne narzędzia informatyczne

# SPIS TREŚCI

| <b>ęp</b> 16 |
|--------------|
|--------------|

### CZĘŚĆ I EXCEL

| Rozdział 1. Oferta cenowa — wersja 1.                        |    |
|--------------------------------------------------------------|----|
| Zakres zagadnień                                             |    |
| Przeznaczenie i budowa skoroszytu                            | 19 |
| Obsługa arkusza                                              | 19 |
| Konstrukcja arkusza                                          | 22 |
| Uwagi końcowe                                                | 27 |
| Modyfikacja arkusza                                          | 27 |
| Wydruk oferty                                                | 27 |
| Rozdział 2. Oferta cenowa — wersja 2.                        |    |
| Zakres zagadnień                                             | 30 |
| Przeznaczenie i budowa skoroszytu                            |    |
| Obsługa arkusza                                              |    |
| Konstrukcja części obliczeniowej arkusza                     |    |
| Konstrukcja części graficznej arkusza                        |    |
| Uwagi końcowe                                                | 45 |
| Wydruk oferty                                                | 45 |
| Rozdział 3. Zmiany zapisu wartości liczbowej na zapis słowny |    |
| Zakres zagadnień                                             | 46 |
| Przeznaczenie i budowa skoroszytu                            | 47 |
| Obsługa skoroszytu                                           | 48 |
| Arkusz1 — konstrukcja                                        | 50 |
| Arkusz Słowo — konstrukcja                                   | 51 |
| Uwagi końcowe                                                | 54 |
| Wykorzystanie arkusza Słowo w innym skoroszycie              | 54 |
| Zamiana wielu wartości liczbowych na słowne w jednym arkuszu | 54 |

| Rozdział 4. Dowód sprzedaży — ogólny                                      |
|---------------------------------------------------------------------------|
| Zakres zagadnień                                                          |
| Przeznaczenie i budowa skoroszytu 57                                      |
| Obsługa skoroszytu                                                        |
| Arkusz Ustawienia                                                         |
| Obszar miejsca i daty wystawienia dowodu sprzedaży (arkusz Ustawienia) 60 |
| Obszar numeru dowodu sprzedaży (arkusz Ustawienia)61                      |
| Arkusz ND                                                                 |
| Generowanie kolejnego numeru65                                            |
| Arkusz Baza                                                               |
| Obszar listy oferowanych artykułów (arkusz Baza)                          |
| Przygotowanie bazy towarowej (materiałowej)                               |
| Obszar wyboru towarów                                                     |
| Wybór pozycji z bazy towarowej (materiałowej)                             |
| Arkusz Dowód                                                              |
| Obszar sterujący (arkusz Dowód)                                           |
| Obszar wydruku (arkusz Dowód)75                                           |
| Przygotowanie dowodu sprzedaży                                            |
| Rozdział 5. Dowody kupna i sprzedaży dewiz                                |
| Zakres zagadnień                                                          |
| Przeznaczenie i budowa skoroszytu                                         |
| Obsługa arkusza 81                                                        |
| Arkusz Ustawienia                                                         |
| Obszar miejsca i daty wystawienia dowodu kupna                            |
|                                                                           |
| i (lub) sprzedaży (arkusz Ustawienia)                                     |
| i (lub) sprzedaży (arkusz Ustawienia)                                     |
| i (lub) sprzedaży (arkusz Ustawienia)                                     |
| i (lub) sprzedaży (arkusz Ustawienia)                                     |
| i (lub) sprzedaży (arkusz Ustawienia)                                     |
| i (lub) sprzedaży (arkusz Ustawienia)                                     |
| i (lub) sprzedaży (arkusz Ustawienia)                                     |
| i (lub) sprzedaży (arkusz Ustawienia)                                     |
| i (lub) sprzedaży (arkusz Ustawienia)                                     |
| i (lub) sprzedaży (arkusz Ustawienia)                                     |
| i (lub) sprzedaży (arkusz Ustawienia)                                     |
| i (lub) sprzedaży (arkusz Ustawienia)                                     |

### Rozdział 6. Dowód dostawy

| Zakres zagadnień                                                                                                    | . 104                                                                                                    |
|----------------------------------------------------------------------------------------------------|----------------------------------------------------------------------------------------------------|
| Przeznaczenie i budowa skoroszytu                                                                                                    | . 105                                                                                                    |
| Obsługa skoroszytu                                                                                                    | . 107                                                                                                    |
| Arkusz Ustawienia                                                                                                    | . 108                                                                                                    |
| Obszar danych teleadresowych firmy (arkusz Ustawienia)                                                                                                    | . 109                                                                                                    |
| Obszar miejsca i daty wystawienia dowodu dostawy (arkusz Ustawienia)                                                                                                    | . 110                                                                                                    |
| Obszar numeru dowodu dostawy (arkusz Ustawienia)                                                                                                    | . 111                                                                                                    |
| Obszar określający sposób płatności (arkusz Ustawienia)                                                                                                    | . 113                                                                                                    |
| Arkusz ND.                                                                                                    | . 114                                                                                                    |
| Generowanie kolejnego numeru porządkowego                                                                                                    | . 116                                                                                                    |
| Arkusz Odbiorcy                                                                                                    | . 118                                                                                                    |
| Wybór odbiorcy dostawy z bazy kontrahentów                                                                                                    | . 119                                                                                                    |
| Arkusz Towary                                                                                                    | . 120                                                                                                    |
| Obszar listy oferowanych towarów (arkusz Towary)                                                                                                    | . 121                                                                                                    |
| Przygotowanie bazy towarowej (materiałowej)                                                                                                    | 122                                                                                                    |
| Obszar wyboru towarów (arkusz Towary)                                                                                                    | . 124                                                                                                    |
| Wybór pozycji z bazy towarowej (materiałowej)                                                                                                    | 125                                                                                                    |
| Arkusz Dowód                                                                                                    | . 127                                                                                                    |
| Obszar sterujący (arkusz Dowód)                                                                                                    | . 128                                                                                                    |
| Obszar wydruku (arkusz Dowód)                                                                                                    | . 129                                                                                                    |
| Przygotowanie dowodu sprzedaży                                                                                                    | . 132                                                                                                    |
| Arkusz Słownie                                                                                                    | . 133                                                                                                    |
|                                                                                                    |                                                                                                    |
| Pordrick 7 Pachunak maddy                                                                                                    |                                                                                                    |
| Rozdział 7. Rachunek zwykły                                                                                                    | 124                                                                                                    |
| Rozdział 7. Rachunek zwykły<br>Zakres zagadnień                                                                                                    | . 134                                                                                                    |
| Rozdział 7. Rachunek zwykły<br>Zakres zagadnień<br>Przeznaczenie i budowa skoroszytu                                                                                                    | . 134<br>. 135                                                                                                    |
| Rozdział 7. Rachunek zwykły<br>Zakres zagadnień<br>Przeznaczenie i budowa skoroszytu<br>Obsługa skoroszytu                                                                                                    | . 134<br>. 135<br>. 137                                                                                                    |
| Rozdział 7. Rachunek zwykły<br>Zakres zagadnień<br>Przeznaczenie i budowa skoroszytu<br>Obsługa skoroszytu<br>Arkusz Ustawienia                                                                                                    | . 134<br>. 135<br>. 137<br>. 138                                                                                                    |
| Rozdział 7. Rachunek zwykły<br>Zakres zagadnień<br>Przeznaczenie i budowa skoroszytu<br>Obsługa skoroszytu<br>Arkusz Ustawienia<br>Obszar danych teleadresowych sprzedawcy (arkusz Ustawienia)                                                                                                    | . 134<br>. 135<br>. 137<br>. 138<br>. 139                                                                                                    |
| Rozdział 7. Rachunek zwykły<br>Zakres zagadnień<br>Przeznaczenie i budowa skoroszytu<br>Obsługa skoroszytu<br>Obsługa skoroszytu<br>Arkusz Ustawienia<br>Obszar danych teleadresowych sprzedawcy (arkusz Ustawienia)<br>Obszar miejsca i daty wystawienia rachunku (arkusz Ustawienia)                                                                                                    | . 134<br>. 135<br>. 137<br>. 138<br>. 139<br>. 140                                                                                                    |
| Rozdział 7. Rachunek zwykły<br>Zakres zagadnień<br>Przeznaczenie i budowa skoroszytu<br>Obsługa skoroszytu<br>Arkusz Ustawienia<br>Obszar danych teleadresowych sprzedawcy (arkusz Ustawienia)<br>Obszar miejsca i daty wystawienia rachunku (arkusz Ustawienia)<br>Obszar określający sposób płatności (arkusz Ustawienia)                                                                                                    | . 134<br>. 135<br>. 137<br>. 138<br>. 139<br>. 140<br>. 141                                                                                                    |
| Rozdział 7. Rachunek zwykły<br>Zakres zagadnień<br>Przeznaczenie i budowa skoroszytu<br>Obsługa skoroszytu<br>Arkusz Ustawienia<br>Obszar danych teleadresowych sprzedawcy (arkusz Ustawienia)<br>Obszar miejsca i daty wystawienia rachunku (arkusz Ustawienia)<br>Obszar określający sposób płatności (arkusz Ustawienia)<br>Obszar numeru rachunku (arkusz Ustawienia)                                                                                                    | . 134<br>. 135<br>. 137<br>. 138<br>. 139<br>. 140<br>. 141<br>. 142                                                                                                    |
| Rozdział 7. Rachunek zwykły<br>Zakres zagadnień<br>Przeznaczenie i budowa skoroszytu<br>Obsługa skoroszytu<br>Arkusz Ustawienia<br>Obszar danych teleadresowych sprzedawcy (arkusz Ustawienia)<br>Obszar miejsca i daty wystawienia rachunku (arkusz Ustawienia)<br>Obszar określający sposób płatności (arkusz Ustawienia)<br>Obszar numeru rachunku (arkusz Ustawienia)<br>Obszar numeru rachunku (arkusz Ustawienia)                                                                                                    | . 134<br>. 135<br>. 137<br>. 138<br>. 139<br>. 140<br>. 141<br>. 142<br>. 144                                                                                           |
| Rozdział 7. Rachunek zwykły<br>Zakres zagadnień<br>Przeznaczenie i budowa skoroszytu<br>Obsługa skoroszytu<br>Arkusz Ustawienia<br>Obszar danych teleadresowych sprzedawcy (arkusz Ustawienia)<br>Obszar danych teleadresowych sprzedawcy (arkusz Ustawienia)<br>Obszar danych teleadresowych sprzedawcy (arkusz Ustawienia)<br>Obszar określający sposób płatności (arkusz Ustawienia)<br>Obszar numeru rachunku (arkusz Ustawienia)<br>Arkusz NR<br>Generowanie kolejnego numeru porządkowego                                                                                                    | . 134<br>. 135<br>. 137<br>. 138<br>. 139<br>. 140<br>. 141<br>. 142<br>. 144<br>. 146                                                                                  |
| Rozdział 7. Rachunek zwykły<br>Zakres zagadnień<br>Przeznaczenie i budowa skoroszytu<br>Obsługa skoroszytu<br>Arkusz Ustawienia<br>Obszar danych teleadresowych sprzedawcy (arkusz Ustawienia)<br>Obszar miejsca i daty wystawienia rachunku (arkusz Ustawienia)<br>Obszar określający sposób płatności (arkusz Ustawienia)<br>Obszar numeru rachunku (arkusz Ustawienia)<br>Obszar numeru rachunku (arkusz Ustawienia)<br>Arkusz NR<br>Generowanie kolejnego numeru porządkowego<br>Arkusz Baza                                                                                                    | . 134<br>. 135<br>. 137<br>. 138<br>. 139<br>. 140<br>. 141<br>. 142<br>. 144<br>. 146<br>. 147                                                                         |
| Rozdział 7. Rachunek zwykły<br>Zakres zagadnień<br>Przeznaczenie i budowa skoroszytu<br>Obsługa skoroszytu<br>Arkusz Ustawienia<br>Obszar danych teleadresowych sprzedawcy (arkusz Ustawienia)<br>Obszar miejsca i daty wystawienia rachunku (arkusz Ustawienia)<br>Obszar określający sposób płatności (arkusz Ustawienia)<br>Obszar numeru rachunku (arkusz Ustawienia)<br>Obszar numeru rachunku (arkusz Ustawienia)<br>Obszar numeru rachunku (arkusz Ustawienia)<br>Obszar numeru rachunku (arkusz Ustawienia)<br>Obszar numeru rachunku (arkusz Ustawienia)<br>Arkusz NR<br>Generowanie kolejnego numeru porządkowego<br>Arkusz Baza<br>Obszar listy oferowanych towarów (arkusz Baza)                                                                                                    | . 134<br>. 135<br>. 137<br>. 138<br>. 139<br>. 140<br>. 141<br>. 142<br>. 144<br>. 146<br>. 147<br>. 149                                                                |
| Rozdział 7. Rachunek zwykły<br>Zakres zagadnień<br>Przeznaczenie i budowa skoroszytu<br>Obsługa skoroszytu<br>Arkusz Ustawienia<br>Obszar danych teleadresowych sprzedawcy (arkusz Ustawienia)<br>Obszar miejsca i daty wystawienia rachunku (arkusz Ustawienia)<br>Obszar określający sposób płatności (arkusz Ustawienia)<br>Obszar numeru rachunku (arkusz Ustawienia)<br>Obszar numeru rachunku (arkusz Ustawienia)<br>Obszar numeru rachunku (arkusz Ustawienia)<br>Obszar numeru rachunku (arkusz Ustawienia)<br>Obszar numeru rachunku (arkusz Ustawienia)<br>Obszar listy oferowanych towarów (arkusz Baza)<br>Przygotowanie bazy towarowej (materiałowej)                                                                                                    | . 134<br>. 135<br>. 137<br>. 138<br>. 139<br>. 140<br>. 141<br>. 142<br>. 144<br>. 144<br>. 146<br>. 147<br>. 149<br>. 149                                              |
| Rozdział 7. Rachunek zwykły<br>Zakres zagadnień<br>Przeznaczenie i budowa skoroszytu<br>Obsługa skoroszytu<br>Arkusz Ustawienia<br>Obszar danych teleadresowych sprzedawcy (arkusz Ustawienia)<br>Obszar danych teleadresowych sprzedawcy (arkusz Ustawienia)<br>Obszar danych teleadresowych sprzedawcy (arkusz Ustawienia)<br>Obszar określający sposób płatności (arkusz Ustawienia)<br>Obszar numeru rachunku (arkusz Ustawienia)<br>Obszar numeru rachunku (arkusz Ustawienia)<br>Arkusz NR<br>Generowanie kolejnego numeru porządkowego<br>Arkusz Baza<br>Obszar listy oferowanych towarów (arkusz Baza)<br>Przygotowanie bazy towarowej (materiałowej)<br>Obszar wyboru towarów (arkusz Baza)                                                                                                    | . 134<br>. 135<br>. 137<br>. 138<br>. 139<br>. 140<br>. 141<br>. 142<br>. 144<br>. 144<br>. 146<br>. 147<br>. 149<br>. 149<br>. 151                                     |
| Rozdział 7. Rachunek zwykły<br>Zakres zagadnień.<br>Przeznaczenie i budowa skoroszytu<br>Obsługa skoroszytu<br>Arkusz Ustawienia<br>Obszar danych teleadresowych sprzedawcy (arkusz Ustawienia)<br>Obszar miejsca i daty wystawienia rachunku (arkusz Ustawienia)<br>Obszar określający sposób płatności (arkusz Ustawienia)<br>Obszar numeru rachunku (arkusz Ustawienia)<br>Obszar numeru rachunku (arkusz Ustawienia)<br>Arkusz NR<br>Generowanie kolejnego numeru porządkowego<br>Arkusz Baza<br>Obszar listy oferowanych towarów (arkusz Baza)<br>Przygotowanie bazy towarowej (materiałowej)<br>Obszar wyboru towarów (arkusz Baza)<br>Wybór pozycji z bazy towarowej (materiałowej)                                                                                                    | . 134<br>. 135<br>. 137<br>. 138<br>. 139<br>. 140<br>. 141<br>. 142<br>. 144<br>. 144<br>. 146<br>. 147<br>. 149<br>. 149<br>. 151<br>. 152                            |
| Rozdział 7. Rachunek zwykły<br>Zakres zagadnień.<br>Przeznaczenie i budowa skoroszytu .<br>Obsługa skoroszytu .<br>Arkusz Ustawienia .<br>Obszar danych teleadresowych sprzedawcy (arkusz Ustawienia)<br>Obszar danych teleadresowych sprzedawcy (arkusz Ustawienia)<br>Obszar danych teleadresowych sprzedawcy (arkusz Ustawienia)<br>Obszar niejsca i daty wystawienia rachunku (arkusz Ustawienia)<br>Obszar określający sposób płatności (arkusz Ustawienia)<br>Obszar numeru rachunku (arkusz Ustawienia)<br>Obszar numeru rachunku (arkusz Ustawienia)<br>Arkusz NR<br>Generowanie kolejnego numeru porządkowego<br>Arkusz Baza<br>Obszar listy oferowanych towarów (arkusz Baza)<br>Przygotowanie bazy towarowej (materiałowej)<br>Obszar wyboru towarów (arkusz Baza)<br>Wybór pozycji z bazy towarowej (materiałowej)<br>Arkusz Rachunek                                                 | . 134<br>. 135<br>. 137<br>. 138<br>. 139<br>. 140<br>. 141<br>. 142<br>. 144<br>. 144<br>. 146<br>. 147<br>. 149<br>. 149<br>. 151<br>. 152<br>. 155                   |
| Rozdział 7. Rachunek zwykły<br>Zakres zagadnień<br>Przeznaczenie i budowa skoroszytu<br>Obsługa skoroszytu<br>Arkusz Ustawienia<br>Obszar danych teleadresowych sprzedawcy (arkusz Ustawienia)<br>Obszar miejsca i daty wystawienia rachunku (arkusz Ustawienia)<br>Obszar określający sposób płatności (arkusz Ustawienia)<br>Obszar numeru rachunku (arkusz Ustawienia)<br>Obszar numeru rachunku (arkusz Ustawienia)<br>Arkusz NR<br>Generowanie kolejnego numeru porządkowego<br>Arkusz Baza<br>Obszar listy oferowanych towarów (arkusz Baza)<br>Przygotowanie bazy towarowej (materiałowej)<br>Obszar wyboru towarów (arkusz Baza)<br>Wybór pozycji z bazy towarowej (materiałowej)<br>Arkusz Rachunek<br>Obszar sterujący (arkusz Rachunek)                                                                                                    | . 134<br>. 135<br>. 137<br>. 138<br>. 139<br>. 140<br>. 141<br>. 142<br>. 144<br>. 144<br>. 146<br>. 147<br>. 149<br>. 149<br>. 151<br>. 152<br>. 155<br>. 155          |
| Rozdział 7. Rachunek zwykły<br>Zakres zagadnień<br>Przeznaczenie i budowa skoroszytu<br>Obsługa skoroszytu<br>Arkusz Ustawienia<br>Obszar danych teleadresowych sprzedawcy (arkusz Ustawienia)<br>Obszar danych teleadresowych sprzedawcy (arkusz Ustawienia)<br>Obszar danych teleadresowych sprzedawcy (arkusz Ustawienia)<br>Obszar neijsca i daty wystawienia rachunku (arkusz Ustawienia)<br>Obszar określający sposób płatności (arkusz Ustawienia)<br>Obszar numeru rachunku (arkusz Ustawienia)<br>Obszar numeru rachunku (arkusz Ustawienia)<br>Arkusz NR<br>Generowanie kolejnego numeru porządkowego<br>Arkusz Baza<br>Obszar listy oferowanych towarów (arkusz Baza)<br>Przygotowanie bazy towarowej (materiałowej)<br>Obszar wyboru towarów (arkusz Baza)<br>Wybór pozycji z bazy towarowej (materiałowej)<br>Obszar sterujący (arkusz Rachunek)<br>Obszar wydruku (arkusz Rachunek) | . 134<br>. 135<br>. 137<br>. 138<br>. 139<br>. 140<br>. 141<br>. 142<br>. 144<br>. 144<br>. 146<br>. 147<br>. 149<br>. 149<br>. 151<br>. 152<br>. 155<br>. 155<br>. 155 |
| Rozdział 7. Rachunek zwykły<br>Zakres zagadnień<br>Przeznaczenie i budowa skoroszytu<br>Obsługa skoroszytu<br>Arkusz Ustawienia<br>Obszar danych teleadresowych sprzedawcy (arkusz Ustawienia)<br>Obszar miejsca i daty wystawienia rachunku (arkusz Ustawienia)<br>Obszar określający sposób płatności (arkusz Ustawienia)<br>Obszar numeru rachunku (arkusz Ustawienia)<br>Obszar numeru rachunku (arkusz Ustawienia)<br>Arkusz NR<br>Generowanie kolejnego numeru porządkowego<br>Arkusz Baza<br>Obszar listy oferowanych towarów (arkusz Baza)<br>Przygotowanie bazy towarowej (materiałowej)<br>Obszar wyboru towarów (arkusz Baza)<br>Wybór pozycji z bazy towarowej (materiałowej)<br>Arkusz Rachunek<br>Obszar sterujący (arkusz Rachunek)<br>Obszar wydruku (arkusz Rachunek)<br>Przygotowanie dowodu sprzedaży                                                                          | . 134<br>. 135<br>. 137<br>. 138<br>. 139<br>. 140<br>. 141<br>. 142<br>. 144<br>. 146<br>. 147<br>. 149<br>. 149<br>. 151<br>. 152<br>. 155<br>. 155<br>. 155<br>. 157 |

### Rozdział 8. Rachunek za usługi

| Przeznaczenie i budowa skoroszytu 163                                          |
|--------------------------------------------------------------------------------|
| Obsługa skoroszytu164                                                          |
| Arkusz Ustawienia                                                              |
| Obszar danych teleadresowych sprzedawcy usług (arkusz Ustawienia) 167          |
| Obszar miejsca i daty wystawienia rachunku za usługi (arkusz Ustawienia) 168   |
| Obszar określający sposób płatności rachunku za usługi (arkusz Ustawienia) 169 |
| Obszar numeru ogólnego rachunku za usługi (arkusz Ustawienia)                  |
| Arkusz NR                                                                      |
| Generowanie kolejnego numeru porządkowego 174                                  |
| Arkusz Baza                                                                    |
| Obszar listy oferowanych usług (arkusz Baza)                                   |
| Przygotowanie bazy oferowanych usług                                           |
| Obszar wyboru oferowanych usług (arkusz Baza)                                  |
| Wybór pozycji z bazy towarowej (materiałowej)                                  |
| Arkusz Rachunek                                                                |
| Obszar sterujący (arkusz Rachunek)                                             |
| Obszar wydruku (arkusz Rachunek)                                               |
| Przygotowanie rachunku za usługi                                               |
| Arkusz Śłownie                                                                 |

### Rozdział 9. Zamówienia

| Zakres zagadnień                                                   |
|--------------------------------------------------------------------|
| Przeznaczenie i budowa skoroszytu                                  |
| Obsługa skoroszytu                                                 |
| Arkusz Ustawienia                                                  |
| Obszar danych teleadresowych zamawiającego, odbiorcy               |
| i płatnika zamówienia (arkusz Ustawienia)                          |
| Obszar daty zamówienia (arkusz Ustawienia)                         |
| Obszar określający sposób płatności zamówienia (arkusz Ustawienia) |
| Obszar numeru i symbolu zamówienia (arkusz Ustawienia) 201         |
| Arkusz Numer                                                       |
| Generowanie kolejnego numeru porządkowego 204                      |
| Arkusz Sprzedawca                                                  |
| Wybór odbiorcy dostawy z bazy kontrahentów                         |
| Arkusz Towary                                                      |
| Obszar listy zamawianych towarów (arkusz Towary) 210               |
| Przygotowanie bazy zamawianych towarów                             |
| Obszar wyboru towarów (arkusz Towary)                              |
| Wybór pozycji z bazy towarowej (materiałowej)                      |
| Arkusz Druk                                                        |
| Obszar sterujący (arkusz Rachunek)                                 |
| Obszar wydruku zamówienia (arkusz Druk) 217                        |
| Przygotowanie zamówienia                                           |

### Rozdział 10. Faktura VAT

| Zakies Zagaumen                                                             |
|-----------------------------------------------------------------------------|
| Przeznaczenie i budowa skoroszytu 223                                       |
| Obsługa skoroszytu                                                          |
| Arkusz Ustawienia                                                           |
| Obszar danych teleadresowych wystawiającego fakturę (arkusz Ustawienia) 227 |
| Obszar miejsca i daty wystawienia faktury (arkusz Ustawienia)               |
| Obszar daty sprzedaży (arkusz Ustawienia) 230                               |
| Obszar terminu i sposobu płatności (arkusz Ustawienia)                      |
| Obszar numeru faktury (arkusz Ustawienia)                                   |
| Arkusz NF                                                                   |
| Generowanie kolejnego numeru porządkowego 236                               |
| Arkusz Odbiorcy                                                             |
| Wybór klienta z bazy kontrahentów 240                                       |
| Arkusz Towary                                                               |
| Obszar listy zamawianych towarów (arkusz Towary)                            |
| Przygotowanie bazy towarowej (materiałowej)                                 |
| Obszar wyboru towarów (arkusz Towary) 244                                   |
| Wybór pozycji z bazy towarowej (materiałowej)                               |
| Arkusz Faktura                                                              |
| Obszar sterujący (arkusz Faktura) 249                                       |
| Obszar wydruku faktury 250                                                  |
| Sekcja nagłówkowa obszaru wydruku 250                                       |
| Sekcja specyfikacji ilościowo-wartościowej 252                              |
| Sekcja podsumowań                                                           |
| Przygotowanie faktury                                                       |
| Arkusz Słownie                                                              |
| Uwagi końcowe 259                                                           |
| Rozdział 11. Odsetki — wersja 1.                                            |
| Zakres zagadnień                                                            |
| Przeznaczenie i budowa arkusza                                              |

|                                                                          | 201 |
|--------------------------------------------------------------------------|-----|
| Obsługa arkusza                                                          | 263 |
| Usuwanie wszystkich nieaktualnych wartości z kolumn C i D                | 264 |
| Wprowadzenie kwot podstawy naliczeń odsetek do obszaru D3 – D368         |     |
| i własnych stóp procentowych w obszarze C3 – C368                        | 266 |
| Korekta kwot podstawy naliczeń w przypadku gdy zadłużenie                |     |
| zostanie częściowo spłacone                                              | 267 |
| Obsługa arkusza przy dwuletnim (lub większym) okresie naliczania odsetek |     |
| z wykorzystaniem wielu plików lub arkuszy                                | 267 |
| Obsługa arkusza przy dwuletnim (lub większym) okresie naliczania odsetek |     |
| z wykorzystaniem jednego arkusza                                         | 271 |
| Konstrukcja arkusza                                                      | 273 |
|                                                                          |     |

### Rozdział 12. Odsetki — wersja 2.

| Zakres zagadnień                                                       | 276   |
|------------------------------------------------------------------------|-------|
| Przeznaczenie i konstrukcja arkusza                                    | 277   |
| Obsługa arkusza                                                        | 279   |
| Określenie okresu naliczeń odsetek oraz kwoty bazowej                  | 281   |
| Określenie liczby dni w latach zawierających okres,                    |       |
| dla którego dokonujemy naliczeń                                        | 282   |
| Określenie stóp procentowych odsetek                                   | 283   |
| Wprowadzanie kwot i dat ewentualnych częściowych spłat zadłużenia      | 285   |
| Konstrukcja arkusza                                                    | 288   |
| Rozdział 13. Odsetki ustawowe                                          |       |
| Zakres zagadnień                                                       | 292   |
| Przeznaczenie i budowa skoroszytu                                      | 292   |
| Obsługa skoroszytu                                                     | 295   |
| Arkusz Tabela                                                          | 295   |
| Obszar informacij o wysokości stóp procentowych odsetek ustawowych     | 255   |
| oraz terminach ich obowiązywania                                       | 296   |
| Aktualizacia obszaru informacji o wysokości stóp procentowych odsetek  | 250   |
| ustawowych oraz terminach ich obowiazywania — procedura postepowania   | 297   |
| Obszar specyfikacji dziennej odsetek ustawowych arkusza Tabela         | 299   |
| Arkusz Start                                                           | 302   |
| Praktyczne używanie arkusza — procedura postepowania                   | 307   |
| Arkusze Roboczy (1). Roboczy (2). Roboczy (3)                          | 308   |
|                                                                        | 000   |
| Kozdział 14. Kalendarze                                                | 24.4  |
| Zakres zagadnien                                                       | 314   |
| Przeznaczenie i budowa skoroszytu                                      | 315   |
| Obsfuga skoroszytu                                                     | 316   |
| Arkusz (kalendarz) 3M                                                  | 31/   |
| Obszar kalendarza                                                      | 318   |
| Obszar miesiąca biezącego                                              | . 318 |
| Obszary miesiąca poprzedniego i następnego                             | . 322 |
| Obszar przechowywania informacji o datach dni świątecznych             | 324   |
| Arkusz (kalendarz) 12M                                                 | 326   |
| Obszar kalendarza                                                      | 327   |
| Obszar informacji o liczbie sobót i niedziel                           | 330   |
| Obszar przechowywania informacji o datach dni świątecznych             | 331   |
| Arkusz (kalendarz) Uni                                                 | 332   |
| Obszar kalendarza                                                      | 333   |
| Obszar przechowywania informacji o datach dni świątecznych             | 336   |
| Obszar pomocniczy                                                      | 337   |
| Uzywanie autofiltru do filtrowania dat według zadanych kryteriów       | 338   |
| Uzywanie autofiltru do wyświetlenia wszystkich dni świątecznych w roku | . 338 |
| Uzywanie autofiltru do wyświetlenia wszystkich dni świątecznych        |       |
| niebędących sobotami lub niedzielami po 1 czerwca                      | . 339 |

| Arkusze 3M-wielkanoc, 12M-wielkanoc, Uni-wielkanoc | 343 |
|----------------------------------------------------|-----|
| Algorytm Gaussa                                    | 344 |
| Realizacja algorytmu Gaussa w arkuszu              | 345 |
|                                                    |     |

### Rozdział 15. Ewidencja obecności

| Zakres zagadnień                                               | 346 |
|----------------------------------------------------------------|-----|
| Przeznaczenie i budowa skoroszytu                              | 347 |
| Obsługa arkusza                                                | 349 |
| Wstępne przygotowanie kartoteki (arkusza)                      | 349 |
| Aktualizacja arkusza w okresie prowadzenie ewidencji obecności | 350 |
| Konstrukcja arkusza                                            | 351 |
| Obszar kartoteki                                               | 351 |
| Obszar podsumowań                                              | 354 |

### Rozdział 16. Ewidencja czasu pracy

| Zakres zagadnień                         | 356 |
|------------------------------------------|-----|
| Przeznaczenie i budowa skoroszytu        | 357 |
| Obsługa skoroszytu                       | 358 |
| Obsługa arkuszy stanowiących karty pracy | 359 |
| Konstrukcja skoroszvtu                   | 362 |
| Arkusze 01. 0212                         | 362 |
| Arkusz Rok                               | 364 |
|                                          |     |

### Rozdział 17. Rozliczenie paliwa

| Zakres zagadnień                                                      | 366 |
|-----------------------------------------------------------------------|-----|
| Przeznaczenie i budowa skoroszytu                                     | 367 |
| Obsługa skoroszytu                                                    | 367 |
| Obsługa arkuszy ewidencji paliwa dla poszczególnych pojazdów          | 368 |
| Konstrukcja skoroszytu                                                | 370 |
| Konstrukcja arkusza pojazd-1, pojazd-2, pojazd-3, pojazd-4 i pojazd-5 | 370 |
| Konstrukcja arkusza zbiorczo                                          | 374 |
|                                                                       |     |

### Rozdział 18. Rejestr zobowiązań finansowych

| Zakres zagadnień                                 | 378 |
|--------------------------------------------------|-----|
| Przeznaczenie i budowa skoroszytu                | 379 |
| Obsługa skoroszytu                               | 379 |
| Arkusz Ust                                       | 380 |
| Arkusz Rok                                       | 382 |
| Arkusze miesięczne — 01, 02, 0312                | 384 |
| Obszar I                                         | 384 |
| Obszar II                                        | 386 |
| Obszar III                                       | 387 |
| Inne funkcje arkuszy miesięcznych — 01, 02, 0312 | 389 |
| Zadanie 1                                        | 389 |
| Zadanie 2                                        | 391 |
|                                                  |     |

| Rozdział 19. Rejestr należności finansowych                             |       |
|-------------------------------------------------------------------------|-------|
| Zakres zagadnień                                                        | 394   |
| Przeznaczenie i budowa skoroszytu                                       | 395   |
| Obsługa skoroszytu                                                      | 395   |
| Arkusz Rejestr                                                          | . 396 |
| Obszar I                                                                | 396   |
| Obszar II                                                               | 398   |
| Obszar III                                                              | 399   |
| Obszar IV                                                               | 401   |
| Obsługa funkcji filtrowania w celu naliczania odsetek                   | 403   |
| Rozdział 20. Wykresy — graficzna prezentacja danych                     |       |
| Konstrukcja wykresu                                                     | 406   |
| Rozdział 21. Narzedzia analizy danych                                   |       |
| Raport sprzedaży według województw                                      | . 422 |
| Funkcja Szukanie wyniku                                                 | . 424 |
| Narzędzie Solver                                                        | . 426 |
| Scenariusze                                                             | 430   |
| Tworzenie raportu podsumowania scenariuszy                              | 433   |
| Tabele danych                                                           | 434   |
| Tworzenie tabeli danych z jedną zmienną                                 | 435   |
| Iworzenie tabeli danych z dwoma zmiennymi                               | 436   |
| Rozdział 22. Praca z makrami                                            |       |
| Rejestrowanie makra                                                     | 438   |
| Umieszczanie logo i adresu firmy w nagłówku arkusza                     | 440   |
| Automatyczne formatowanie komórek arkusza                               | 443   |
| Przypisanie makra do przycisku paska narzędzi                           | 447   |
| Rozdział 23. Obsługa raportów tabeli przestawnej i wykresu przestawnego |       |
| Tworzenie raportów tabeli przestawnej                                   | 452   |
| Funkcje podsumowania w raportach tabeli przestawnej                     | 458   |
| Tworzenie wykresu przestawnego                                          | 465   |
| Rozdział 24. Audyt i ochrona danych                                     |       |
| Sprawdzanie poprawności wprowadzanych danych                            | 468   |
| Śledzenie zmian                                                         | 472   |
| Ochrona danych                                                          | 476   |
| Ochrona całego skoroszytu                                               | 480   |
| Rozdział 25. Sortowanie i filtrowanie danych                            |       |
| Sortowanie                                                              | 483   |
| Filtrowanie                                                             | 486   |
| Funkcja Autofiltr                                                       | 486   |
| Znajdowanie wartości najmniejszych i największych                       | 488   |
| Filtry niestandardowe                                                   | 490   |
| Sumowanie                                                               | 492   |

| Rozdział 26. Śledzenie trendów i prognozowanie             |     |
|------------------------------------------------------------|-----|
| Regresja prosta                                            | 495 |
| Prognozowanie                                              | 500 |
| Przedłużanie linii trendu z podaniem prognozowanych danych | 502 |
| Obliczanie regresji dla danych prognozowanych              | 505 |
| Dodatek A Przegląd najczęściej stosowanych funkcji         |     |
| Struktura funkcji                                          | 510 |
| Argument funkcji                                           | 512 |
| Nazwa funkcji                                              | 513 |
| Funkcje zagnieżdżone                                       | 513 |
| Wprowadzanie funkcji                                       | 514 |
| Funkcja SUMA                                               | 515 |
| Składnia                                                   | 515 |
| Funkcja SUMY WARUNKOWEJ                                    | 517 |
| Składnia                                                   | 517 |
| Funkcja SUMY POŚREDNIEJ                                    | 518 |
| Składnia                                                   | 518 |
| Funkcja ILOCZYNU                                           | 520 |
| Składnia                                                   | 520 |
| Funkcja ORAZ                                               | 522 |
| Składnia                                                   | 522 |
| Funkcja LUB                                                | 523 |
| Składnia                                                   | 523 |
| Funkcja JEŻELI                                             | 524 |
| Składnia                                                   | 524 |
| Funkcja ŚREDNIA                                            | 525 |
| Składnia                                                   | 525 |
| Funkcja MAX                                                | 526 |
| Składnia                                                   | 526 |
| Funkcja ILE.LICZB                                          | 527 |
| Składnia                                                   | 527 |
| Funkcja ILE.NIEPUSTYCH                                     | 528 |
| Składnia                                                   | 528 |
| Funkcja LICZ.JEŻELI                                        | 529 |
| Składnia                                                   | 529 |
| Funkcja LICZBA.CAŁKOWITA                                   | 530 |
| Składnia                                                   | 530 |
| Funkcja ZAOKR                                              | 530 |
| Składnia                                                   | 530 |
| Funkcja MOD                                                | 531 |
| Składnia                                                   | 531 |
| Funkcja DATA                                               | 531 |
| Składnia                                                   | 531 |

| Funkcja DZIEŃ                       | 532 |
|-------------------------------------|-----|
| Składnia                            | 532 |
| Funkcja MIESIĄC                     | 533 |
| Składnia                            | 533 |
| Funkcja ROK                         | 533 |
| Składnia                            | 533 |
| Funkcja DZIEN. I YG                 | 533 |
|                                     | 533 |
| Funkcje TERAZ I DZIS                | 534 |
|                                     | 534 |
| FUNKCJA DZ                          | 535 |
| Składnia                            | 535 |
| FUNKCJA TEKST                       | 536 |
|                                     | 536 |
| Funkcja ZŁĄCZ. TEKSTY               | 536 |
| Składnia                            | 536 |
| Funkcja ZNAK                        | 537 |
| Składnia                            | 537 |
| Funkcja WIERSZ                      | 537 |
| Składnia                            | 537 |
| Funkcja POROWNAJ                    | 538 |
| Składnia                            | 538 |
| Funkcje LITERY.WIELKIE, LITERY.MAŁE | 538 |
| Składnia                            | 538 |
| Funkcja FRAGMENT.TEKSTU             | 539 |
| Składnia                            | 539 |
| Funkcja ZASTĄP                      | 540 |
| Składnia                            | 540 |
| Funkcja SZUKAJ.TEKST                | 541 |
| Składnia                            | 541 |
| Funkcja WARTOSC                     | 542 |
| Składnia                            | 542 |
| Funkcja INDEKS                      | 542 |
| Składnia                            | 542 |
| Funkcja PODAJ.POZYCJĘ               | 544 |
| Składnia                            | 544 |
| Funkcja WYSZUKAJ.PIONOWO            | 546 |
| Składnia                            | 546 |

| Dodatak P. Przoglad pajczościoj stacowanych opcji i ustawioń programu |       |
|-----------------------------------------------------------------------|-------|
| Struktura dokumontu                                                   | : 1 0 |
| Suuktura dokumentu                                                    | 140   |
| Formuly                                                               | - 49  |
| Formatowanie danych                                                   | -49   |
| Obramowanie i cieniowanie                                             | 949   |
| Formaty liczbowe                                                      | 51    |
| Formatowanie miejsc dziesiętnych, odstępów i kolorów5                 | 552   |
| Waluty 5                                                              | 553   |
| Daty i czas                                                           | 553   |
| Tekst i dane 5                                                        | 54    |
| Formatowanie warunkowe 5                                              | 54    |
| Przenoszenie arkuszy 5                                                | 56    |
| Blokowanie okienek                                                    | 56    |
| Usuwanie podziału okna 5                                              | 57    |
| Ochrona skoroszytów i arkuszy                                         | 57    |
| Ochrona elementów arkusza 5                                           | 57    |
| Blokowanie komórek arkusza5                                           | 559   |
| Autofiltr                                                             | 60    |
| Usuwanie filtrów                                                      | 562   |
| Objekty graficzne                                                     | 562   |
| Objekty WordArt                                                       | 563   |
| Autokształty                                                          | 63    |
| Kopiowanie 5                                                          | 64    |
| Drukowanie 5                                                          | 65    |
| Przygotowanie do drukowania                                           | 65    |
| Podziały stron                                                        | 67    |
| Drukowanie części danych                                              | 67    |
| Diukowanie Części udnych                                              | 107   |
| Skorowidz 5                                                           | 570   |

## SKRÓCONY SPIS TREŚCI TOMU II

Część IIWordCzęść IIIPowerPointCzęść IVOutlookCzęść VAccess

# SPIS TREŚCI

| ę <b>p</b> 18 |
|---------------|
|---------------|

### CZĘŚĆ II WORD

| Rozdział 1. Wizytówki                                               |
|---------------------------------------------------------------------|
| Dokument dane do wizytówki.doc                                      |
| Dokument wizytówka.doc                                              |
| Tworzenie szablonu wizytówki                                        |
| Krok 1. Przygotowanie tabeli szablonu 27                            |
| Krok 2. Otwieranie źródła danych korespondencji seryjnej            |
| Krok 3. Wstawianie pól korespondencji seryjnej do tabeli            |
| Krok 4. Tworzenie zakładki z szablonu                               |
| Krok 5. Tworzenie hiperłącza                                        |
| Tworzenie matrycy wizytówki                                         |
| Krok 1. Wstawianie pola tekstowego                                  |
| Krok 2. Wstawienie odwołania do zakładki                            |
| Krok 3. Elementy graficzne wizytówki                                |
| Krok 4. Budowa pełnej matrycy 42                                    |
| Rozdział 2. Zaproszenia i kartki okolicznościowe                    |
| Plik dane do zaproszenia.doc                                        |
| Plik zaproszenie.doc                                                |
| Budowa strony wewnetrznej zaproszenja                               |
| Podział strony na cześci                                            |
| Wstawienie znaku wodnego — jednoelementowego — jako tła zaproszenia |
| Wstawienie znaku wodnego — wieloelementowego — jako tła zaproszenia |
| Wstawienie pól tekstowych                                           |
| Budowa strony zewnetrznej zaproszenia                               |
| Wstawianie obiektów WordArt                                         |
| Wstawianie obrazu                                                   |
| Obsługa dokumentu                                                   |

| Dik kartka    | doc                                                                                   | 62  |
|---------------|---------------------------------------------------------------------------------------|-----|
| FIIK Kaltka.  | 2 dokumontu                                                                           |     |
| Duuowa        |                                                                                       |     |
| Rozdział 3    | <ol> <li>Identyfikatory i tabliczki informacyjne — grafika i inicjandoncii</li> </ol> | ały |
| W KOTESPO     | onuencji<br>orv przeznaczenie dokumentu                                               | 68  |
|               | ao do indentyfikatora doc – budowa i obsługa dokumentu                                |     |
| Plik ider     | ntvfikator doc — budowa i obsługa dokumentu                                           |     |
| Przvo         | gotowanie tabeli dla pojedvnozego identyfikatora                                      |     |
| Wsta          | awienie pół bazy danych                                                               |     |
| Przve         | gotowanie strony identyfikatorów do wydruku                                           |     |
| Obsłu         | luga dokumentu                                                                        |     |
| Budo          | owa tabeli dla wersji 2. i 3                                                          |     |
| Tabliczki int | nformacyjne — przeznaczenie dokumentu                                                 |     |
| Dokume        | ent dane do tabliczek.doc                                                             |     |
| Dokume        | ent tabliczka.doc — budowa i obsługa                                                  |     |
| Budo          | owa pojedynczej tabliczki                                                             |     |
| Budo          | owa strony dokumentu tabliczka                                                        |     |
| Obsłu         | luga dokumentu                                                                        |     |
| Rozdział 4    | 4. Oferta                                                                             |     |
| Plik dane d   | lo oferty.doc                                                                         |     |
| Plik oferta.c | doc                                                                                   |     |
| Budowa        | a dokumentu                                                                           |     |
| Budo          | owa nagłówka dokumentu oferta.doc                                                     |     |
| Zmia          | ana napisu na obiekt typu WordArt                                                     |     |
| Budo          | owa tabeli do prezentacji pojedynczego artykułu                                       | 102 |
| Budo          | owa pola do prezentacji nowej ceny                                                    |     |
| Przyg         | gotowanie całej strony oferty                                                         |     |
| Wstawia       | anie obiektow graficznych — autokształtow                                             |     |
| Obsiuga       | a dokumentu                                                                           |     |
| Rozdział 5    | 5. Ankiety                                                                            |     |
| Dokument      | ankieta elektroniczna.doc                                                             | 115 |
| Informa       | acje ogólne                                                                           |     |
| Budowa        | a dokumentu                                                                           |     |
| Budo          | owa tabel                                                                             |     |
| Wsta          | awianie i konstrukcja pol formularz typu lista rozwijana                              |     |
| Obsługa       | a dokumentu                                                                           |     |
| Zanista       | vanie danych z ankiet                                                                 | 122 |
| Scalanie      | e danych z ankiety                                                                    | 124 |
| Przygoto      | owanie wydruku zbiorczego                                                             |     |
| Dokument      | ankieta reczna.doc                                                                    |     |
|               |                                                                                       |     |

### Rozdział 6. Korespondencja poufna

| Dokument rozdzielnik pism.doc                                 | . 132 |
|---------------------------------------------------------------|-------|
| Budowa nagłówka strony dokumentu rozdzielnik pism.doc         | . 133 |
| Dokument poufne.doc                                           | . 134 |
| Budowa nagłówka i stopki dokumentu poufne.doc                 | . 135 |
| Wstawienie tekstu stałego do nagłówka i stopki dokumentu      | 135   |
| Wstawienie grafiki do nagłówka strony                         | 136   |
| Wstawianie liczby stron dokumentu i numeru strony do nagłówka | 138   |
| Wstawianie pól korespondencji seryjnej do nagłówka i stopki   | 139   |
| Budowa pola tekstowego                                        | . 141 |
| Zabezpieczenia dokumentu                                      | . 144 |
| Zabezpieczenia przed otwarciem i modyfikacją systemu          | . 145 |
| Ochrona przed kopiowaniem części lub całości tekstu           | . 148 |
| Szyfrowanie dokumentu                                         | . 149 |
|                                                               |       |

### Rozdział 7. System obsługi pism wychodzących

| Plik menu.doc                                                 | 154 |
|---------------------------------------------------------------|-----|
| Przeznaczenie, budowa i obsługa dokumentu                     | 154 |
| Budowa tabeli menu                                            | 156 |
| Obsługa dokumentu menu.doc                                    | 159 |
| Pliki baz danych                                              | 160 |
| Dokument dane do menu.doc                                     | 160 |
| Budowa i obsługa dokumentu                                    | 160 |
| Wstawienie ikon do menu                                       | 162 |
| Ustawienie na ikonach połączeń do plików systemu obsługi pism | 162 |
| Wstawianie nazw podmenu (hiperłączy)                          | 163 |
| Wstawianie obiektów graficznych                               |     |
| Skoroszyt Baza danych.xls                                     | 166 |
| Budowa i obsługa skoroszytu                                   | 166 |
| Ustawienie hiperłącza na kolumnie E arkusza pobrane           | 171 |
| Procedura identyfikacji                                       | 172 |
| Plik dokument.doc — papier firmowy                            |     |
| Przeznaczenie, obsługa i budowa dokumentu                     | 174 |
| Budowa nagłówka papieru firmowego                             | 176 |
| Zmiana tekstów na obiekty typu WordArt                        | 177 |
| Wstawienie obiektu graficznego do nagłówka                    | 181 |
| Budowa stopek papieru firmowego                               | 183 |
| Budowa stopki pierwszej strony dokumentu                      | 183 |
| Budowa stopki drugiej strony dokumentu                        |     |
| Wstawienie pól bazy danych do dokumentu                       |     |
| Pole treści dokumentu                                         | 189 |
| Obsługa dokumentu                                             | 192 |

| Plik rejestr                                                                                                    | pism.doc                                                                                                    | 193                                                         |
|----------------------------------------------------------------------------------------------------|----------------------------------------------------------------------------------------------------|-------------------------------------------------------------|
| Przezna                                                                                                    | czenie, budowa i obsługa dokumentu                                                                                                    | 193                                                         |
| Budow                                                                                                    | a nagłówka rejestru                                                                                                    |                                                             |
| Wstawi                                                                                                    | enie pól danych do dokumentu rejestr pism.docdoc                                                                                                    |                                                             |
| Wsta                                                                                                    | wianie pola programu Word                                                                                                    |                                                             |
| Obsług                                                                                                    | a dokumentu                                                                                                    | 197                                                         |
| Plik kopert                                                                                                    | a.doc                                                                                                    | 198                                                         |
| Przezna                                                                                                    | czenie, budowa i obsługa dokumentu                                                                                                    | 198                                                         |
| Bude                                                                                                    | owa części graficznej koperty                                                                                                    |                                                             |
| Bude                                                                                                    | owa części adresowej koperty                                                                                                    |                                                             |
| Wstawi                                                                                                    | anie pól danych do dokumentu koperta.doc                                                                                                    | 201                                                         |
| Obsług                                                                                                    | a dokumentu wydruku kopert                                                                                                    | 203                                                         |
| Plik poczta                                                                                                    | .doc                                                                                                    | 203                                                         |
| Przezna                                                                                                    | czenie, budowa i obsługa dokumentu                                                                                                    | 203                                                         |
| Budow                                                                                                    | a nagłówka strony Książki opłaty pocztowej                                                                                                    |                                                             |
| Wstawi                                                                                                    | anie pól danych do dokumentu poczta.doc                                                                                                    | 206                                                         |
| Wsta                                                                                                    | wianie pola programu Word                                                                                                    |                                                             |
| Obsług                                                                                                    | a dokumentu poczta.doc                                                                                                    | 207                                                         |
| Rozdział 8                                                                                                    | System dokumentacii zatrudnienia                                                                                                    |                                                             |
| Plik menu                                                                                                    | zatrudnienie.doc                                                                                                    | 212                                                         |
| Przezna                                                                                                    | Iczenie, budowa i obsługa dokumentu                                                                                                    | 212                                                         |
| Bude                                                                                                    | owa nagłówka dokumentu menu zatrudnienie.doc                                                                                                    |                                                             |
| Bude                                                                                                    | bwa tabeli menu                                                                                                    |                                                             |
| M/ct-                                                                                                    |                                                                                                    |                                                             |
| V V SLC                                                                                                    | wienie ikon menu                                                                                                    | 215                                                         |
| Usta                                                                                                    | wienie ikon menu<br>wienie połączeń do plików systemu obsługi pism                                                                                                    |                                                             |
| Usta<br>Baza danyo                                                                                               | wienie ikon menu<br>wienie połączeń do plików systemu obsługi pism<br>ch systemu                                                                                                    |                                                             |
| Usta<br>Baza danyo<br>Budow                                                                                      | wienie ikon menu<br>wienie połączeń do plików systemu obsługi pism<br>h systemu<br>a i obsługa skoroszytu                                                                                                    |                                                             |
| Usta<br>Baza danyo<br>Budow<br>Usta                                                                              | wienie ikon menu<br>wienie połączeń do plików systemu obsługi pism<br>h systemu<br>a i obsługa skoroszytu<br>wienie hiperłączy na wybranych kolumnach i arkuszach                                                                                                    |                                                             |
| Usta<br>Baza danyo<br>Budow<br>Usta<br>Procedo                                                                   | wienie ikon menu<br>wienie połączeń do plików systemu obsługi pism<br>ch systemu<br>a i obsługa skoroszytu<br>wienie hiperłączy na wybranych kolumnach i arkuszach<br>ura wyboru                                                                                                    |                                                             |
| Usta<br>Baza danyo<br>Budow<br>Usta<br>Proced<br>Plik umow                                                       | wienie ikon menu<br>wienie połączeń do plików systemu obsługi pism<br>ch systemu<br>a i obsługa skoroszytu<br>wienie hiperłączy na wybranych kolumnach i arkuszach<br>ura wyboru<br>a o pracę.doc                                                                                                    |                                                             |
| Usta<br>Baza danyo<br>Budow<br>Usta<br>Proced<br>Plik umow<br>Budow                                              | wienie ikon menu<br>wienie połączeń do plików systemu obsługi pism<br>ch systemu<br>a i obsługa skoroszytu<br>wienie hiperłączy na wybranych kolumnach i arkuszach<br>ura wyboru<br>a o pracę.doc<br>a dokumentu                                                                                                    | 215<br>218<br>220<br>221<br>221<br>229<br>230<br>234<br>234 |
| Usta<br>Baza danya<br>Budow<br>Usta<br>Proced<br>Plik umow<br>Budow<br>Budow                                     | wienie ikon menu<br>wienie połączeń do plików systemu obsługi pism<br>ch systemu<br>a i obsługa skoroszytu<br>wienie hiperłączy na wybranych kolumnach i arkuszach<br>ura wyboru<br>a o pracę.doc<br>a dokumentu<br>wa tabel umowy                                                                                                    |                                                             |
| Usta<br>Baza danyo<br>Budow<br>Usta<br>Proceda<br>Plik umow<br>Budow<br>Budow                                    | wienie ikon menu<br>wienie połączeń do plików systemu obsługi pism<br>ch systemu<br>a i obsługa skoroszytu<br>wienie hiperłączy na wybranych kolumnach i arkuszach<br>ura wyboru<br>a o pracę.doc<br>a dokumentu<br>wa tabel umowy<br>wienie pola tekstowego Regon                                                                                                    |                                                             |
| Usta<br>Baza danyo<br>Budow<br>Usta<br>Procedo<br>Plik umow<br>Budow<br>Budow<br>Wsta<br>Wsta                    | wienie ikon menu<br>wienie połączeń do plików systemu obsługi pism<br>ch systemu<br>a i obsługa skoroszytu<br>wienie hiperłączy na wybranych kolumnach i arkuszach<br>ura wyboru<br>a o pracę.doc<br>a dokumentu<br>wa tabel umowy<br>wienie pola tekstowego Regon<br>wienie pola tekstowego dotyczącego miejsca i daty utworzenia dokumen                                                                                                  |                                                             |
| Usta<br>Baza danyo<br>Budow<br>Usta<br>Procedu<br>Plik umow<br>Budow<br>Budow<br>Sta<br>Wsta<br>Wsta             | wienie ikon menu<br>wienie połączeń do plików systemu obsługi pism<br>ch systemu<br>a i obsługa skoroszytu<br>wienie hiperłączy na wybranych kolumnach i arkuszach<br>ura wyboru<br>a o pracę.doc<br>a dokumentu<br>wa tabel umowy<br>wienie pola tekstowego Regon<br>wienie pola tekstowego dotyczącego miejsca i daty utworzenia dokumen<br>wienie pól bazy danych                                                                        |                                                             |
| Usta<br>Baza danya<br>Budowa<br>Usta<br>Proceda<br>Plik umow<br>Budowa<br>Budowa<br>Wsta<br>Wsta<br>Wsta<br>Wsta | wienie ikon menu<br>wienie połączeń do plików systemu obsługi pism<br>ch systemu<br>a i obsługa skoroszytu<br>wienie hiperłączy na wybranych kolumnach i arkuszach<br>ura wyboru<br>a o pracę.doc<br>a dokumentu<br>wa tabel umowy<br>wienie pola tekstowego Regon<br>wienie pola tekstowego dotyczącego miejsca i daty utworzenia dokumen<br>wienie pól tekstowego dotyczącego miejsca i daty utworzenia dokumen<br>wienie pól bazy danych |                                                             |

| Dokumenty dotyczące rozwiązania umowy o pracę                  | . 247 |
|----------------------------------------------------------------|-------|
| Informacje ogólne                                              | . 247 |
| Budowa tabel dokumentów typu rozwiązanie umowy                 | . 248 |
| Budowa pola tekstowego na informacje o numerach Regon oraz NIP | 251   |
| Wstawienie pól bazy danych                                     | . 251 |
| Opis i lokalizacja pół użytych w dokumencie rozwiązanie        |       |
| umowy o pracę za wypowiedzeniem                                | 253   |
| Opis i lokalizacja pól użytych w dokumencie rozwiązanie        |       |
| umowy o pracę z zastosowaniem skróconego okresu wypowiedzenia  | 254   |
| Opis i lokalizacja pól użytych w dokumencie rozwiązanie        |       |
| umowy o pracę bez wypowiedzenia                                | 256   |
| Obsługa dokumentów dotyczących rozwiązania umowy o pracę       | . 257 |
| Dokument umowa-zlecenie.doc                                    | 258   |
| Budowa dokumentu                                               | 258   |
| Wstawienie elementów typu autokształt                          | . 258 |
| Wstawienie pół bazy danych                                     | . 261 |
| Opis i lokalizacja pól użytych w dokumencie umowa-zlecenie.doc | 262   |
| Obsługa dokumentu umowa-zlecenie.doc                           | 265   |
| Dokument umowa o dzieło.doc                                    | 266   |
| Budowa i obsługa dokumentu                                     | 266   |
| Wstawienie pól bazy danych                                     | . 266 |
| Opis lokalizacji pól użytych w dokumencie umowa o dzieło.doc   | . 267 |
| Obsługa dokumentu umowa o dzieło.doc                           | 269   |
| Dokument zaświadczenie o zatrudnieniu i zarobkach.doc          | . 270 |
| Budowa dokumentu                                               | . 270 |
| Wstawienie pól bazy danych                                     | . 270 |
| Opis i lokalizacja pól użytych w dokumencie zaświadczenie      |       |
| o zatrudnieniu i zarobkach.doc                                 | . 272 |
| Obsługa dokumentu zaświadczenie o zatrudnieniu i zarobkach.doc | . 273 |
| Dokument karta obiegowa.doc                                    | . 275 |
| Budowa dokumentu                                               | . 275 |
| Wstawienie pól bazy danych                                     | . 275 |
| Opis i lokalizacja pól użytych w dokumencie karta obiegowa.doc | . 276 |
| Obsługa dokumentu karta obiegowa.doc                           | . 277 |
| Rozdział 9. Nalepki samodestrukcyjne                           |       |
| Dokument nalepka1.doc                                          | . 279 |
| Budowa pojedvnczej nalepki                                     | . 282 |
| Budowa strony nalepek                                          | 286   |
| Dokument dane do nalepek.doc                                   | . 287 |
| Dokument nalepka2.doc                                          | . 289 |
| Budowa pojedynczej nalepki                                     | 289   |
| Wstawienie pól bazy danych                                     | . 292 |
| Budowa strony nalepek                                          | 295   |
|                                                                |       |

# CZĘŚĆ III POWERPOINT

| Rozdział 10. Projektowanie prezentacji                    |     |
|-----------------------------------------------------------|-----|
| Okno aplikacji                                            | 299 |
| Widoki                                                    | 300 |
| Konfigurowanie okna programu                              | 302 |
| Panele widoku Normalny                                    |     |
| Powiększenie                                              | 303 |
| Wyświetlanie i ukrywanie elementów okna                   |     |
| Linijki                                                   |     |
| Siatka i prowadnice                                       | 305 |
| Kolory                                                    | 306 |
| Okienko zadań                                             |     |
| Szablony i schematy kolorów                               | 309 |
| Tworzenie nowej prezentacji w oparciu o szablon           | 309 |
| Tworzenie nowej prezentacji za pomocą Kreatora zawartości | 309 |
| Dodawanie szablonu do Kreatora zawartości                 | 313 |
| Tworzenie nowej prezentacji w oparciu o szablon projektu  | 314 |
| Tworzenie pustej prezentacji                              | 315 |
| Zmiana szablonu prezentacji                               | 316 |
| Schematy kolorów                                          | 316 |
| Wybór schematu kolorów dla prezentacji                    |     |
| Zmiana schematu kolorów dla poszczególnych slajdów        | 318 |
| Dostosowywanie schematu kolorów                           | 319 |
| Rozdział 11. Praca z tekstem                              |     |
| Importowanie tekstu                                       | 322 |
| Importowanie tekstu z aplikacji Word                      | 322 |
| Przygotowanie tekstu                                      |     |
| Importowanie tekstu z widoku Konspekt do PowerPointa      | 325 |
| Importowanie tekstu do istniejącej prezentacji            | 325 |
| Otwieranie dokumentu Worda jako nowej prezentacji         |     |
| Importowanie tekstu z innej prezentacji                   | 327 |
| Formatowanie tekstu                                       | 328 |
| Autodopasowanie tekstu                                    | 334 |
| Marginesy wewnętrzne                                      | 337 |
| Nakładanie autokształtu na pole tekstowe                  | 338 |
| Tabele                                                    | 339 |
| Podstawowe operacje na tabelach                           | 339 |
| Zmiana wypełnienia tabeli                                 |     |
| Tworzenie tabeli z efektem 3-W                            |     |

# Rozdział 12. Obrazy

| Narzędzia do rysowania i efekty graficzne                               |          |
|-------------------------------------------------------------------------|----------|
| Rysowanie linii i kształtów                                             | 353      |
| Autokształty                                                            | 354      |
| Łączniki                                                                | 355      |
| Objaśnienia                                                             | 356      |
| Przyciski akcji                                                         | 356      |
| Więcej autokształtów                                                    | 358      |
| Formatowanie autokształtów                                              | 358      |
| Obiekty WordArt                                                         |          |
| Rozmieszczanie obiektów w obrębie slajdu                                |          |
| Przesuwanie obiektów                                                    |          |
| Grupowanie                                                              |          |
| Kolejność                                                               | 363      |
| Wyrównywanie obiektów                                                   |          |
| Obróbka zdjęć                                                           |          |
| Importowanie plików graficznych                                         |          |
| Tworzenie łącza do pliku                                                |          |
| Skalowanie i kadrowanie zdjęć                                           |          |
| Skalowanie zdjęcia                                                      | 369      |
| Kadrowanie zdjęcia                                                      | 370      |
| Tryby specjalne                                                         |          |
| Kompresowanie zdjęć                                                     | 373      |
| Album fotograficzny                                                     |          |
| Korzystanie z biblioteki ClipArt                                        | 376      |
| Diagramy, schematy, wykresy                                             | 380      |
| Diagramy i schematy organizacyjne                                       | 380      |
| Wykresy                                                                 |          |
| Rozdział 13. Dźwiek i animacia                                          |          |
| Efekty, ścieżki dźwiekowe i narracie                                    | 390      |
| Umieszczanie ikony dźwieku wewnatrz slaidu                              |          |
| Dostosowywanie ustawień odtwarzania dźwieku                             |          |
| Wskazanie myszą i kliknięcie myszą                                      |          |
| Dostosowywanie ustawień odtwarzania dźwięku dla animacji niestandardowe |          |
| Wyłaczanie automatycznego odtwarzania                                   | ,<br>396 |
| Wprowadzenie opóźnienia lub powtórzeń                                   | 396      |
| Animacje i przejścia                                                    |          |
| Schematy animacji                                                       | 398      |
| Przejścia                                                               | 400      |
| Animacja niestandardowa                                                 | 403      |
| Stosowanie animacji niestandardowych                                    | 404      |
| Ścieżki ruchu                                                           | 407      |
| Edycja i właściwości animacji niestandardowej                           | 411      |
| Klipy multimedialne                                                     | 423      |
|                                                                         |          |

### Rozdział 14. Zarządzanie prezentacją

| Nawigacja                                    | 424 |
|----------------------------------------------|-----|
| Przyciski sterowania                         | 424 |
| Menu slajdów                                 | 426 |
| Notatki                                      | 428 |
| Prezentacja przenośna                        |     |
| Czym jest prezentacja przenośna              |     |
| Pakowanie na dysk CD                         | 430 |
| Kopiowanie prezentacji przenośnej do folderu | 433 |
| Uruchomienie prezentacji przenośnej          | 435 |
| Opcje                                        | 436 |
| Tworzenie kopii programu PowerPoint Viewer   | 437 |
| Modyfikowanie wyglądu aplikacji PowerPoint   | 438 |
| Konfigurowanie pasków narzędzi i menu        | 438 |
| Przenoszenie pasków narzędzi                 |     |
| Paski narzędzi w trybie edycji               |     |
| Ustawienia programu                          | 445 |

# CZĘŚĆ IV OUTLOOK

## Rozdział 15. Środowisko pracy

| Okno Outlook na dziś                                                        | 450 |
|-----------------------------------------------------------------------------|-----|
| Definiowanie folderu startowego                                             | 455 |
| Menu i paski narzędzi                                                       | 457 |
| Przemieszczanie paska narzędzi i zmiana jego rozmiaru                       | 459 |
| Tworzenie własnego paska narzędzi i modyfikowanie pasków już istniejących . | 462 |
| Zmiana ikony na przycisku paska narzędzi lub przy poleceniu menu            | 466 |
| Wybór sposobu opisu przycisku paska narzędzi lub pozycji menu               | 469 |
| Tworzenie na pasku narzędzi przycisku do automatycznego adresowania         |     |
| wiadomości e-mail                                                           | 472 |
| Zmiana kolejności przycisków paska narzędzi i pozycji menu                  | 474 |
| Zmiana wielkości ikon na paskach narzędzi                                   | 475 |
| Okienko nawigacji                                                           | 476 |
| Ukrywanie okienka nawigacji                                                 | 476 |
| Nawigacja bez okienka nawigacji                                             | 477 |
| Wyświetlanie zawartości folderu                                             | 478 |
| Zmiana rozmiarów i zawartości okienka nawigacji                             | 478 |
| Foldery ulubione                                                            | 481 |
| Ustawianie programu Outlook jako domyślnego programu obsługi poczty e-mail, |     |
| kontaktów i kalendarza                                                      | 484 |

#### Rozdział 16. Obsługa poczty elektronicznej Importowanie książki adresowej i poczty...... 490 Modyfikowanie ustawień konta pocztowego...... 491 Nawigacja między folderami poczty ...... 493 Ręczne pobieranie poczty ...... 496 Modyfikowanie układu okna i sposobu prezentowania wiadomości e-mail ...... 499 Skrzynka odbiorcza ...... 500 Oflagowywanie wiadomości ..... 502 Obsługa załączników poczty e-mail ...... 505 Wyszukiwanie wiadomości ...... 508 Wyszukiwanie wiadomości e-mail przy użyciu zdefiniowanych kryteriów ...... 508 Wyszukiwanie tekstu w wiadomości e-mail ...... 509 Wiadomości-śmieci ...... 510 Dodawanie adresów do listy blokowanych nadawców...... 511 Przygotowywanie i wysyłanie wiadomości e-mail ...... 514 Tworzenie wiadomości e-mail...... 514 Opcje odpowiadania i przesyłania wiadomości dalej ...... 515 Dołączanie załączników ...... 519 Formatowanie wiadomości e-mail...... 521 Otwieranie okna nowej wiadomości e-mail w zadanym formacie...... 526 Zmiana formatu w oknie odpowiedzi na wiadomość e-mail ...... 527 Stosowanie papeterii i kolorowego tła w wiadomości e-mail...... 529 Formatowanie tekstu i akapitu ...... 532

| Sprawdzanie pisowni                                    | . 534 |
|--------------------------------------------------------|-------|
| Opcje wiadomości                                       | . 535 |
| Potwierdzenie przeczytania wiadomości                  | . 535 |
| Wysyłanie wiadomości e-mail                            | 537   |
| Rozdział 17. Ksiażka adresowa i kontakty               |       |
| Ksiażka adresowa                                       | . 538 |
| Adresowanie przy użyciu ksiażki adresowej              | . 538 |
| Dodawanie kontaktów do książki adresowej               | . 539 |
| Osobista książka adresowa                              | . 542 |
| Kontakty                                               | . 544 |
|                                                        | . 544 |
| Nawigacja w folderze Kontakty                          | . 549 |
| Do czego służą kontakty?                               | . 551 |
| Dodawanie kontaktu                                     | . 553 |
| Opcje domyślne kontaktu                                | . 555 |
| Rozdział 18. Kalendarz, notatki i zadania              |       |
| Kalendarz                                              | . 558 |
| Terminy, spotkania i zdarzenia                         | . 558 |
| Wyświetlanie kalendarza                                | . 559 |
| Korzystanie z kalendarza                               | . 559 |
| ,<br>Dzienny plan zajęć                                | 561   |
| Tygodniowy rozkład zajęć                               | 561   |
| Miesięczny rozkład zajęć                               | 562   |
| Dostosowywanie widoku kalendarza                       | . 562 |
| Wyświetlanie sobót i niedziel w widoku Tydzień roboczy | 562   |
| Wyświetlanie bloku zadań                               | 564   |
| Wprowadzanie terminów w kalendarzu                     | . 565 |
| Ręczne wprowadzanie terminów                           | . 565 |
| Okno dialogowe Termin                                  | . 567 |
| Wydarzenia                                             | . 570 |
| Anulowanie terminu lub wydarzenia                      | 572   |
| Tworzenie terminu cyklicznego                          | 572   |
| Tworzenie wyjątków w schemacie terminów cyklicznych    | . 574 |
| Usuwanie terminów cyklicznych                          | . 574 |
| Przekształcenie terminu w spotkanie                    | 575   |
| Wyszukiwanie elementów                                 | . 579 |
| Drukowanie elementów Kalendarza                        | . 580 |

| Zadania                                                          | 582 |
|------------------------------------------------------------------|-----|
| Folder Zadania                                                   | 582 |
| Widoki folderu Zadania                                           | 583 |
| Definiowanie zadania                                             | 587 |
| Zadanie pojedyncze                                               | 587 |
| Tworzenie zadania cyklicznego                                    | 590 |
| Opcje przypominania o zadaniu                                    | 593 |
| Oznaczanie zadania jako wykonanego                               | 593 |
| Usuwanie zadania                                                 | 595 |
| Przydzielanie zadania                                            | 596 |
| Notatki                                                          | 597 |
| Folder Notatki                                                   | 598 |
| Tworzenie notatki                                                | 598 |
| Wprowadzanie tekstu                                              | 599 |
| Usuwanie notatek                                                 | 600 |
| Zapisywanie notatki za pomocą polecenia Zapisz jako              | 600 |
| Zapisywanie w notatkach odnośników do stron WWW i adresów e-mail | 602 |
| Kolory notatek                                                   | 602 |
| Korzystanie z widoków                                            | 603 |
| Drukowanie notatek                                               | 604 |
|                                                                  |     |

## CZĘŚĆ V ACCESS

### Rozdział 19. Wymiana danych z aplikacjami pakietu Office

| Przechowywanie plików                                        | 609 |
|--------------------------------------------------------------|-----|
| Dodawanie pola Obiekt OLE do istniejącej tabeli              | 610 |
| Tworzenie nowej tabeli zawierającej obiekt OLE               | 612 |
| Uruchamianie programu nadrzędnego                            | 614 |
| Dodawanie niezwiązanych plików do formularzy i raportów      | 615 |
| Tworzenie nowego formularza i dodawanie plików niezwiązanych | 615 |
| Tworzenie nowego raportu i dodawanie plików niezwiązanych    | 618 |
| Dodawanie związanych plików do formularzy i raportów         | 620 |
| Tworzenie formularza zawierającego pliki związane            | 620 |
| Użycie Kreatora formularzy                                   | 620 |
| Ręczne tworzenie formularza                                  | 622 |
| Tworzenie raportu zawierającego pliki związane               | 624 |
| Użycie Kreatora raportów                                     | 624 |
| Ręczne tworzenie raportu                                     | 625 |
| Aktualizowanie i edytowanie łączy oraz plików                | 628 |
| Edytowanie plików w programie Access                         | 629 |
| Edytowanie pliku niezwiązanego                               | 629 |
| Edytowanie pliku związanego                                  | 630 |
| Określanie sposobu uaktywniania pliku do edycji              | 631 |
|                                                              |     |

| Rozdział 20. Importowanie i eksportowanie danych |  |
|--------------------------------------------------|--|
| Łączenie danych                                  |  |
| Importowanie danych                              |  |
| Importowanie danych z plików tekstowych          |  |
| Eksportowanie danych                             |  |
| Eksportowanie struktury tabeli                   |  |
| Eksportowanie do innych baz danych i arkuszy     |  |
| Eksportowanie do plików tekstowych               |  |
| Eksportowanie z formatowaniem                    |  |
| Eksportowanie ze znakami rozdzielającymi         |  |
| Rozdział 21. Edycja bazy danych                  |  |
| Otwieranie i edycja tabeli                       |  |
| Filtrowanie                                      |  |
| Filtrowanie według wyboru                        |  |
| Filtrowanie według formularza                    |  |
| Filtrowanie zaawansowane                         |  |
| Sortowanie danych                                |  |
| Proste wyszukiwanie                              |  |

# 

## SKRÓCONY SPIS TREŚCI TOMU I

Część I Excel

# DOWÓD SPRZEDAŻY — OGÓLNY

### Zakres zagadnień

Poniżej w punktach wypisane zostały zagadnienia z zakresu szeroko pojętej obsługi Excela, które wykorzystano w tym rozdziale. Znajomość tych zagadnień jest wskazana, jeśli Czytelnik chce dogłębnie zrozumieć rozwiązania zastosowane w poniższym rozdziale. Jeżeli któreś z zagadnień nie jest Ci znane, a chcesz się wgłębić w szczegóły budowy prezentowanego tutaj arkusza, to możesz uzupełnić swoją wiedzę poprzez lekturę dodatków na końcu książki. Jeżeli z kolei szczegóły techniczne Cię nie interesują, a jedynie chcesz wykorzystać praktycznie opisywane tutaj rozwiązanie, to nawet nie znając poniższych zagadnień, a jedynie korzystając z dostarczonych na płycie CD plików przykładów i szablonów, powinieneś sobie poradzić.

Lista zagadnień:

- Znajomość pojęć arkusz i skoroszyt, w szczególności różnic między nimi.
- Wpisywanie formuł.
- Odwołania do komórek innych arkuszy skoroszytu.
- Formatowanie komórek.

• Znajomość funkcji: Dziś(), Tekst(), Max(), Jeżeli(), Wiersz(), Podaj.Pozycje(), Indeks() i operatora &.

• Stosowanie autofiltru.

### Przeznaczenie i budowa skoroszytu

Skoroszyt przeznaczony jest do automatyzacji prac związanych z wystawianiem dowodów sprzedaży towarów oraz wydrukiem dokumentu (paragonu) o szacie graficznej pokazanej na rysunku 4.1. Skoroszyt składa się z czterech arkuszy. Przeznaczenie poszczególnych arkuszy jest następujące:

1. Arkusz *Baza* — umożliwienie wyboru z bazy danych towarów podlegających dostawie lub sprzedaży. Inaczej mówiąc, jest to baza artykułów, które oferujemy do sprzedaży. Arkusz wypełniamy raz i aktualizujemy, kiedy zmienia się oferowany przez nas asortyment. Jest to arkusz pomocniczy, w którym przechowywane są dane. W poprzednim rozdziale był opisywany arkusz pomocniczy, którego zadanie polegało jedynie na wykonywaniu obliczeń, a użytkownik niemal nigdy nie musiał do niego zaglądać. Do arkusza przechowującego dane będziemy zaglądać częściej niż do arkuszy typowo obliczeniowych.

2. Arkusz *Dowód* — przygotowanie danych i wydruk gotowego dowodu. To ten arkusz drukujemy, jest to nasz właściwy dokument. To niejako nasz najważniejszy i główny arkusz. Opisywany w rozdziale skoroszyt jest w wysokim stopniu zautomatyzowany, w wyniku czego większość danych w arkuszu *Dowód* będzie pobierana z innych arkuszy pomocniczych.

3. Arkusz *ND* — nadawanie kolejnych numerów porządkowych w ogólnym numerze dowodu wystawianego dokumentu. Kolejny typowy arkusz pomocniczy, w którym działają specjalne formuły. Zaglądamy tutaj za każdym razem, kiedy chcemy nadać kolejny numer dowodu sprzedaży, jednak zakres czynności, jakie tu wykonujemy, jest znikomy. Dzięki działaniu tego arkusza nie musimy wprowadzać kolejnego numery w arkuszu głównym (*Dowód*). Sam sposób konstrukcji arkusza praktycznie uniemożliwia, a na pewno poważnie minimalizuje prawdopodobieństwo pomyłki podczas nadawania kolejnych numerów, pomyłki takiej jak np. nadanie tego samego numeru dwóm dowodom.

4. Arkusz *Ustawienia* — tworzenie zapisów dotyczących ogólnego numeru dowodu oraz miejsca i daty wystawienia dokumentu. Tutaj wpisujemy te dane dotyczące sprzedaży, które muszą się znaleźć na dowodzie sprzedaży i które są charakterystyczne dla naszej firmy, stąd zostaną one pobrane przez arkusz *Dowód*. W dalszych rozdziałach, gdzie będą opisywane bardziej złożone dokumenty, analogiczny arkusz z ustawieniami będzie przechowywał więcej danych, np. nazwę firmy. Dla dokumentu, jakim jest dowód sprzedaży, nie potrzebujemy takich danych.

| Do                                         | wód sprzedaży nr                                                                                        | Γ                                | 1009/0                                         | 5/2006                                      |
|--------------------------------------------|----------------------------------------------------------------------------------------------------|----------------------------------|------------------------------------------------|---------------------------------------------|
| Kato                                       | wice dnia 2006 05 17                                                                                    | L                                |                                                |                                             |
| ·                                          | wice, unia 2000-03-17                                                                                   |                                  |                                                |                                             |
| Lp.                                        | Nazwa towaru                                                                                            | llość                            | Cena                                           | Wartość                                     |
|                                            |                                                                                                    |                                  | 1                                              |                                             |
| 1                                          | Gałka metalowa                                                                                          | 1                                | 2,50                                           | 2,50                                        |
| 2                                          | Cement                                                                                                  | $\frac{12}{-1}$                  | 48,56                                          | 97,12                                       |
| 3                                          | Gips budowlany                                                                                          | 3                                | 2,10                                           | 6,30                                        |
|                                            |                                                                                                    | +                                |                                                |                                             |
| _                                          |                                                                                                    |                                  |                                                |                                             |
|                                            |                                                                                                    |                                  | Razem                                          | 105,92 zł                                   |
|                                            | no duio                                                                                                 |                                  | L                                              |                                             |
|                                            | ,,,,,,,,,,,,,,,,,,,,,,,,,,,,,,,,,,,,,,                                                                  |                                  |                                                |                                             |
|                                            |                                                                                                    |                                  | 1009/0                                         |                                             |
| Do                                         | wód sprzedaży nr                                                                                        |                                  | 1009/0                                         | 5/2006                                      |
| <b>DO</b> 1<br>Kato                        | <i>wód sprzedaży nr</i><br>wice, dnia 2006-05-17                                                        |                                  | 1009/0                                         | 5/2006                                      |
| <b>DO</b><br>Kato<br>Lp.                   | wice, dnia 2006-05-17<br>Nazwa towaru                                                                   | llość                            | 1009/0<br>Cena                                 | 15/2006<br>Wartość                          |
| DO<br>Kato<br>Lp.                          | wice, dnia 2006-05-17<br>Nazwa towaru                                                                   | [<br>IIość                       | 1009/0<br>Cena                                 | 15/2006<br>Wartość                          |
| <b>DO</b><br>Kato<br>Lp.                   | wice, dnia 2006-05-17<br>Nazwa towaru<br>Galka metalowa                                                 | [<br> llość                      | 1009/0<br>Cena<br>2,50<br>48.55                | 15/2006<br>Wartość<br>2 50<br>97 12         |
| Do<br>(ato<br>Lp.                          | wód sprzedaży nr<br>wice, dnia 2006-05-17<br>Nazwa towaru<br>Gałka metalowa<br>Cement<br>Gine budowłany | [<br> llość                      | <b>1009/0</b><br>Cena<br>2,50<br>48,56<br>2,10 | 15/2006<br>Wartość<br>2,50<br>97,12<br>6,30 |
| <b>Do</b> (<br>Kato<br>Lp.                 | wód sprzedaży nr<br>wice, dnia 2006-05-17<br>Nazwa towaru<br>Gałka metalowa<br>Cement<br>Gips budowlany | [<br> llość<br>  1<br>  2<br>  3 | <b>1009/0</b><br>Cena<br>2,50<br>48,56<br>2,10 | 5/2006<br>Wartość<br>2,50<br>97,12<br>6,30  |
| <b>Do</b> (<br>( ato<br>Lp.<br>1<br>2<br>3 | wód sprzedaży nr<br>wice, dnia 2006-05-17<br>Nazwa towaru<br>Gałka metalowa<br>Cement<br>Gips budowlany | lość<br> 1<br> 2<br> 3           | <b>1009/0</b><br>Cena<br>2,50<br>48,56<br>2,10 | 95/2006<br>Wartość<br>2,50<br>97,12<br>6,30 |
| <b>Dov</b><br>K ato<br>L p.                | wód sprzedaży nr<br>wice, dnia 2006-05-17<br>Nazwa towaru<br>Gałka metalowa<br>Cement<br>Gips budowlany | llość<br> 1<br> 2<br> 3<br>      | 1009/0<br>Cena<br>2,50<br>48,56<br>2,10        | 15/2006<br>Wartość<br>2,50<br>97,12<br>6,30 |

**Rysunek 4.1.** *Wygląd wydruku dowodu sprzedaży* 

### Obsługa skoroszytu

Opis działania skoroszytu będzie bardziej zrozumiały, a przede wszystkim używanie arkusza będzie zdecydowanie praktyczniejsze, jeśli zostanie on skopiowany z załączonej płytki CD na dysk twardy komputera. Dość typową lokalizacją dla naszego arkusza wydaje się być folder *Moje dokumenty*. Skoroszyt można przekopiować na kilka sposobów, np. tak:

- 1. Uruchom program Excel.
- 2. Włóż płytkę CD do stacji CD-ROM.
- 3. Wybierz polecenie *Plik/Otwórz*, a następnie w oknie dialogowym *Otwórz* na liście rozwijalnej *Szukaj w:* ustaw ścieżkę dostępu do napędu CD-ROM.
- 4. Odszukaj katalog *Przyklady*\*Rozdzial04*, a w nim plik *Dowod sprzedazy*, następnie otwórz go, klikając dwukrotnie myszą jego nazwę lub raz w obszarze przycisku *Otwórz*.

5. Wybierz polecenie *Plik/Zapisz jako*, a następnie w oknie dialogowym *Zapisz jako* na liście rozwijanej *Zapisz w*: ustaw ścieżkę dostępu do napędu *Moje dokumenty*, po czym kliknij przycisk *Zapisz*.

Wykonanie punktu 5. pozwoli na swobodną aktualizację komórek wczytanego przykładu i zapis dokonywanych zmian. Gdybyśmy pracowali z plikiem otwartym z płyty CD i niezapisanym na dysku, próby zapisu zmian kończyłyby się niepowodzeniem. W niektórych przypadkach, w szczególności gdy planujemy pracować z wszystkimi lub z większością przykładów i szablonów dołączonych do tej książki, wygodniejsze może być przekopiowanie wszystkich plików przykładów i szablonów do folderu *Moje dokumenty* na dysku naszego komputera. Jeśli po wykonaniu tych czynności zechcemy pracować z plikiem przykładu opisywanym w konkretnym rozdziale, to wystarczy, że otworzymy odpowiedni, wcześniej przekopiowany plik z dysku twardego za pomocą polecenia *Plik/Otwórz*... lub klikając na nim dwukrotnie w Eksploratorze Windows i już będziemy mogli pracować.

Opisywany w tym rozdziale skoroszyt składa się z czterech arkuszy, których działanie jest mocno ze sobą powiązane i wzajemnie od siebie zależne. Dodatkowo obsługa skoroszytu wymaga od użytkownika działań w kilku (w mniejszym lub większym stopniu) arkuszach. Aby opis skoroszytu arkusza był bardziej przejrzysty, nie będę go dzielił na części poświęcone obsłudze oraz części poświęcone konstrukcji arkuszy. Zostaną opisane kolejne arkusze, a w każdym opisie Czytelnik znajdzie zarówno informacje potrzebne do samej obsługi, czyli praktycznego wykorzystania arkusza, jak i informacje potrzebne do samodzielnego skonstruowania arkusza analogicznego jak opisywany. Opis działania skoroszytu rozpoczniemy od arkusza *Ustawienia*.

### Arkusz Ustawienia

Pierwszą czynnością, jaką musimy wykonać, aby skoroszyt do wystawiania dowodów sprzedaży spełnił swoje zadanie w praktyce, jest prawidłowe przygotowanie (wypełnienie) arkusza *Ustawienia*. Arkusz wypełniamy danymi, które powinny się znaleźć na dowodzie sprzedaży. W celu ułatwienia identyfikacji komórek, które należy wypełnić, w dołączonym do książki przykładzie i szablonie zostały one wypełnione kolorem żółtym (co będzie widoczne po wczytaniu skoroszytu). Rozmieszczenie i początkowe (przykładowe) wartości komórek arkusza przedstawia rysunek 4.2.

Zasadniczo, aby samemu skonstruować skoroszyt analogiczny do naszego przykładu, na początku najlepiej sformatować komórki tak jak na rysunku 4.2, czyli zastosować odpowiednie obramowania, wypełnienia itp. Szczegółowego omówienia wymagają pola arkusza *Ustawienia* tworzone w sposób dynamiczny, czyli wypełniane wskutek działania formuł. W arkuszu mamy pola wypełniane w zależności od daty i miejsca wystawienia oraz przyjętej zasady numerowania dokumentu. Poniżej opis tych obszarów.

| <b>N</b>   | lici        | osoft Exc        | el - DOV      | NOD SPRZED                | AZY.xls             |                     |                 |              |         | $\mathbf{X}$ |
|------------|-------------|------------------|---------------|---------------------------|---------------------|---------------------|-----------------|--------------|---------|--------------|
| : <b>B</b> | <u>P</u> li | k <u>E</u> dycja | <u>W</u> idok | W <u>s</u> taw <u>F</u> o | rmat <u>N</u> arzęd | Izia <u>D</u> ane ( | <u>O</u> kno Po | omo <u>c</u> | _ č     | ۶×           |
| 1          | É           | / 🖬 🔒            | <b>a</b>      | 🕰   🛍 -                   | 19 -   😫            | Σ - Ζ               | 100%            | • 🕜          | 🔋 i 🕭 - | - ⊨<br>∓     |
|            | D           | з -              | •             | fx /                      |                     |                     |                 |              | _       | _            |
|            | А           | E                | }             | C                         |                     | D                   |                 | E            |         |              |
| 1          |             |                  |               |                           |                     |                     |                 |              |         |              |
| 2          |             | częs             | ść I nr a     | lowodu                    |                     | 1008                |                 |              |         |              |
| 3          |             | częś             | śc II nr o    | lowodu                    | /                   |                     |                 | 05/2006      |         |              |
| 4          |             |                  |               | 1008.                     | /05/2006            |                     |                 | ĺ            |         |              |
| 5          |             |                  |               |                           |                     |                     |                 |              |         | ≣            |
| 6          |             | zapis daty       | v wystav      | vienia faktur             | y I                 | korekta daty        |                 |              |         | _            |
| 7          |             | Katowice         | , dnia        | 2006-05-2                 | 22                  |                     | 0               |              |         | _            |
| 8          |             |                  |               | Katowice, d               | lnia 2006-05        | -22                 |                 |              |         | _            |
| 9          |             |                  |               |                           |                     |                     |                 |              |         | _            |
| 10         |             |                  |               |                           |                     |                     |                 |              |         | _            |
| 11         | _           |                  |               |                           |                     |                     |                 |              |         | - 1          |
| 12         | _           |                  |               |                           |                     |                     |                 |              |         | _            |
| 13         |             |                  |               |                           |                     |                     |                 |              |         | -            |
| 14         | •           | N haza           |               | ≦n ZNn \ µe               | tawionia /          |                     |                 |              |         | <b>_</b>     |
|            |             | MIN Daza         | V DOM         | JO AND AUS                | cawierlid /         |                     |                 | ALL INA      | 1       |              |
| Goto       | wγ          |                  |               |                           |                     |                     |                 | NOM          |         |              |

Rysunek 4.2. Wygląd arkusza Ustawienia

### Obszar miejsca i daty wystawienia dowodu sprzedaży (arkusz Ustawienia)

Obszar odpowiedzialny za generowanie daty i miejsca wystawienia dowodu sprzedaży, przedstawiony na rysunku 4.3, składa się z następujących komórek:

• Komórka *B7* — tutaj wprowadzamy w postaci tekstu nazwę miejscowości, gdzie prowadzimy działalność i wystawiany jest dowód sprzedaży. Docelowo na dowodzie sprzedaży po nazwie miejscowości będzie data wystawienia dowodu, można więc dodać jeszcze stały element tekstu, który pojawi się przed datą, np. *Katowice, dnia*.

• Komórka C7 — tutaj znajduje się data, która ma się docelowo znaleźć na dowodzie sprzedaży. Zawartość komórki jest generowana poprzez formułę, więc w trakcie używania arkusza niczego tutaj nie wpisujemy. Data jest aktualną datą w momencie otwierania arkusza, powiększoną (lub pomniejszoną) o liczbę dni, jaką wpiszemy w komórce *D7*. Takie rozwiązanie ma na celu umożliwienie wystawienia dowodu sprzedaży z datą różną od aktualnej, bez potrzeby ingerencji w formuły skoroszytu. Wyświetlanie zawartości komórki jest realizowane przez formułę w postaci: =DZIŚ()+D7. Jak nietrudno się domyślić, funkcja Dziś() zwraca aktualną w chwili otwarcia arkusza datę, do której dodawana jest wartość wpisana w komórce *D7* (korekta daty). • Komórka *D7* — tutaj wpisujemy liczbę naturalną określającą, o ile dni ma zostać przesunięta data wystawienia dowodu sprzedaży względem daty aktualnej. W dołączonym do książki przykładowym arkuszu została domyślnie wpisana wartość 0. Wpisanie wartości dodatnich spowoduje wystawienie dowodu sprzedaży z datą późniejszą niż aktualna, natomiast wpisanie wartości ujemnej będzie skutkowało datą wcześniejszą niż aktualna na dowodzie sprzedaży.

• Komórka *B8* — to najważniejsza w opisywanym obszarze komórka. To jej wartość, czyli miejsce i data wystawienia dowodu, będzie pobierana przez główny arkusz (*Dowód*). W komórce znajdują się połączone ze sobą wartości wyżej opisanych komórek *B7* i *C7*. Aby nie nadpisać zawartej w komórce formuły, nie powinniśmy tutaj w trakcie używania arkusza niczego wpisywać. Wyświetlanie zawartości komórki realizuje formuła: =B7&TEKST(C7;"rrrr-mm-dd"). Formuła ta za pomocą operatora & łączy dwa ciągi tekstowe. Pierwszy jest bezpośrednio pobrany z komórki *B7*, drugi to zawartość komórki *C7*. Data z komórki *C7* jest zamieniana na format tekstowy za pomocą funkcji Tekst(), funkcja Tekst() dodatkowo wymusza zapis daty w postaci rrrr-mm-dd (rok-miesiąc-dzień). Zamiana zawartości komórki *C7* na tekst jest konieczna, aby możliwe było łączenie z innym tekstem za pomocą operatora &.

• Komórki *B6* i *D6* — tutaj znajdują się jedynie etykiety dla komórek znajdujących się niżej. Etykiety mają ułatwić orientację w arkuszu. Etykieta dla komórki *B7* i *C7* to w naszym przykładzie (i szablonie) tekst *zapis daty wystawienia faktury*, etykieta dla komórki *D7* to tekst *korekta daty*.

| 5 |                                |              |               |   |  |
|---|--------------------------------|--------------|---------------|---|--|
| 6 | zapis daty wystawienia faktury |              | korekta daty  |   |  |
| 7 | Katowice, dnia                 | 2006-05-22   |               | 0 |  |
| 8 | Ka                             | ntowice, dni | ia 2006-05-22 |   |  |
| 9 |                                |              |               |   |  |

Rysunek 4.3. Obszar odpowiedzialny za generowanie daty i miejsca wystawienia dowodu sprzedaży

#### Obszar numeru dowodu sprzedaży (arkusz Ustawienia)

Obszar odpowiedzialny za nadawanie w sposób zautomatyzowany kolejnych numerów ogólnych naszym dowodom sprzedaży (rysunek 4.4) umożliwia nadawanie numerów na dwa sposoby:

a) zapis w postaci: numer kolejny dowodu/tekst/miesiąc/rok, np. 1009/B/01/2003;

b) zapis w postaci: numer kolejny dowodu/miesiąc/rok, np. 1009/01/2003.

Arkusz ustawienia jest arkuszem pomocniczym dla głównego arkusza *Dowód*, dostarcza mu kolejnego numeru dowodu w jednej z dwóch wymienionych wyżej form. Arkusz ten jednak nie wykonuje całego działania związanego z nadaniem kolejnego numeru. Sam kolejny numer w postaci liczby jest pobierany z arkusza *ND*. Arkusz jest więc pomocniczy dla arkusza *Dowód*, ale posiada także arkusz pomocniczy dla siebie — arkusz *ND* 

(opisany dalej). Opisywany obszar numeru dowodu sprzedaży arkusza *Ustawienia* składa się z następujących komórek:

• Komórka *D2* — odpowiedzialna za dostarczenie pierwszego członu ogólnego numeru, jaki się znajdzie na dowodzie. Tutaj znajduje się pierwszy wolny, niewykorzystany wcześniej numer dowodu w postaci liczby. Numer ten jest pobierany z arkusza *ND*. Pobieranie numeru jest realizowane automatycznie przez formułę, a więc w trakcie używania arkusza nie należy do tej komórki niczego wpisywać ręcznie, aby nie nadpisać formuły. Formuła ma postać: =MAX(ND!C1:C1000). Działanie formuły sprowadza się do pobrania wartości maksymalnej z zakresu komórek od *C1* do *C1000* w arkuszu *ND*. Fakt, że maksymalna liczba w tym zakresie komórek jest naszym kolejnym, niewykorzystanym numerem dowodu, wynika z działania mechanizmów w arkuszu *ND*. Mechanizmy te zostały opisane w części poświęconej arkuszowi *ND*. Pobierany do arkusza numer to tylko liczba, natomiast numer ogólny, który jest pobierany z arkusza (do dowodu), jest już w postaci złożonej z kilku członów.

• Komórka D3 — odpowiedzialna za dostarczenie drugiego, opcjonalnego członu numeru dowodu. Jeżeli chcemy, aby numer dowodu był w postaci jak w punkcie a wstępu do tego podrozdziału, to tutaj wpisujemy tekst, który będzie stałym składnikiem numeru. Należy pamiętać, żeby wpisany tekst znajdował się pomiędzy znakami /. Jeżeli w komórce nie będzie się znajdował żaden tekst, a jedynie znak /, jak w naszym przykładzie, to numery dowodów będą w postaci opisanej w punkcie b wstępu do tego podrozdziału.

#### Wskazówka

Wpisanie samego znaku / do pustej komórki może się okazać niełatwe. Wynika to stąd, że klawisz / jest standardowym skrótem w Excelu 2003, który powoduje uaktywnienie menu *Plik*. Można sobie poradzić z tym problemem na kilka sposobów, najłatwiej chyba przekopiować ten znak z innego programu lub wpisać w komórce jakiś inny znak i po nim dopiero /, a następnie na pasku formuły usunąć wpisany znak poprzedzający /.

• Komórka *E3* — odpowiedzialna za dostarczenie ostatniego członu numeru dowodu, czyli zapisu aktualnego miesiąca i roku. Za wyświetlanie zawartości komórki odpowiedzialna jest formuła, więc nic tutaj nie wpisujemy ręcznie w trakcie praktycznego korzystania z arkusza. Formuła w komórce ma postać =TEKST(C7;"mm/rrrr") i realizuje następujące zadania: przekształca datę znajdującą się w komórce *C7* na tekst i wymusza zapis daty w postaci *mm/rrrr* (miesiąc w postaci dwóch cyfr i rok w postaci czterech cyfr). Konwersja na tekst ma umożliwić łączenie z innymi ciągami tekstowymi, o czym poniżej.

• Komórka *B4* — tutaj w wyniku działania formuły =D2&D3&E3 następuje połączenie zawartości komórek *D2*, *D3* i *E3* w jeden ciąg tekstowy, czyli złączenie trzech członów numeru dowodu w jeden ciąg. To z tej komórki arkusz *Dowód* (arkusz główny) będzie pobierał numer ogólny.

• Komórki *B2* i *B3* — tutaj wpisujemy etykiety dla komórek *D2* i *D3*. Ma to na celu uczynienie arkusza bardziej przejrzystym. W naszym przykładzie i szablonie wpisane zostały etykiety część *I nr dowodu* oraz cześć *II nr dowodu*.

Cała obsługa tego obszaru sprowadza się do ewentualnego wpisania opcjonalnego tekstu do komórki D3.

|   | А | B C            |      | D    | E       |  |
|---|---|----------------|------|------|---------|--|
| 1 |   |                |      |      |         |  |
| 2 |   | część l nr do  | wodu | 1008 |         |  |
| 3 |   | częśc II nr do | wodu | /    | 05/2006 |  |
| 4 |   | 1008/05/2006   |      |      |         |  |
| 5 |   |                |      |      |         |  |

Rysunek 4.4.

Obszar odpowiedzialny za generowanie numeru dowodu sprzedaży

### Arkusz ND

Arkusz *ND* (rysunek 4.5) służy do półautomatycznego nadawania kolejnego numeru dowodu. Zwrot *półautomatyczny* oznacza konieczność "pokazania skoroszytowi", że chcemy uzyskać następny numer dowodu, a więc musimy jednak jakąś czynność w tym arkuszu wykonać. Arkusz składa się z następujących komórek i obszarów komórek:

• Komórka *B2* — numer startowy, tutaj wpisujemy numer o jeden mniejszy od pierwszego numeru dowodu, jaki wystawimy za pomocą opisywanego skoroszytu. Półautomatyczna numeracja kolejnych dowodów rozpocznie się od numeru następującego po wpisanej tutaj wartości.

• Komórka C2 — pełni rolę etykiety dla znajdującego się bezpośrednio pod nią obszaru komórek — obszaru, w który będą się znajdowały kolejne wykorzystane numery dowodów. W naszym przykładzie został tutaj wpisany tekst *nr kolejny*.

• Obszar komórek *B3 – B1000 —* tutaj w pierwszej pustej komórce wpisujemy znak x, kiedy chcemy wygenerować kolejny numer dowodu. Po wpisaniu tego znaku kolejny numer pojawi się w komórce w kolumnie *C*, sąsiadującej z komórką właśnie wypełnioną znakiem x w kolumnie *B*.

• Obszar komórek C3 – C1000 — tutaj za pośrednictwem formuły będą wyświetlane kolejne numery dowodów. Wartość maksymalna z tego obszaru jest automatycznie pobierana przez arkusz *Ustawienia* i dalej przez arkusz główny *Dowód*, następnie umieszczana na dowodzie sprzedaży. Do tych komórek w trakcie używania skoroszytu niczego nie wpisujemy, aby nie nadpisać zawartych w nich formuł. Formuła w komórce *C3* ma postać: =JEŻELI(B3="x";\$B\$2+WIERSZ()-2;""). Działanie formuły jest następujące: najpierw sprawdza, czy w komórce *B3* znajduje się znak x, i jeżeli warunek ten jest spełniony, do komórki C3 zostaje wpisana wartość (liczba) odpowiadająca numerowi znajdującemu się w komórce *B2* (nasz numer początkowy) powiększona o aktualny numer wiersza (dla komórki C3 to trzy, numer wiersza jest dostarczany przez funkcję Wiersz()) i pomniejszona o dwa (pomniejszenie o dwa wynika z faktu, że pierwsza formuła znajduje się w trzecim wierszu). Jeżeli w komórce *B3* nie będzie znaku x, to komórka C3 pozostanie pusta. Formuła w komórce *C4* będzie sprawdzać, czy w komórce *B4* jest x, i dalsze działania będą analogiczne. Takimi formułami powinien być wypełniony cały opisywany obszar. Jeżeli konstruujemy arkusz *ND* od zera, to do komórki *C3* należy wpisać wyżej wypisaną formułę, a następnie ją skopiować do pozostałych komórek opisywanego zakresu. Możemy użyć do tego metody przeciągania, czyli naprowadzić wskaźnik myszy na prawy dolny róg komórki *C3*, co spowoduje zmianę jego kształtu na cienki krzyżyk, a następnie nacisnąć lewy przycisk myszy i przytrzymując go, przeciągnąć mysz w dół do żądanej pozycji. Inną metodą na skopiowanie formuły do pozostałych komórek jest zaznaczenie obszaru od komórki *C3* w dół do ostatniej komórki, w której ma być formuła, a następnie naciśnięcie kombinacji klawiszy *Ctrl+D*, która odpowiada poleceniu *Wypełnij w dół*. Powyższy opis może wydawać się skomplikowany, lecz jeśli uważnie go przeczytasz i przeanalizujesz krok po kroku, najlepiej przy otwartym arkuszu, z pewnością zrozumiesz jego działanie.

W kolumnach *B* i *C* został założony autofiltr (widoczne dwa przyciski strzałek z prawej strony komórek *B2* i *C2*). Autofiltr może znacznie ułatwić korzystanie z arkusza, szczególnie kiedy będzie się w nim znajdowała duża liczba wykorzystanych numerów. Działanie autofiltru zostało szczegółowo opisane w dodatkach na końcu tej książki.

| 🛛 Microsoft Excel - DOWOD SPRZEDAZY.xls |                 |                  |                                       |                                                                                    |                           |               |  |  |
|-----------------------------------------|-----------------|------------------|---------------------------------------|------------------------------------------------------------------------------------|---------------------------|---------------|--|--|
| 1                                       | <u>P</u> lik    | : <u>E</u> dycja | <u>W</u> idok W <u>s</u> taw <u>F</u> | ormat <u>N</u> arzędzia                                                            | <u>D</u> ane <u>O</u> kno | Pomo <u>c</u> |  |  |
| 1                                       | 2               | ; 🔙 🔒 I          | 🛃 💁   🛍 -   🌖                         | $\bullet \mid \Sigma \bullet \stackrel{\mathbf{Z}}{\mathbf{A}} \downarrow \mid 10$ | 0% 🝷 🕜                    | 🖞 i 🌭 - 🖞     |  |  |
|                                         | B13 <b>▼</b> fx |                  |                                       |                                                                                    |                           |               |  |  |
|                                         | А               | В                | С                                     | D                                                                                  | E                         |               |  |  |
| 1                                       |                 |                  |                                       |                                                                                    |                           |               |  |  |
| 2                                       |                 | 999 🖵            | nr kolejny 💌                          |                                                                                    |                           |               |  |  |
| 3                                       |                 | х                | 1000                                  |                                                                                    |                           |               |  |  |
| 4                                       |                 | х                | 1001                                  |                                                                                    |                           |               |  |  |
| 5                                       |                 | х                | 1002                                  |                                                                                    |                           |               |  |  |
| 6                                       |                 | х                | 1003                                  |                                                                                    |                           |               |  |  |
| 7                                       |                 | х                | 1004                                  |                                                                                    |                           |               |  |  |
| 8                                       |                 | Х                | 1005                                  |                                                                                    |                           |               |  |  |
| 9                                       |                 | Х                | 1006                                  |                                                                                    |                           |               |  |  |
| 10                                      |                 | Х                | 1007                                  |                                                                                    |                           |               |  |  |
| 11                                      |                 | Х                | 1008                                  |                                                                                    |                           |               |  |  |
| 12                                      |                 | Х                | 1009                                  |                                                                                    |                           |               |  |  |
| 13                                      |                 |                  |                                       |                                                                                    |                           |               |  |  |
| 1.4<br> 4 -4                            | •               | ▶ \ baza         | ∕DOWÓD∖ <b>ND</b> ∕u                  | stawienia <                                                                        |                           |               |  |  |
| Goto                                    | Gotowy NUM      |                  |                                       |                                                                                    |                           |               |  |  |

Rysunek 4.5.

Wygląd arkusza ND

### Generowanie kolejnego numeru

W celu nadania kolejnego numeru należy w skoroszycie z aktywnym arkuszem *ND* wykonać wypunktowane niżej czynności. Poniższy opis dotyczy postępowania podczas generowania kolejnego numeru z użyciem autofiltru. Używanie autofiltru jest szczególnie wygodne, jeżeli mamy już dużą ilość wygenerowanych i użytych numerów, a bezsensowne, kiedy nadajemy pierwsze numery, choć nawet podczas nadawania pierwszego numeru zastosowanie tej metody nie spowoduje żadnych nieprawidłowości.

Klikamy strzałkę *autofiltru* komórki *B2*, co spowoduje pokazanie listy wyboru jak na rysunku 4.6.

|    | А              | В            | С            |  |
|----|----------------|--------------|--------------|--|
| 1  |                |              |              |  |
| 2  |                | 999 두        | nr kolejny 🔽 |  |
| 3  | Sortuj rosnąco |              | 1000         |  |
| 4  | Sort           | uj malejąco: | 1001         |  |
| 5  | (Ws            | zystkie)     | 1002         |  |
| 6  | (10            | pierwszych   | 1003         |  |
| 7  | (Nie           | standardow   | 1004         |  |
| 8  | X<br>(Puste)   |              | 1005         |  |
| 9  | (Niepuste)     |              | 1006         |  |
| 10 |                | Х            | 1007         |  |
| 11 |                | х            | 1008         |  |
| 12 |                |              |              |  |
| 13 |                |              |              |  |
| 14 |                |              |              |  |
| 45 |                |              |              |  |

Rysunek 4.6. Aktywacja listy wyboru kolumny B

Dokonujemy wyboru pozycji (*Puste*) przez kliknięcie jej prawym przyciskiem myszy. Działanie to spowoduje przefiltrowanie obszaru komórek *B3 – C1000* i przygotowanie pierwszego wolnego wiersza do aktualizacji — rysunek 4.7. Wszystkie niepuste komórki nie zostały usunięte, a jedynie ukryte.

|    | А | В     | С            |  |
|----|---|-------|--------------|--|
| 1  |   |       |              |  |
| 2  |   | 999 🔽 | nr kolejny 🔽 |  |
| 13 |   | Х     | 1010         |  |
| 14 |   |       |              |  |
| 15 |   |       |              |  |
| 16 |   |       |              |  |
| 17 |   |       |              |  |
| 18 |   |       |              |  |
| 19 |   |       |              |  |
| 20 |   |       |              |  |
| 21 |   |       |              |  |

### Wskazówka

Aby ponownie wyświetlić przefiltrowane pełne komórki, wystarczy jeszcze raz użyć autofiltru i na liście (rysunek 4.6) wybrać (Wszystkie).

Wpisujemy do pierwszego nieprzefiltrowanego wiersza w kolumnie *B* (czyli pierwszego widocznego poniżej wiersza drugiego) znak x (wielkość litery dowolna), co spowoduje pokazanie się kolejnego numeru dowodu w sąsiadującej komórce kolumny *C* (jak na rysunku 4.7).

Jeżeli nie chcemy używać autofiltru, to aby wygenerować kolejny numer, wystarczy w pierwszej od góry, pustej komórce z zakresu C3 – C1000 wpisać znak x. Numer zostanie wygenerowany i wszystkie mechanizmy skoroszytu będą działać prawidłowo. Użycie autofiltru przy dużej liczbie wygenerowanych numerów pozwala nam uniknąć przewijania zawartości arkusza, ale nie jest specjalnie przydatne, jeśli wszystkie wygenerowane numery mieszczą się na ekranie.

Wygenerowany w jeden z opisanych sposobów numer zostanie automatycznie pobrany do arkusza *Ustawienia* i zapisany w jego komórce *D8*, a następnie użyty do tworzenia ogólnego numeru dowodu. Generowanie numeru w komórkach kolumny *C* jest możliwe przez zastosowanie w nich opisanej wyżej w tym podrozdziale formuły =JEŻELI(B3="x ";\$B\$2+WIERSZ()-2;"").

### Arkusz Baza

Arkusz *Baza* stanowi bazę towarów (materiałów), które mogą się znaleźć na dowodzie sprzedaży, czyli towarów oferowanych przez firmę. Arkusz ten zawiera wszystkie informacje o każdym towarze, niezbędne do wystawienia dowodu sprzedaży. Zastosowanie takiej bazy sprawia, że nie będzie konieczności wpisywania za każdym razem do arkusza *Dowód* poszczególnych pozycji ręcznie. Ponieważ dokument musi zapewniać możliwość wyspecyfikowania kilku (w prezentowanym rozwiązaniu do pięciu) pozycji materiałowych, użycie techniki filtrowania (wyboru jednego z wielu) jest nieprzydatne. Rozwiązaniem pozwalającym na wybór kilku pozycji jest konstrukcja arkusza przedstawiona na rysunku 4.8. Składa się on z dwóch obszarów komórek: w pierwszym obszarze dokonujemy wielokrotnego wyboru artykułów, które mają się znaleźć na dowodzie, drugi obszar to lista tych artykułów. Poniżej zostały opisane szczegółowo oba obszary, z tym że ze względów praktycznych najpierw opisany jest obszar drugi.

| 🛚 Microsoft Excel - DOWOD SPRZEDAZY.xls 📃 🗖 🔀                                 |     |                        |        |        |    |   |          |  |
|-------------------------------------------------------------------------------|-----|------------------------|--------|--------|----|---|----------|--|
| 🐏 Plik Edycja <u>W</u> idok W <u>s</u> taw Eormat <u>N</u> arzędzia Dane Okno |     |                        |        |        |    |   |          |  |
| Pomo <u>c</u> _ 8 ×                                                           |     |                        |        |        |    |   |          |  |
| : ] 🕞 🔲 📜 🚑 [Δ] 🗉 - Σ - Ζ] 100% - @ " : (λ) - "                               |     |                        |        |        |    |   |          |  |
|                                                                               |     |                        |        |        |    |   |          |  |
|                                                                               | Δ   | B                      | C I    | D      | F  | F |          |  |
| 1                                                                             | ĥ   | 5                      | ~      | 0      | L  |   | <u>^</u> |  |
| 2                                                                             | L-i | IGałka metalowa        | szt.   | 2.50   | 23 |   |          |  |
| 3                                                                             |     | Cement                 | kq     | 48,56  | 16 |   |          |  |
| 4                                                                             |     | Gips budowlany         | kġ     | 2,10   | 24 |   |          |  |
| 5                                                                             |     |                        | #ARG!  | #ARG!  |    |   |          |  |
| 6                                                                             |     |                        | #ARG!  | #ARG!  |    |   |          |  |
| 7                                                                             |     |                        |        |        |    |   | =        |  |
| 8                                                                             |     | Atlas - klej           | kg     | 66,00  |    |   |          |  |
| 9                                                                             |     | Bambus                 | szt.   | 12,00  |    |   |          |  |
| 10                                                                            |     | Blacha czarna          | kg     | 15,22  |    |   |          |  |
| 11                                                                            |     | Blacha ocynk.          | szt.   | 455,00 |    |   |          |  |
| 12                                                                            |     | Bobas                  |        | 444,00 |    |   |          |  |
| 13                                                                            |     | Brzeszczoty            | szt.   | 0,25   |    |   |          |  |
| 14                                                                            |     | Cegła pełna            | szt.   | 1,00   |    |   |          |  |
| 15                                                                            |     | Cegła dziurawka        | szt.   | 47 ,56 |    |   |          |  |
| 16                                                                            |     | Cement                 | kg     | 48,56  |    |   |          |  |
| 17                                                                            |     | Deski na ławki         | szt.   | 25,00  |    |   |          |  |
| 18                                                                            |     | Drzwi pełne L-80       | szt.   | 189,00 |    |   |          |  |
| 19                                                                            |     | Drzwi pełne P-80       | szt.   | 177,00 |    |   |          |  |
| 20                                                                            |     | Drzwiczki metal.       | szt.   | 19,00  |    |   |          |  |
| 21                                                                            |     | Drzwiczki wycior.      | szt.   | 21,00  |    |   |          |  |
| 22                                                                            |     | Elektrody 2,5mm        | szt.   | 0,65   |    |   |          |  |
| 23                                                                            |     | Gałka metalowa         | szt.   | 2,50   |    |   |          |  |
| 24                                                                            |     | Gips budowlany         | kg     | 2,10   |    |   |          |  |
| 25                                                                            |     | Gwożdzie 4 "           | kg     |        |    |   |          |  |
| 26                                                                            |     | Gwożdzie 6 "           | kg     |        |    |   |          |  |
| 27                                                                            |     | Izoplast               |        | 13,00  |    |   |          |  |
| 28                                                                            |     | Kątownik 20 x 20       | kg     | 14,80  |    |   |          |  |
| 29                                                                            |     | Kątownik 25 x 25       | kg     |        |    |   |          |  |
| 30                                                                            |     | Kątownik azurowy       | mb.    |        |    |   |          |  |
| .31<br>I4 4                                                                   | •   | ikir miniowy<br>ND Z μ | stav 🔇 |        |    |   |          |  |
| Gotowy NIIM                                                                   |     |                        |        |        |    |   |          |  |
| NUM NUM                                                                       |     |                        |        |        |    |   |          |  |

Rysunek 4.8. Wygląd fragmentu arkusza Baza
#### Obszar listy oferowanych artykułów (arkusz Baza)

Na ten obszar, przedstawiony na rysunku 4.9, składają się komórki kolumn *B*, *C* i *D*, począwszy od wiersza ósmego, czyli komórki *B8*, *C8*, *D8* i wszystko co poniżej. Obszar od dołu praktycznie ograniczony jest możliwościami Excela, jednak niektóre zastosowane w skoroszycie formuły sięgają swoim działanie jedynie do wiersza 308. Obszar ten stanowi typową tabelę oferowanych przez nas artykułów, gdzie w kolumnie *B* wpisujemy nazwę artykułu, w kolumnie *C* jednostkę miary tego artykułu i w kolumnie *D* cenę jednostkową.

| 8  | Atlas - klej      | kg   | 66,00  |
|----|-------------------|------|--------|
| 9  | Bambus            | szt. | 12,00  |
| 10 | Blacha czarna     | kg   | 15,22  |
| 11 | Blacha ocynk.     | szt. | 455,00 |
| 12 | Bobas             | I    | 444,00 |
| 13 | Brzeszczoty       | szt. | 0,25   |
| 14 | Cegła pełna       | szt. | 1,00   |
| 15 | Cegła dziurawka   | szt. | 47,56  |
| 16 | Cement            | kg   | 48,56  |
| 17 | Deski na ławki    | szt. | 25,00  |
| 18 | Drzwi pełne L-80  | szt. | 189,00 |
| 19 | Drzwi pełne P-80  | szt. | 177,00 |
| 20 | Drzwiczki metal.  | szt. | 19,00  |
| 21 | Drzwiczki wycior. | szt. | 21,00  |
| 22 | Elektrody 2,5mm   | szt. | 0,65   |
| 23 | Gałka metalowa    | szt. | 2,50   |
| 24 | Gips budowlany    | kg   | 2,10   |

Rysunek 4.9. Obszar listy oferowanych artykułów w arkuszu Baza

#### 🔵 Przygotowanie bazy towarowej (materiałowej)

Aby prawidłowo przygotować arkusz, musimy dokonać zapisu całej naszej bazy towarowej (materiałowej) w obszarze komórek *B8* – *C308* (dla 300 artykułów, w przypadku bazy o 1000 pozycjach będzie to oczywiście odpowiednio większy obszar — *B8* – *C1008*), zachowując pokazaną na rysunku 4.10 kolejność występowania informacji o towarze, tzn. nazwa towaru — kolumna *B*, jednostka miary — kolumna *C*, cena — kolumna *D*. Następnie tak stworzony obszar komórek *musimy* posortować. Robimy to w następujący sposób:

1. Zaznaczyć wiersze od numeru 8. do ostatniej wpisanej pozycji, a następnie z menu *Dane* wybrać polecenie *Sortuj* (jak na rysunku 4.10).

| Plik Edycja Widok Wstaw Eormat Narzędzia Dar |                          |          |       | Dane | e <u>O</u> kno Pomo <u>c</u>                              |
|----------------------------------------------|--------------------------|----------|-------|------|-----------------------------------------------------------|
| 1                                            | 🎽 🛃 💪 i 🎒 💁 i 🇱 i 🛍      | • 10 · · | 😫 Σ   | Ż↓   | Sortuj                                                    |
| AB 🔻 fx                                      |                          |          |       |      | <u>F</u> iltr                                             |
| A                                            | B                        | С        | D     |      | Formularz                                                 |
| 1                                            | _                        | -        |       |      |                                                           |
| 2                                            | Gałka metalowa           | szt.     | 2.    |      | Sumy częściowe                                            |
| 3                                            | Cement                   | kq       | 48.   |      | Sprawdzanie poprawności                                   |
| 4                                            | Gips budowlany           | kq       | 2,    |      | Tahala                                                    |
| 5                                            |                          | #ARG!    | #ARG  |      |                                                           |
| 6                                            |                          | #ARG!    | #ARG  |      | T <u>e</u> kst jako kolumny                               |
| 7                                            |                          |          |       |      | Konsoliduj                                                |
| 8                                            | Atlas - klej             | kg       | 66,   |      | Grupy i konchekt                                          |
| 9                                            | Bambus                   | szt.     | 12,   |      | Grapy Honspek                                             |
| 10                                           | Blacha czarna            | kg       | 15,   | 17   | R <u>a</u> port tabeli przestawnej i wykresu przestawnego |
| 11                                           | Blacha ocynk.            | szt.     | 455,  |      | Importuj dane zewnętrzne                                  |
| 12                                           | Bobas                    | - I      | 444,  |      |                                                           |
| 13                                           | Brzeszczoty              | szt.     | 0,    |      | Lista                                                     |
| 14                                           | Cegła pełna              | szt.     | 1,    |      | <u>X</u> ML I                                             |
| 15                                           | Cegła dziurawka          | szt.     | 47,   |      | Odśwież dane                                              |
| 16                                           | Cement                   | kg       | 48,   |      |                                                           |
| 17                                           | Deski na ławki           | szt.     | 25,0  | 00   |                                                           |
| 18                                           | Drzwi pełne L-80         | szt.     | 189,0 | 00   |                                                           |
| 19                                           | Drzwi pełne P-80         | szt.     | 177,0 | 00   |                                                           |
| 20                                           | Drzwiczki metal.         | szt.     | 19,0  | 00   |                                                           |
| 21                                           | Drzwiczki wycior.        | szt.     | 21,0  | 00   |                                                           |
| 22                                           | Elektrody 2,5mm          | szt.     | 0,0   | 65   |                                                           |
| 23                                           | Gałka metalowa           | szt.     | 2,    | 50   |                                                           |
| 24                                           | Gips budowlany           | kg       | 2,1   | 10   |                                                           |
| 25                                           | Gwożdzie 4 "             | kg       |       |      |                                                           |
| 26                                           | Gwożdzie 6 "             | kg       |       |      |                                                           |
| 27                                           | Izoplast                 | - I      | 13,0  | 00   |                                                           |
| 28                                           | Kątownik 20 x 20         | kg       | 14,8  | 30   |                                                           |
| 29                                           | Kątownik 25 x 25         | kg       |       |      |                                                           |
| 30                                           | Kątownik ażurowy         | mb.      |       |      |                                                           |
| 31                                           | Kit miniowy              | kg       |       |      |                                                           |
| 32                                           | Kl;amki plast.           | szt.     |       |      |                                                           |
| 33                                           | Klamki do okien PCV      | szt.     |       |      |                                                           |
| 34                                           | Klej polimerowy          | 1        | 46,0  | 00   |                                                           |
| 36                                           | Kołki roznorowe z rozeta | 971      | ,     |      |                                                           |

Rysunek 4.10. Rozpoczęcie procedury sortowania

2. Po wykonaniu działania jak w punkcie 1. zostanie wywołane okno dialogowe Sortowanie (rysunek 4.11), w którym w sekcji Sortuj według wybieramy kolumnę B oraz sposób sortowania — Rosnąco, w sekcji Lista powinna być zaznaczona opcja Nie ma wiersza nagłówka; następnie klikamy przycisk OK.

| ortowanie                              | ? 🔀                 |  |
|----------------------------------------|---------------------|--|
| ortuj według                           |                     |  |
| Kolumna B 🛛 🗸 🗸 🗸                      | ⊙ <u>R</u> osnąco   |  |
| astepnie według                        | O <u>M</u> alejąco  |  |
| ·· · · · · · · · · · · · · · · · · · · | ⊙ Ro <u>s</u> nąco  |  |
| actoracia wadwa                        | ○ Malejąco          |  |
| ascępnie według                        | Rosnaco             |  |
|                                        | ○ Mal <u>ej</u> ąco |  |
| akres danych                           |                     |  |
| 🔘 Ma <u>w</u> iersz nagłówka           |                     |  |
| 💿 Nie ma wiersza nagłó                 | w <u>k</u> a        |  |
| Oncie                                  | OK Anului           |  |
|                                        |                     |  |

Po wykonaniu tych czynności obszar jest gotowy do współpracy z resztą arkusza i skoroszytu.

#### Obszar wyboru towarów

Jest to obszar, w którym dokonujemy wyboru artykułów z opisanej wyżej listy w zautomatyzowany sposób. Pozycje tutaj wybrane znajdą się na dowodzie sprzedaży, arkusz główny właśnie stąd pobierze wybrane pozycje. Obszar składa się z komórek:

• Obszar komórek *B2 – B6 —* tutaj wybieramy artykuły za pomocą polecenia *Wybierz z listy rozwijanej*. Polecenie to jest dostępne w menu podręcznym po kliknięciu komórki prawym przyciskiem myszy lub za pośrednictwem skrótu klawiaturowego *Alt*+strzałka w dół. Nie należy wpisywać do tych komórek żadnych nazw towarów bezpośrednio z klawiatury. Wypełniamy jedynie za pomocą wyboru z listy. Jeżeli chcemy dodać element, którego nie ma na liście, to dodajemy go najpierw do listy i następnie wybieramy z listy.

• Obszar komórek *E2 – E6 —* tutaj po wybraniu artykułu w komórce tego samego wiersza w kolumnie *B* (patrz punkt wyżej) zostanie wyświetlony numer wiersza arkusza, pod którym znajduje się wybrany artykuł w obszarze listy oferowanych artykułów. W komórce znajduje się formuła, więc aby jej nie nadpisać, w trakcie używania arkusza nie powinniśmy wpisywać tutaj ręcznie żadnych wartości. Formuła dla komórki *E2* ma postać =JEŻELI(B2<>"";PODAJ.POZYCJĘ(\$B2;B\$8:B\$308)+7;""). Formuła najpierw sprawdza, czy komórka B2 nie jest pusta i jeżeli warunek jest spełniony, zwraca numer pozycji na liście *B8 – B308* odpowiadający artykułowi umieszczonemu w komórce *B2*. Do numeru pozycji zwróconego przez funkcję Podaj.pozycję() jest dodawane siedem, co wynika z faktu, że lista oferowanych artykułów rozpoczyna się w wierszu ósmym.

• Obszar komórek C2 - C6 — tutaj po wybraniu artykułu w komórce tego samego wiersza w kolumnie *B* (patrz wyżej) zostanie automatycznie w wyniku działania formuły wpisana odpowiednia dla wybranego artykułu jednostka miary. Taka jednostka miary, jaka widnieje przy wybranym artykule w obszarze listy oferowanych artykułów. Zawartość komórki jest wyświetlana przez formułę, więc niczego w trakcie używania arkusza nie wpisujemy do tej komórki bezpośrednio z klawiatury. Formuła dla komórki C2 ma postać =INDEKS (\$C\$8:\$C\$308;\$E2-7). Zastosowana tutaj funkcja Indeks () wyświetla zawartość tej komórki z zakresu (listy) komórek C8 - C308, która znajduje się na pozycji zakresu odpowiadającej wartości w komórce *E2* (wyżej wyjaśniono, co znajduje się w komórce *E2*) pomniejszonej o siedem. Odejmowanie siódemki wynika z faktu, że nasz zakres rozpoczyna się w ósmym wierszu arkusza. Po odjęciu siódemki dostajemy numer pozycji na liście C8 - C308, a nie numer wiersza w arkuszu. Tworząc arkusz od zera, do komórki *C2* wpisujemy opisaną wyżej formułę, a następnie kopiujemy ją do czterech komórek pod nią metodą przeciągania lub za pomocą skrótu *Ctrl+D* (opisane wyżej w tym rozdziale).

• Obszar komórek D2 - D6 — w tym obszarze znajdują się formuły analogiczne do formuł z zakresu C2 - C6. Zadaniem tych formuł jest zwrócenie odpowiednich dla arty-kułów z kolumny *B* cen jednostkowych.

#### 🔵 Wybór pozycji z bazy towarowej (materiałowej)

Obszar wyboru żądanych towarów (materiałów) zawiera komórki z zakresu *B2 – E6*. Kolumny *B*, *C* i *D* służą do zapisu parametrów wybranego towaru (po jego wyborze), tzn. jego nazwy, użytej jednostki miary oraz ceny (rysunek 4.12).

|   | А | В              | С     | D     | Е  | F |
|---|---|----------------|-------|-------|----|---|
| 1 |   |                |       |       |    |   |
| 2 |   | Gałka metalowa | szt.  | 2,50  | 23 |   |
| 3 |   | Cement         | kg    | 48,56 | 16 |   |
| 4 |   | Gips budowlany | kg    | 2,10  | 24 |   |
| 5 |   |                | #ARG! | #ARG! |    |   |
| 6 |   |                | #ARG! | #ARG! |    |   |
| 7 |   |                |       |       |    |   |

Rysunek 4.12. Obszar wyboru towarów (materiałów)

Proces wyboru towaru (materiału) polega na wywołaniu w kolejnych komórkach kolumny *B* (*B2*, *B3*, *B4*... itd.) listy rozwijanej przez:

Naciśnięcie kombinacji klawiszy — lewy ALT+strzałka w dół.

lub

Otwarcie menu podręcznego (w aktywnej komórce kliknij prawy przycisk myszy), a następnie wybór z menu polecenia *Wybierz z listy* (rysunek 4.13). Arkusz Baza

|    | А | В                 |      | С                   | D               | E  | F |
|----|---|-------------------|------|---------------------|-----------------|----|---|
| 1  |   |                   |      |                     |                 |    |   |
| 2  |   | Gałka metalowa    |      | szt.                | 2,50            | 23 |   |
| 3  |   | Cement            |      | kg                  | 48,56           | 16 |   |
| 4  |   | Gips budowlany    |      | kg                  | 2,10            | 24 |   |
| 5  |   |                   |      | LARGE               | #ARGI           |    | 7 |
| 6  |   |                   | *    | Wyt <u>n</u> ij     |                 |    |   |
| 7  |   |                   | Ba . | Kopiuj              |                 |    |   |
| 8  |   | Atlas - klej      | -    | - · ·               |                 |    |   |
| 9  |   | Bambus            |      | WKIEJ               |                 |    |   |
| 10 |   | Blacha czarna     |      | Wklej <u>s</u> pec  | jalnie          |    |   |
| 11 |   | Blacha ocynk.     |      | Wstaw               |                 |    |   |
| 12 |   | Bobas             |      |                     |                 |    |   |
| 13 |   | Brzeszczoty       |      | <u>U</u> suń        |                 |    |   |
| 14 |   | Cegła pełna       |      | Wyczyść <u>z</u>    | awartość        |    |   |
| 15 |   | Cegła dziurawka   | -    | Wetowkon            | optora          |    |   |
| 16 |   | Cement            |      | WSCOW RUU           | <u>n</u> encarz |    |   |
| 17 |   | Deski na ławki    | 2    | <u>E</u> ormatuj k  | omórki          |    |   |
| 18 |   | Drzwi pełne L-80  |      | Wybierz z           | listv rozwijan  | ei |   |
| 19 |   | Drzwi pełne P-80  |      |                     |                 | -, | J |
| 20 |   | Drzwiczki metal.  |      | Dodaj <u>c</u> zuji | ĸę              |    |   |
| 21 |   | Drzwiczki wycior. |      | <u>U</u> twórz list | ę               |    |   |
| 22 |   | Elektrody 2,5mm   | ۵.   | Hinerłacze          |                 |    |   |
| 23 |   | Gałka metalowa 🤗  |      | <u>T</u> ibeudere   |                 |    |   |
| 24 |   | Gips budowlany    | Ц,   | <u>O</u> dszukaj    |                 |    |   |
| 25 |   | Gwożdzie 4 "      |      | kg                  |                 |    | - |
| 26 |   | Gwożdzie 6 "      |      | kg                  |                 |    |   |
| 27 |   | Izoplast          |      |                     | 13,00           |    |   |
| 28 |   | Kątownik 20 x 20  |      | kg                  | 14,80           |    |   |

Rysunek 4.13. Menu podręczne – wywołanie listy wyboru

#### Wskazówka

Aby wybór z listy rozwijanej był możliwy, komórka B7 nie może być pusta! W naszym przykładzie w komórce B7 znajduje się spacja, czego oczywiście nie widać.

Wykonanie czynności z punktu 1. lub 2. udostępni nam listę nazw towarów jak na rysunku 4.14, z której należy wybrać (kliknąć) żądaną pozycję. Po wybraniu pozycji komórki w kolumnach *C* i *D* wypełnia się automatycznie.

| С     | D      | Е  | F |
|-------|--------|----|---|
|       |        |    |   |
| szt.  | 2,50   | 23 |   |
| kg    | 48,56  | 16 |   |
| kg    | 2,10   | 24 |   |
| #ARG! | #ARG!  |    |   |
| #ARG! | #ARG!  |    |   |
|       |        |    |   |
| kg    | 66,00  |    |   |
| szt.  | 12,00  |    |   |
| kg    | 15,22  |    |   |
| szt.  | 455,00 |    |   |
| I     | 444,00 |    |   |
| szt.  | 0,25   |    |   |
| szt.  | 1,00   |    |   |
| szt.  | 47,56  |    |   |
| kg    | 48,56  |    |   |
| szt.  | 25,00  |    |   |
| szt.  | 189,00 |    |   |
| szt.  | 177,00 |    |   |

Rysunek 4.14. Lista wyboru

A

1

23

4

5 6

7

8

9

10

11

12

13

14

15

16

17

18

19

В

Gałka metalowa

Gips budowlany

Cement

Atlas - kler

Blacha czarna

Blacha ocynk. Bobas

Brzeszczoty

Cegła pełna

Brzeszczoty

Cegła pełna

Cegła dziurawka

Deski na ławki

Drzwi pełne L-80

Drzwi pełne P-80

Bobas

Cement

Bambus

Uwaga

Przy braku nazwy towaru w komórkach B2 - B6 (komórki puste) w odpowiadających im komórkach C2 - C6 oraz D2 - D6 występuje zapis błędu argumentu #ARG!, co stanowi prawidłową reakcję arkusza.

#### Arkusz Dowód

Arkusz *Dowód* jest naszym głównym arkuszem, arkuszem wynikowym. Jego zadania sprowadzają się do:

Zebrania wszystkich informacji, które wprowadziliśmy lub które powstały w wyniku działania formuł w opisywanych wyżej arkuszach pomocniczych *Ustawienia, Baza, ND*. W tym arkuszu następuje także ostateczne formatowanie pobranych danych.

Znajdują się tutaj również komórki, które wypełniamy ręcznie w ostatnim etapie tworzenia dowodu sprzedaży, jednak działanie takie jest tutaj sprowadzone do niezbędnego minimum.

Arkusz stanowi także finalną formę dowodu sprzedaży. Zawartość tego arkusza będziemy drukować.

Arkusz zasadniczo składa się z dwóch obszarów komórek. Pierwszy obszar jest obszarem, który nie znajdzie się na wydruku, służy on do sterowania, uaktywnienia mechanizmów i formuł znajdujących się na części przeznaczonej do wydruku. Drugi obszar jest obszarem, który będzie drukowany. Poniżej opis wymienionych obszarów.

#### Obszar sterujący (arkusz Dowód)

Na opisywany obszar składają się komórki:

• Zakres komórek *K8 – K12 —* tutaj znajdą się numery wierszy artykułów wybranych do umieszczenia na dowodzie sprzedaży, wyświetlany numer wiersza jest numerem, pod jakim znajduje się artykuł w arkuszu baza. Numer jest wyświetlany, pod warunkiem że w komórce *K6* znajdzie się jedynka. Zawartość komórek jest generowana przez formułę, więc niczego tutaj nie wpisujemy, aby jej nie nadpisać. Formuła (dla komórki *K8*) ma po-stać: =JEŻELI (\$K\$6=1;baza!E2;""). Jej działanie polega na sprawdzeniu, czy w komórce *K6* znajduje się jedynka i jeżeli warunek jest spełniony, to do komórki zostaje pobrana zawartość komórki *E2* z arkusza *Baza*, gdzie znajduje się numer wiersza wybranego (w arkuszu *Baza*) do dowodu artykułu. Jeżeli warunek nie jest spełniony, to komórka pozostaje pusta.

• Komórka *K6* — tutaj ręcznie wpisujemy wartość 1 lub 0. Jak wynika z poprzedniego punktu, wpisanie jedynki spowoduje wypełnienie komórek *K8* – *K12* numerami wierszy, które odpowiadają wybranym w arkuszu *Baza* artykułom (w obszarze listy oferowanych artykułów). Numery te będą potrzebne formułom w części arkusza *Dowód* przeznaczonej do wydruku. Wpisanie zera spowoduje, że komórki pozostaną puste, w konsekwencji czego obszar przeznaczony do wydruku dowodu sprzedaży nie będzie zawierał żadnych artykułów, o czym szczegółowo w dalszej części rozdziału.

#### Wskazówka

Jeżeli zmienimy wartość K6 na 0 (rysunek 4.15), to w komórkach, w których wyliczana jest *wartość towaru*, pokaże się komunikat o błędzie (#ARG!), co jest prawidłową reakcją arkusza. Nie należy się tym przejmować.

|    | А | В    | С          | D      | E     | F     | G     | Н       | Τ | J | K | L |
|----|---|------|------------|--------|-------|-------|-------|---------|---|---|---|---|
| 1  |   |      |            |        |       |       |       |         |   |   |   |   |
| 2  |   | Do   | wód sp     | rzeda  | aży n | r     | 1010/ | 05/2006 |   |   |   |   |
| 4  |   | Kato | wice, dnia | 2006-0 | 5-22  |       |       |         |   |   |   |   |
| 5  |   | Lp.  | Nazw       | a towa | ru    | llość | Cena  | Wartość |   |   |   |   |
| 6  |   | -1.  |            |        |       |       |       |         |   |   | 0 |   |
| 7  |   |      |            |        |       |       |       |         |   |   | ÷ |   |
| 8  |   |      |            |        |       | 1     |       | #ARG!   |   |   |   |   |
| 9  |   |      |            |        |       | 2     |       | #ARG!   |   |   |   |   |
| 10 |   |      |            |        |       | 3     |       | #ARG!   |   |   |   |   |
| 11 |   |      |            |        |       |       |       |         |   |   |   |   |
| 12 |   |      |            |        |       |       |       |         |   |   |   |   |
| 13 |   |      |            |        |       |       | Razem | #ARG!   | _ |   |   |   |
| 14 |   |      |            |        |       |       |       |         |   |   |   |   |
| 15 |   |      |            | podpis |       |       |       |         |   |   |   |   |
| 16 |   |      |            |        |       |       |       |         |   |   |   |   |
| 17 |   |      |            |        |       |       |       |         |   |   |   |   |
| 19 |   |      |            |        |       |       |       |         |   |   |   |   |

Rysunek 4.15.

. Wygląd komórek przeznaczonych do specyfikacji towarów przy wartości komórki K6=0

#### Obszar wydruku (arkusz Dowód)

Arkusz pod względem graficznym tworzy dwa identyczne odcinki dowodu sprzedaży (dla sprzedającego i kupującego), które znajdują się w obszarze komórek *A1 – 115* oraz *A20 – 134*, oddzielone linią przerywaną w celu łatwiejszego ich rozdzielenia po wydrukowaniu. Aby osiągnąć identyczne dane w dwóch identycznych odcinkach dowodu sprzedaży, można wpisać w nich identyczne formuły, jednak w celu uproszczenia konstrukcji arkusza komórki dolnego odcinka dowodu sprzedaży nie posiadają formuł identycznych z górnym, lecz tylko odwołania do odpowiadających im pod względem merytorycznym komórek odcinka górnego. Dlatego też w komórkach odcinka dolnego nie należy wprowadzać żadnych danych. Zastosowanie odwołań powoduje, że zawartość odcinka dolnego jest kopiowana z odcinka górnego. Szczegółowy opis poszczególnych komórek arkusza przedstawiony został w tabeli 4.1.

| Tabela 4. I. Opis komórek dla górnego odcinka Dowodu sprzedaży |                                                                                                    |                                                                                                    |  |  |  |
|----------------------------------------------------------------|----------------------------------------------------------------------------------------------------|----------------------------------------------------------------------------------------------------|--|--|--|
| Komórki                                                        | Przeznaczenie                                                                                                    | Obsługa                                                                                                    |  |  |  |
| G2                                                             | Pobranie kompletnego numeru dowo-<br>du z arkusza <i>Ustawienia</i> , z komórki B4.                                                                                                    | Programowo formuła =ustawienia!B4, niczego<br>tutaj nie wpisujemy.                                                                                                    |  |  |  |
| B4                                                             | Pobranie z arkusza <i>Ustawienia</i> , z ko-<br>mórki <i>B4</i> , miejsca i daty wystawienia<br>dowodu.                                                                                                    | Programowo formuła =ustawienia!B8, niczego<br>tutaj nie wpisujemy.                                                                                                    |  |  |  |
| B8 – B12                                                       | Automatyczne wstawienie liczby po-<br>rządkowej pozycji, pod warunkiem<br>że odpowiednia komórka z zakresu<br><i>K8 – K12</i> nie jest pusta. Gdy warunek<br>nie jest spełniony, komórki pozostają<br>puste.                 | Programowo np. dla komórki B8 postać formuły<br>=JEZELI (\$K8<>"";WIERSZ () -7;""). Formuła<br>sprawdza, czy komórka K8 nie jest pusta i jeżeli<br>warunek jest spełniony, wstawia aktualny numer<br>wiersza pomniejszony o siedem (lista artykułów<br>rozpoczyna się w ósmym wierszu).   |  |  |  |
| C8 – C12                                                       | Pobranie z arkusza <i>Baza</i> nazw towa-<br>rów, które wybraliśmy do umieszcze-<br>nia na dowodzie sprzedaży. Komórka<br>zostaje wypełniona, jeżeli odpowiada-<br>jąca komórka z zakresu <i>K8 – K12</i> nie<br>jest pusta. | Programowo np. dla komórki C8 postać formuły<br>=JEŻELI (\$K8<>""; baza!B2; ""). Formuła spraw-<br>dza, czy komórka K8 nie jest pusta i jeżeli waru-<br>nek jest spełniony, wstawia wartość komórki B2<br>z arkusza Baza.                                                                 |  |  |  |
| F8 – F12                                                       | Edycja ilości sprzedanych towarów.                                                                                                    | Wprowadzana przez użytkownika.                                                                                                    |  |  |  |
| G8 – G12                                                       | Pobranie z arkusza <i>Baza</i> cen sprzeda-<br>nych towarów. Komórka zostaje wy-<br>pełniona, jeżeli odpowiadająca komór-<br>ka z zakresu <i>K8 – K12</i> nie jest pusta.                                                    | Programowo np. dla komórki G8 postać formuły<br>=JEŻELI (\$K8<>""; baza!D2; ""). Formuła spraw-<br>dza, czy komórka K8 nie jest pusta i jeżeli warunek<br>jest spełniony, wstawia wartość komórki D2 z arku-<br>sza Baza.                                                                 |  |  |  |
| H8 – H12                                                       | Obliczenie wartości dla danej pozycji<br>towarowej, pod warunkiem że w od-<br>powiednich komórkach z zakresu F8<br>– F12 została wpisana ilość<br>sprzedawanych towarów.                                                     | Programowo np. dla komórki H8 postać formuły<br>=JEZELI (F8<>""; F8*G8; ""). Formuła sprawdza,<br>czy komórka F8 nie jest pusta i jeżeli warunek jest<br>spełniony, wstawia wartość towaru, powstałą po-<br>przez przemnożenie ilości (F8) towaru przez jego<br>wartość jednostkową (G8). |  |  |  |
| ніз                                                            | Obliczenie ogólnej wartości sprzedaży.<br>Suma wartości wszystkich artykułów<br>ujętych w dowodzie sprzedaży.                                                                                                    | Programowo formuła =SUMA(H8:H12). Formuła<br>sumuje kwoty z komórek <i>H8 – H12</i> .                                                                                                    |  |  |  |

#### Wskazówka

W powyższej tabeli w kolumnie Obsługa zostały podane formuły dla wiersza ósmego. Tworząc arkusz samodzielnie, należy te formuły skopiować do obszarów kończących się w wierszu dwunastym, używając opisanej wyżej w tym rozdziale metody przeciągania lub skrótu klawiaturowego *Ctrl+D*.

W celu opróżnienia wyświetlanej zawartości komórek w opisywanym zakresie nie usuwamy zawartości komórek, w których znajdują się formuły, ponieważ to spowoduje nieprawidłowe działanie skoroszytu. Chcąc pozbyć się z dowodu wyświetlanych tam materiałów, przechodzimy do opisanego wyżej obszaru sterującego i w komórce *K6* wpisujemy wartość 0 — komórki nie będą wtedy wyświetlały żadnej zawartości. Jedynym obszarem, gdzie możemy usuwać zawartość za pomocą klawisza *Delete*, jest obszar *F8* – *F12*, gdzie nie ma formuł i gdzie wartości wpisywaliśmy bezpośrednio z klawiatury.

#### Przygotowanie dowodu sprzedaży

Opisana wyżej konstrukcja arkusza jest bardzo praktyczna przy wystawianiu każdego nowego dowodu sprzedaży. Pozwala nam na obsługę arkusza w sposób następujący:

1. Wpisać zero do komórki K6 — co spowoduje ukrycie poprzedniej specyfikacji towaru.

2. Usunąć za pomocą klawisza *Delete* wszystkie wcześniejsze zapisy ilości, spowoduje to również automatyczne usunięcie komunikatu o błędzie w komórkach *H8 – H13*.

3. Dokonać aktywacji nowego numeru dowodu w arkuszu *ND*, zgodnie z opisem w podrozdziale poświeconym arkuszowi *ND*.

4. Przejść do arkusza *Baza* i dokonać wyboru towarów, zgodnie z opisem w podrozdziale poświęconym temu arkuszowi.

5. Wrócić do arkusza *Dowód i* do komórki *K6* wpisać wartość 1, co spowoduje wyświetlenie wybranych artykułów.

6. W arkuszu *Dowód* uzupełnić obszar *F8 – F12* odpowiednimi ilościami sprzedawanych towarów.

7. Wydrukować gotowy Dowód sprzedaży.

Wydruk dowodu sprzedaży wykonujemy na papierze formatu A5 po podaniu polecenia *Plik/Drukuj* lub naciśnięciu na pasku narzędzi ikony przedstawiającej drukarkę. Pamiętamy, aby drukować tylko pierwszą stronę arkusza (obszar do wydruku bez obszaru sterowania). W dołączonych do książki przykładzie i szablonie dla wydruku arkusza *Dowód* jest już ustawiony format papieru A5.

## Uwagi do rozdziału

# SYSTEM DOKUMENTACJI ZATRUDNIENIA

Przedstawione w niniejszym rozdziale pisma z zakresu zagadnień kadrowych tworzą pewien zamknięty system wystawiania i aktualizacji podstawowych dokumentów obowiązujących przy przyjmowaniu i zwalnianiu pracowników. Możliwość wymiany informacji pomiędzy aplikacjami Word oraz Excel została tu wykorzystana w celu stworzenia swoistego środowiska bazodanowego. Podobnie jak w dedykowanych aplikacjach użytkowych (stworzonych za pomocą języków programowania) obowiązuje tu podstawowa zasada — dane określonego typu są wprowadzane tylko jeden raz do systemu. Ponieważ "bazą danych" jest wieloarkuszowy skoroszyt Excela, przez co istnieją pewne ograniczenia w pobieraniu danych cząstkowych zapisanych w różnych miejscach, poszczególne arkusze zostały wyposażone w odpowiednie mechanizmy (odwołania) przekazywania danych pomiędzy sobą. Podstawą działania systemu są procedury wykorzystywane przy tworzeniu typowej korespondencji seryjnej. Strukturę oraz sieć powiązań przedstawia rysunek 8.1.

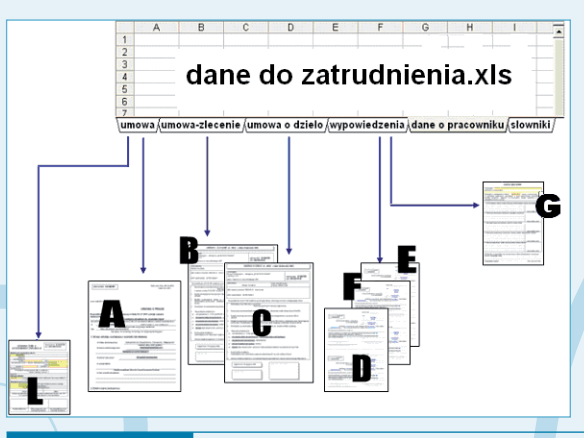

Rysunek 8.1.

Struktura systemu dokumentacji zatrudnienia

W skład systemu wchodzą następujące pliki:

1. skoroszyt Excela — dane do zatrudnienia.xls;

2. dokument typu Word — umowa.doc (oznaczenie A na rysunku 8.1);

3. dokument typu Word — umowa-zlecenie.doc (oznaczenie B na rysunku 8.1);

4. dokument typu Word — umowa o dzieło.doc (oznaczenie C na rysunku 8.1);

5. dokument typu Word — *zaświadczenie* o *zatrudnieniu i zarobkach.doc* (oznaczenie L na rysunku 8.1);

6. dokument typu Word — *rozwiązanie umowy o pracę za wypowiedzeniem.doc* (oznaczenie D na rysunku 8.1);

7. dokument typu Word — rozwiązanie umowy o pracę z zastosowaniem skróconego okresu wypowiedzenia.doc (oznaczenie E na rysunku 8.1);

8. dokument typu Word — *rozwiązanie umowy o pracę bez wypowiedzenia.doc* (oznaczenie F na rysunku 8.1);

9. dokument typu Word — karta obiegowa.doc (oznaczenie G na rysunku 8.1).

Oprócz wymienionych plików w skład systemu wchodzą dokumenty pomocnicze, w których zawarte są informacje stałe, przy czym pojęcie "stałe" oznacza, że ich treść, np. nazwa firmy, adres, NIP itp., nie podlega częstym zmianom. W tabeli 8.1 przedstawiono nazwy plików pomocniczych oraz zawartą w nich treść.

| Tabela 8. I . Opis plików pomocniczych |                                                                     |  |  |
|----------------------------------------|---------------------------------------------------------------------|--|--|
| Nazwa pliku                            | Zawartość pliku                                                     |  |  |
| ADRES.DOC                              | Tekst:<br>45-567 Katowice ul. Jana Kilińskiego 23/87                |  |  |
| FIRMA.DOC                              | Tekst:<br>Firma Produkcyjno-Usługowa "ELEKTRO-POMIAR" Spółka z o.o. |  |  |
| MIASTO.DOC                             | Tekst:<br>Katowice                                                  |  |  |
| NIP.DOC                                | Tekst:<br>99900011112                                               |  |  |
| REGON.DOC                              | Tekst:<br>345666789                                                 |  |  |

#### Uwaga

Umieszczenie podstawowych informacji o firmie (adres, NIP itp.) umożliwia szybką aktualizację wszystkich wchodzących w skład systemu dokumentów przez zmianę tekstu w jednym pliku.

## Plik menu\_zatrudnienie.doc

#### Przeznaczenie, budowa i obsługa dokumentu

Plik *menu\_zatrudnienie.doc* stanowi (na wzór aplikacji użytkowych) menu umożliwiające szybki dostęp do poszczególnych plików tworzących system dokumentacji zatrudnieniowej. Podstawą jego działania — to znaczy umożliwienia szybkiego przechodzenia do żądanego dokumentu — jest umieszczenie w nim, a właściwie przypisanie do pewnych jego elementów, odpowiednich hiperłączy. Elementy, z których został utworzony dokument *menu\_zatrudnienie.doc* (rysunek 8.2), to:

- obiekt WordArt (oznaczony symbolem 1),
- tabela (oznaczona symbolem 2),
- ikony (piktogramy oznaczone symbolem 3) wyposażone w hiperłącza,
- pozycje menu nazwy dokumentów tworzących system dokumentacji zatrudnieniowej (oznaczone symbolem 4).

Dokument stanowi jedną stronę formatu A5 o orientacji pionowej.

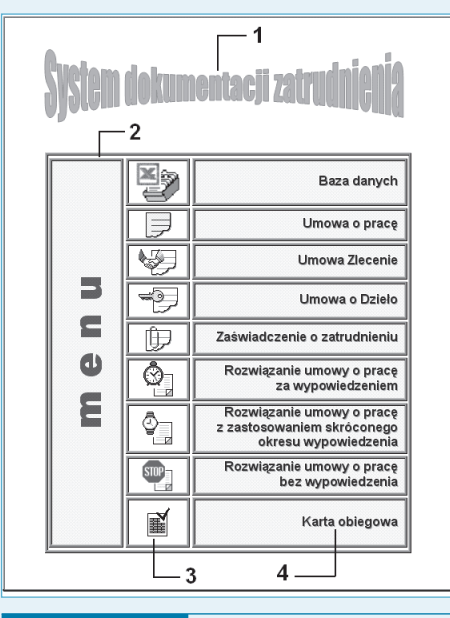

Rysunek 8.2. Wyglad a

Wygląd dokumentu menu\_zatrudnienie.doc

#### Budowa nagłówka dokumentu menu\_zatrudnienie.doc

Aby zbudować dokument menu zatrudnienie.doc w sposób pokazany na rysunku 8.2, musisz w nim umieścić wspomniane wcześniej elementy. Pierwszym z nich jest tekst System dokumentacji zatrudnienia, do którego prezentacji został użyty obiekt typu WordArt. Konstruowanie obiektu przeprowadzamy według następujących kroków:

1. Wyświetl nagłówek dokumentu, wybierając z menu opcję Widok/Nagłówek i stopka (rysunek 8.3). W dokumencie pojawi się puste pole nagłówka wyróżnione linią przerywaną.

| Wid | ok                         | W <u>s</u> taw | Eormat |  |  |
|-----|----------------------------|----------------|--------|--|--|
|     | No                         | rmalny         |        |  |  |
|     | <u>U</u> kład wydruku      |                |        |  |  |
|     | <u>O</u> kienko zadań      |                |        |  |  |
| ~   | Linijka                    |                |        |  |  |
|     | Nagłó <u>w</u> ek i stopka |                |        |  |  |
|     | _                          |                |        |  |  |

**Rysunek 8.3.** *Menu Widok z zaznaczoną opcją wyświetlania nagłówka i stopki* 

2. W pierwszej linii nagłówka umieść tekst System dokumentacji zatrudnienia (rysunek 8.4).

Nagłówek System dokumentacji zatrudnienia

Pole nagłówka z umieszczonym wewnątrz napisem System dokumentacji Rysunek 8.4. zatrudnienia

3. Wyświetl pasek narzędzi WordArt (Widok/Paski narzędzi/WordArt) i zaznacz tekst System dokumentacji zatrudnienia.

4. Na pasku narzędzi WordArt kliknij przycisk oznaczony na rysunku 8.5 cyfrą 1, co spowoduje pojawienie się okna dialogowego Galeria WordArt.

| _Nagłówek                                | System dokumentacji zatrudnienia |
|------------------------------------------|----------------------------------|
| WordArt<br>Edytuj tekst <sub>2</sub> 🔽 🦄 |                                  |
| 1<br>Rysunek 8.5.                        | Pasek parzedzi Word∆rt           |

Plik menu zatrudnienie.doc

5. Po aktywacji okna dialogowego *Galeria WordArt* wybierz styl tekstu przez kliknięcie lewym przyciskiem myszy jego miniaturki — w naszym przykładzie jest to styl oznaczony cyfrą 2 (rysunek 8.6).

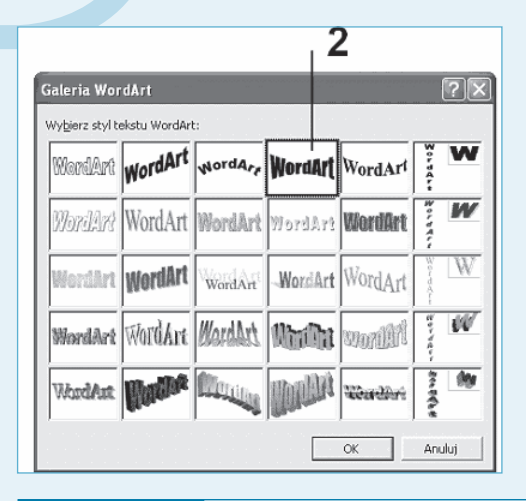

Rysunek 8.6. Okno dialogowe Galeria WordArt

6. Po dokonaniu wyboru kliknij przycisk *OK* — zostanie wywołane okno dialogowe *Edytowanie tekstu WordArt* (rysunek 8.7) umożliwiające określenie czcionki i rozmiaru tekstu w obiekcie typu WordArt (w naszym przykładzie wybieramy czcionkę Impact o rozmiarze 36 punktów).

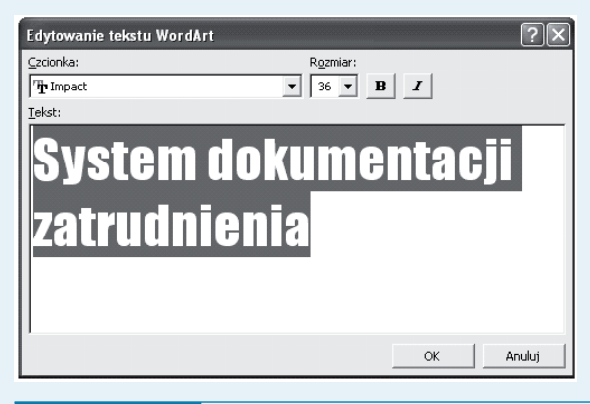

Rysunek 8.7. Okno dialogowe Edytowanie tekstu WordArt

7. Po zatwierdzeniu parametrów przyciskiem *OK* do nagłówka zostanie wstawiony obiekt WordArt o wyglądzie przedstawionym na rysunku 8.8.

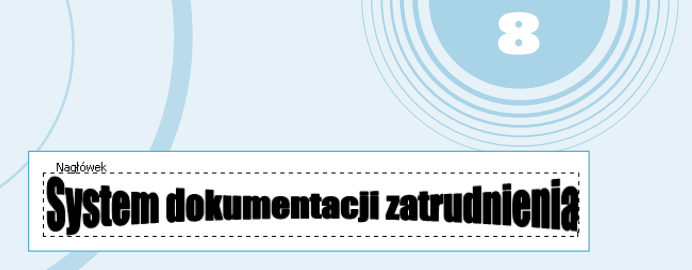

Rysunek 8.8. Tekst nagłówka przekształcony w obiekt WordArt

8. Po wstawieniu obiektu na pasku narzędzi *Rysowanie* kliknij przycisk *Kolor wypełnienia,* a następnie wybierz kolor czerwony (rysunek 8.9).

| System dokumentacji zatrudnienia |                  |  |         |                                            |
|----------------------------------|------------------|--|---------|--------------------------------------------|
| Rysowanie                        |                  |  |         | ▼ ×                                        |
| Rysuj 🔹 😓                        | Autokształty 🔹 📐 |  | 1 : 🛛 🖾 | <u>ð</u> • <u>⊿</u> • <u>▲</u> • ≡ ☴ ☴ 🖬 💣 |
|                                  |                  |  |         |                                            |
|                                  |                  |  |         | Brak wypełnienia                           |
|                                  |                  |  |         |                                            |
|                                  |                  |  |         |                                            |
|                                  |                  |  |         |                                            |
|                                  |                  |  |         | Czerwony                                   |
|                                  |                  |  |         | Więcej kolorów wypełnienia                 |
|                                  |                  |  |         | Efekty wypełnienia                         |

Rysunek 8.9. Pasek narzędzi Rysowanie

#### 🔵 Budowa tabeli menu

Aby utworzyć tabelę i nadać jej kształt jak na rysunku 8.2:

- 1. Wstaw do dokumentu tabelę, wybierając z menu opcję Tabela/Wstaw/Tabela.
- 2. W oknie dialogowym *Wstaw tabelę* (rysunek 8.10) ustaw odpowiednio w polach wartości *Liczba kolumn* 3, *Liczba wierszy* 9, a następnie kliknij przycisk *OK*.

| Wstaw tabelę                                                                                                    | ?×                        |
|----------------------------------------------------------------------------------------------------|---------------------------|
| Rozmiar tabeli<br>Liczba <u>k</u> olumn:<br>Liczba <u>w</u> ierszy:                                                  | 3 4                       |
| Zachowanie autodopasowania –<br>© Stała szerokość kolumn:<br>© Autodopasowanie do zawar<br>© Autodopasowanie do gkna | Auto 🔹                    |
| Styl tabeli: Tabela - Siatka                                                                                         | Auto <u>f</u> ormatowanie |
| Zapa <u>m</u> iętaj rozmiary nowych t                                                                                | abel<br>OK Anuluj         |

3. Zaznacz całą tabelę przez kliknięcie lewym przyciskiem myszy uchwytu przenoszenia tabeli, a następnie wywołaj menu kontekstowe tabeli (rysunek 8.11) i wybierz z niego polecenie *Autoformatowanie tabeli*.

| Wł <u>a</u> ściwości tabeli |
|-----------------------------|
|-----------------------------|

Rysunek 8.11. Menu kontekstowe tabeli

4. W oknie dialogowym *Autoformatowanie tabeli* z listy rozwijanej *Style tabeli* wybierz opcję *Tabela — Sieć Web 2* (jak na rysunku 8.12), a następnie kliknij przycisk *Zastosuj*.

| Autoformat                                    | owanie ta                | beli |          | ?×              |  |  |
|-----------------------------------------------|--------------------------|------|----------|-----------------|--|--|
| Kategoria:                                    |                          |      |          | _               |  |  |
| Wszystkie sty                                 | Wszystkie style tabeli 🔹 |      |          |                 |  |  |
| Style tabeli:                                 |                          |      |          |                 |  |  |
| Tabela - Siatka Nowy                          |                          |      |          |                 |  |  |
| Tabela - Siatk<br>Tabela - Siatk              | a1<br>a2                 |      |          |                 |  |  |
| Tabela - Siatk                                | a3                       |      |          | Usuń,           |  |  |
| Tabela - Siatk<br>Tabela - Siatk              | a4<br>a5                 |      |          |                 |  |  |
| Tabela - Siatk                                | a6                       |      |          |                 |  |  |
| Tabela - Siatk                                | a7                       |      |          | 1               |  |  |
| Tabela - Sieć                                 | ao<br>Web 1              |      |          | Modyfikuj       |  |  |
| Tabela - Sieć                                 | Web 2                    |      |          | Domysine        |  |  |
| Tabela - Siec  <br>Dodalad                    | Web 3                    |      |          |                 |  |  |
| Fougiqu                                       |                          |      |          |                 |  |  |
|                                               | Sty                      | Lut  | Mar      | Suma            |  |  |
| Wsch.                                         | 7                        | 7    | 5        | 19              |  |  |
| Zach.                                         | 6                        | 4    | 7        | 17              |  |  |
| Płd.                                          | 8                        | 7    | 9        | 24              |  |  |
| Suma                                          | 21                       | 18   | 21       | 60              |  |  |
| Zastosuj format specjalny do                  |                          |      |          |                 |  |  |
| Viersze nagłówkowe                            |                          |      |          |                 |  |  |
| 🔽 Pierwsza kolumna 🔽 Ostatnia kolumn <u>a</u> |                          |      |          | kolumn <u>a</u> |  |  |
|                                               |                          |      | Zastosuj | Anuluj          |  |  |

Rysunek 8.12. Okno dialogowe Autoformatowanie tabeli

:

5. Po sformatowaniu tabeli scal wiersze w pierwszej kolumnie. Tę procedurę (rysunek 8.13) należy przeprowadzić w sposób następujący:

- zaznacz wiersze w pierwszej kolumnie;
- wywołaj menu kontekstowe (klikając prawym przyciskiem myszy);
- wybierz polecenie Scal komórki.

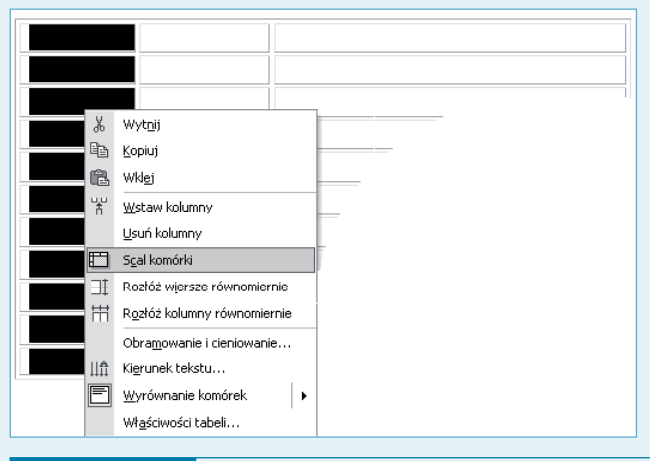

Rysunek 8.13. Menu kontekstowe tabeli z zaznaczonym poleceniem Scal komórki

6. Zaznacz tabelę, po czym z menu podręcznego wybierz polecenie *Obramowanie i cieniowanie* (rysunek 8.14).

|             |   | Wyt <u>p</u> ij<br>Kopiuj<br>Wklej<br>Sgal komórki<br>Rozłóż wiersze równomiernie<br>Rozłóż kolumny równomiernie |  |
|-------------|---|----------------------------------------------------------------------------------------------------|--|
| , <u> </u>  | 0 | Ryguj tabelę<br>Obra <u>m</u> owanie i cieniowanie                                                               |  |
| 1<br>2<br>2 |   | Autoformatowanie ta <u>b</u> eli<br><u>W</u> yrównanie komórek<br>Podpis<br>Włąściwości tabeli                   |  |

Rysunek 8.14.

Menu kontekstowe tabeli z zaznaczonym poleceniem Obramowanie i cieniowanie 7. W oknie dialogowym *Obramowanie i cieniowanie* wybierz styl krawędzi i jej grubość (1,5 punktu) jak na rysunku 8.15.

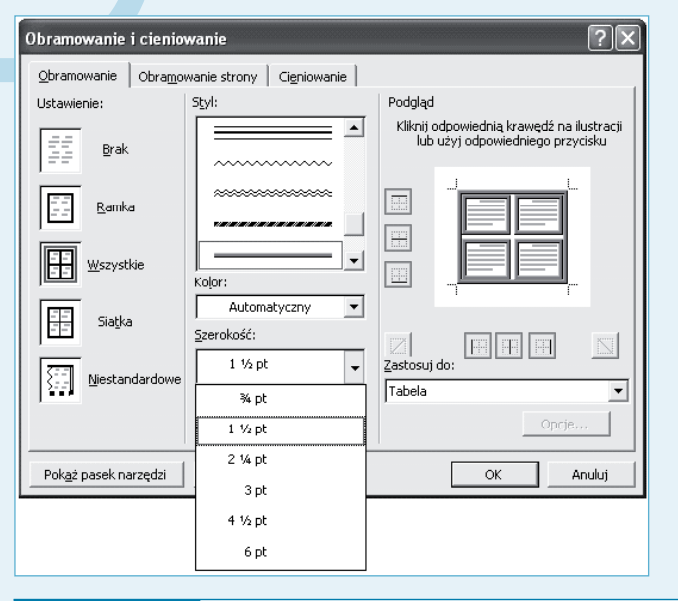

**Rysunek 8.15.** Okno dialogowe Obramowanie i cieniowanie z aktywną zakładką Obramowanie

#### 🔵 Wstawienie ikon menu

Aby wstawić ikony podmenu, wykorzystaj aplikację Paint, w którą standardowo jest wyposażony system Windows. Po otwarciu aplikacji (*Start/Programy/Akcesoria/Paint*) za pomocą polecenia *Plik/Otwórz* możesz otworzyć wcześniej przygotowany plik graficzny o nazwie *Ikony zatr*. Widok pliku po jego otwarciu przedstawia rysunek 8.16.

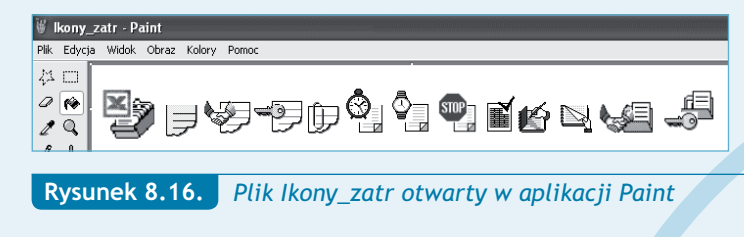

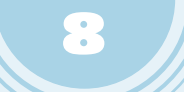

W celu "przeniesienia" wycinka obrazu pliku graficznego do pliku typu dokument programu Word wykonaj następujące czynności:

1. Po otwarciu pliku graficznego kliknij przycisk Zaznacz (rysunek 8.17).

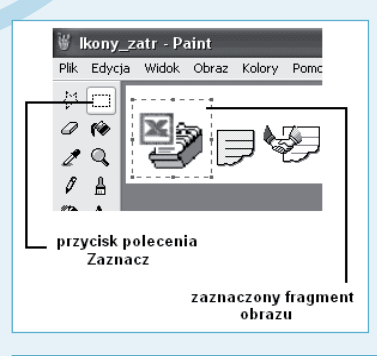

#### Rysunek 8.17. Aplikacja Paint z aktywnym narzędziem zaznaczania

2. Wciśnij lewy przycisk myszy w miejscu, które będzie stanowiło górny lewy róg fragmentu rysunku, a następnie przesuń wskaźnik do miejsca, które określi prawy dolny róg kopiowanego obrazu (rysunek 8.17).

3. Po zaznaczeniu części rysunku wydaj polecenie kopiowania przez naciśnięcie kombinacji klawiszy *Ctrl*+*C*.

4. Powróć do wcześniej otwartego dokumentu *menu\_zatrudnienie.doc*, ustaw kursor w wybranej komórce, po czym naciśnij kombinację klawiszy *Ctrl+V*, co spowoduje wklejenie skopiowanego wcześniej fragmentu rysunku i utworzy jednocześnie obraz ikony.

5. Kliknij lewym przyciskiem myszy wklejony do komórki obraz, a następnie aktywuj pasek narzędzi *Obraz* (wybierz z menu opcję *Widok/Paski narzędzi/Obraz*).

6. Kliknij przycisk Zawijanie tekstu i wybierz opcję Równo z tekstem (rysunek 8.18).

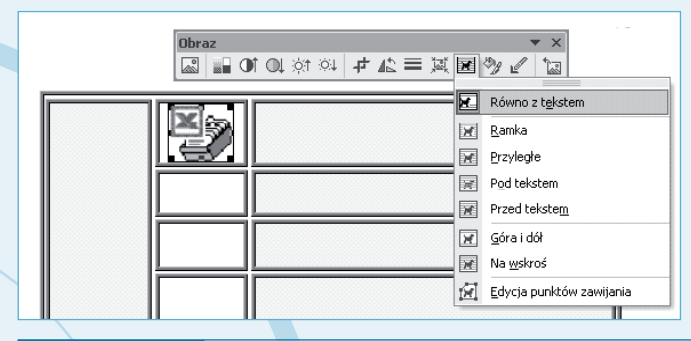

**Rysunek 8.18.** Pasek narzędzi Obraz z rozwiniętą listą opcji przycisku Zawijanie tekstu

7. Procedurę powtórz dla wszystkich komórek tabeli, kopiując odpowiedni fragment pliku *lkony\_zatr.* 

#### Ustawienie połączeń do plików systemu obsługi pism

W celu szybkiej aktywacji dokumentu zatrudnieniowego lub pliku zawierającego bazę danych w dokumencie menu zatrudnienie.doc poszczególnym ikonom (obrazkom będacym graficznymi synonimami danego dokumentu) przypisano hiperłącza.

Aktywacja hiperłącza następuje po naprowadzeniu wskaźnika myszy na ikonę reprezentującą dany dokument (plik), naciśnięciu klawisza Ctrl (wskaźnik przybiera postać ręki) i kliknięciu lewym przyciskiem myszy (rysunek 8.19).

| file:///C:\XP_ZAT | RUDNIENIE\dane do zatrudnienia.xls<br>z CTRL i kliknij, aby śledzić łącze | Baza danych   |
|-------------------|---------------------------------------------------------------------------|---------------|
|                   | U                                                                         | lmowa o pracę |

#### Rysunek 8.19. Aktywacja hiperłącza

Aby utworzyć hiperłącze dla danej ikony, wykonaj następujące czynności:

1. Kliknij w miejscu, w którym chcesz umieścić łącze.

2. Wywołaj menu kontekstowe, klikając prawym przyciskiem myszy (rysunek 8.20) i wybierz polecenie Hiperłącze, co spowoduje wyświetlenie okna dialogowego Wstawianie hiperłącza (rysunek 8.21).

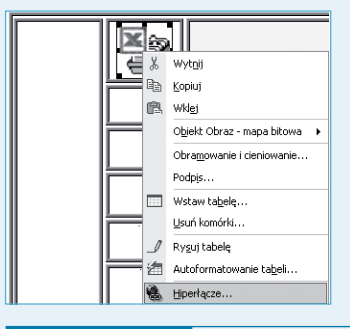

Rysunek 8.20. Menu kontekstowe obrazu dostępne po kliknięciu prawym przyciskiem myszy

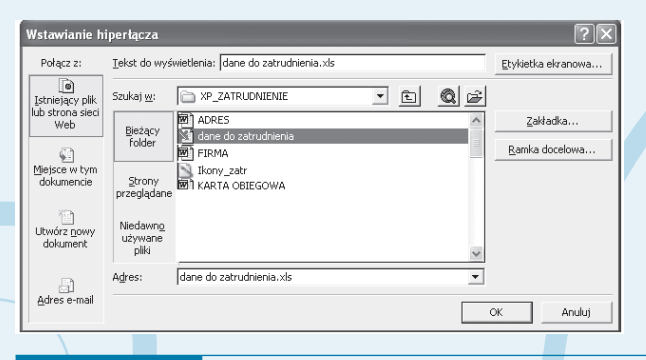

**Rysunek 8.21.** Okno dialogowe Wstawianie hiperłącza

3. Za pomocą strzałki w polu *Szukaj w* ustaw ścieżkę dostępu do folderu zawierającego dokumenty (rysunek 8.21).

4. Po ustawieniu ścieżki dostępu wybierz plik *dane do zatrudnienia.doc,* co spowoduje automatyczne wypełnienie pola *Adres*.

5. Zamknij okno dialogowe, klikając przycisk OK.

### Baza danych systemu

Bazę danych do wszystkich dokumentów systemu stanowi plik *dane do zatrudnienia.xls* będący skoroszytem Excela i składający się z następujących arkuszy:

- dane o pracowniku,
- słowniki,
- umowa,
- umowa-zlecenie,
- umowa o dzieło,
- wypowiedzenia.

Dane zawarte w arkuszach *słowniki* oraz *dane o pracowniku* są danymi "pierwotnymi" — to znaczy na ich podstawie aktualizowane są pozostałe arkusze służące bezpośrednio do tworzenia (wydruku) dokumentacji systemu.

#### Budowa i obsługa skoroszytu

W tabelach od numeru 8.2 do 8.7 przedstawiono podstawowe parametry poszczególnych arkuszy skoroszytu *dane do zatrudnienia.xls*. Pojęcia użyte w kolumnie określonej nazwą 0bsługa (w poszczególnych tabelach) oznaczają:

*Wpis ręczny* — aktualizacja komórki przez wpisanie konkretnych danych, np. nazwiska, numeru umowy, daty dokumentu itp., zgodnie z obowiązującym w danej kolumnie formatem zapisu.

*Procedura wyboru* — aktualizacja komórek dokonywana przez użytkownika, polegająca na podaniu numeru pozycji, pod jakim zapisane są w innych arkuszach żądane informacje (szczegółowy sposób realizacji procedury wyboru opisany został w dalszej części niniejszego rozdziału).

Automatyczna — aktualizacja "wykonywana przez arkusz" za pomocą odpowiednich formuł zawartych w komórkach, przy czym jest ona inicjowana dopiero po wpisaniu za pomocą procedury wyboru odpowiednich wartości do odpowiednich komórek

| Tabela 8.2. Opis pól arkusza dane o pracowniku |             |                                                                                               |              |  |
|------------------------------------------------|-------------|-----------------------------------------------------------------------------------------------|--------------|--|
| Nazwa pola                                     | Formuła     | Informacja                                                                                    | Obsługa      |  |
| LP                                             | =WIERSZ()-1 | Pozycja w bazie pracowników —<br>bazowy numer pracownika                                      | Automatyczna |  |
| Imie                                           | Brak        | lmię pracownika                                                                               | Wpis ręczny  |  |
| Nazwisko                                       | Brak        | Nazwisko pracownika                                                                           | Wpis ręczny  |  |
| Dat_urodz                                      | Brak        | Data urodzenia pracownika                                                                     | Wpis ręczny  |  |
| M_urodz                                        | Brak        | Miejsce urodzenia pracownika                                                                  | Wpis ręczny  |  |
| Imie_Ojca                                      | Brak        | lmię ojca pracownika                                                                          | Wpis ręczny  |  |
| Imie_Matki                                     | Brak        | lmię matki pracownika                                                                         | Wpis ręczny  |  |
| NIP                                            | Brak        | Numer NIP pracownika                                                                          | Wpis ręczny  |  |
| PESEL                                          | Brak        | Numer PESEL pracownika                                                                        | Wpis ręczny  |  |
| Рłеć                                           | Brak        | Płeć pracownika                                                                               | Wpis ręczny  |  |
| M_zam                                          | Brak        | Kod i miejscowość zamieszkania<br>pracownika                                                  | Wpis ręczny  |  |
| Ulica                                          | Brak        | Nazwa ulicy i numer domu                                                                      | Wpis ręczny  |  |
| Zakład_pracy_Zlec                              | Brak        | Nazwa obecnego zakładu pracy dla<br>osób podejmujących pracę na umowę-<br>zlecenie (o dzieło) | Wpis ręczny  |  |
| Nr_leg_renta_emer                              | Brak        | Numer legitymacji w przypadku pobierania renty lub emerytury                                  | Wpis ręczny  |  |
| Nr_leg_stud_ucz                                | Brak        | Numer legitymacji szkolnej lub<br>studenckiej                                                 | Wpis ręczny  |  |

| Tabela 8.3. Opis pól arkusza słowniki |             |                                   |              |  |  |
|---------------------------------------|-------------|-----------------------------------|--------------|--|--|
| Nazwa pola                            | Formuła     | Informacja                        | Obsługa      |  |  |
| LPS                                   | =WIERSZ()-1 | Kod stanowiska pracy              | Automatyczna |  |  |
| stanowisko                            | Brak        | Nazwa stanowiska pracy            | Wpis ręczny  |  |  |
| LOW                                   | =WIERSZ()-1 | Kod okresu wypowiedzenia          | Automatyczna |  |  |
| okres_1                               | Brak        | Okres wypowiedzenia słownie       | Wpis ręczny  |  |  |
| okres_2                               | Brak        | Okres wypowiedzenia słownie       | Wpis ręczny  |  |  |
| LOZ                                   | =WIERSZ()-1 | Kod rodzaju i okresu zatrudnienia | Automatyczna |  |  |

Uwaga

Zapis formuły w postaci =WIERSZ()-1 jest identyczny dla wszystkich komórek, w których on występuje, natomiast pozostałe formuły pokazane w tabelach od 8.4 do 8.7 przedstawiają ich postać dla pierwszego zapisu o pracowniku (fizycznie drugiego wiersza każdego z arkuszy).

| Tabela 8.4. Opis pól arkusza umowa |                                                                        |                                                             |                     |  |
|------------------------------------|------------------------------------------------------------------------|-------------------------------------------------------------|---------------------|--|
| Nazwa pola                         | Formuła                                                                | Informacja                                                  | Obsługa             |  |
| poz                                | =WIERSZ()-1                                                            | Pozycja w bazie umów<br>o pracę                             | Automatyczna        |  |
| data_dok                           | Brak                                                                   | Data stworzenia doku-<br>mentu                              | Wpis ręczny         |  |
| dat_umo                            | Brak                                                                   | Data zawarcia umowy<br>o pracę                              | Wpis ręczny         |  |
| LP                                 | Brak                                                                   | Pozycja pracownika<br>w arkuszu dane o pra-<br>cowniku      | Procedura<br>wyboru |  |
| imie                               | = JEŻELI(D2<>"";INDEKS('dane<br>➡o pracowniku'!\$B\$2:\$B\$299;D2);"") | lmię pracownika                                             | Automatyczna        |  |
| nazwisko                           | = JEŻELI(D2<>"";INDEKS('dane<br>➡o pracowniku'!\$C\$2:\$C\$299;D2);"") | Nazwisko pracownika                                         | Automatyczna        |  |
| NIP                                | = JEŻELI(D2<>"";INDEKS('dane<br>➡o pracowniku'!\$H\$2:\$H\$299;D2);"") | Numer NIP pracownika                                        | Automatyczna        |  |
| PESEL                              | = JEŻELI(D2<>"";INDEKS('dane<br>➡o pracowniku'!\$I\$2:\$I\$299;D2);"") | Numer PESEL pracow-<br>nika                                 | Automatyczna        |  |
| płeć                               | = JEŻELI(D2<>"";INDEKS('dane<br>➡o pracowniku'!\$J\$2:\$J\$299;D2);"") | Płeć pracownika — zapis<br>symboliczny                      | Automatyczna        |  |
| m_zam                              | = JEŻELI(D2<>"";INDEKS('dane<br>➡o pracowniku'!\$K\$2:\$K\$299;D2);"") | Kod pocztowy oraz miej-<br>sce zamieszkania pra-<br>cownika | Automatyczna        |  |
| ulica                              | = JEŻELI(D2<>"";INDEKS('dane<br>➡o pracowniku'!\$L\$2:\$L\$299;D2);"") | Ulica i nr domu                                             | Automatyczna        |  |
| LOZ                                | Brak                                                                   | Kod rodzaju i okresu<br>zatrudnienia                        | Procedura<br>wyboru |  |
| na_okres                           | = JEŻELI(L2<>"";INDEKS(słowniki<br>➡!\$I \$2:\$I\$299;L2);"")          | Okres, na jaki zawarta<br>jest umowa — opis<br>słowny       | Automatyczna        |  |
| wymiar                             | Brak                                                                   | Wymiar czasu pracy<br>— opis słowny                         | Wpis ręczny         |  |
| od_dnia                            | Brak                                                                   | Data początku okresu<br>zatrudnienia                        | Wpis ręczny         |  |

| Tabela 8.4. Opis pól arkusza umowa cd. |                                                              |                                                            |                     |  |
|----------------------------------------|--------------------------------------------------------------|------------------------------------------------------------|---------------------|--|
| Nazwa pola                             | Formuła                                                      | Informacja                                                 | Obsługa             |  |
| do_dnia                                | Brak                                                         | Data końca okresu za-<br>trudnienia                        | Wpis ręczny         |  |
| dat_rozp                               | Brak                                                         | Data rozpoczęcia pracy                                     | Wpis ręczny         |  |
| LPS                                    | Brak                                                         | Kod nazwy stanowiska<br>pracy                              | Procedura<br>wyboru |  |
| stanowisko                             | =JEŻELI(S2<>"";INDEKS(słowniki<br>➡!\$B\$2:\$B \$299;S2);"") | Stanowisko pracy zatrud-<br>nionego — opis słowny          | Automatyczna        |  |
| dział                                  | Brak                                                         | Symbol działu, w którym<br>zatrudniony jest pra-<br>cownik | Wpis ręczny         |  |
| wynagrodze-<br>nie_1                   | Brak                                                         | l część opisu wynagro-<br>dzenia                           | Wpis ręczny         |  |
| wynagrodze-<br>nie_2                   | Brak                                                         | II część opisu wynagro-<br>dzenia                          | Wpis ręczny         |  |
| inne_1                                 | Brak                                                         | l część opisu innych wa-<br>runków zatrudnienia            | Wpis ręczny         |  |
| inne_2                                 | Brak                                                         | II część opisu innych<br>warunków zatrudnienia             | Wpis ręczny         |  |
| inne_3                                 | Brak                                                         | III część opisu innych<br>warunków zatrudnienia            | Wpis ręczny         |  |

П

| Tabela 8.5. Opis pól arkusza umowa-zlecenie |                                                                        |                                                                                  |                     |  |
|---------------------------------------------|------------------------------------------------------------------------|----------------------------------------------------------------------------------|---------------------|--|
| Nazwa pola                                  | Formuła                                                                | Informacja                                                                       | Obsługa             |  |
| LP                                          | Brak                                                                   | Pozycja zapisu<br>informacji o pra-<br>cowniku<br>w arkuszu dane<br>o pracowniku | Procedura<br>wyboru |  |
| imie                                        | = JEŻELI(A2<>"";INDEKS('dane<br>➡o pracowniku'!\$B\$2:\$B\$299;A2);"") | lmię pra-<br>cownika —<br>Zleceniobiorcy                                         | Automatyczna        |  |
| nazwisko                                    | = JEŻELI(A2<>"";INDEKS('dane<br>➡o pracowniku'!\$H\$2:\$H\$299;A2);"") | Nazwisko pra-<br>cownika —<br>Zleceniobiorcy                                     | Automatyczna        |  |
| NIP                                         | = JEŻELI(A2<>"";INDEKS('dane<br>➡o pracowniku'!\$H\$2:\$H\$299;A2);"") | Numer NIP<br>pracownika —<br>Zleceniobiorcy                                      | Automatyczna        |  |
| PESEL                                       | = JEŻELI(A2<>"";INDEKS('dane<br>➡o pracowniku'!\$I\$2:\$I\$299;A2);"") | Numer PESEL<br>pracownika<br>—<br>Zleceniobiorcy                                 | Automatyczna        |  |
| m_zam                                       | = JEŻELI(A2<>"";INDEKS('dane<br>➡o pracowniku'!\$K\$2:\$K\$299;A2);"") | Kod pocztowy<br>oraz miejsce<br>zamieszkania<br>Zleceniobiorcy                   | Automatyczna        |  |

| Tabela 8.5. Opis     | abela 8.5. Opis pól arkusza umowa-zlecenie cd.                                                                                                    |                                                                           |              |  |  |  |  |  |
|----------------------|----------------------------------------------------------------------------------------------------|---------------------------------------------------------------------------|--------------|--|--|--|--|--|
| Nazwa pola           | Formuła                                                                                                    | Informacja                                                                | Obsługa      |  |  |  |  |  |
| ulica                | = JEŻELI(A2<>"";INDEKS('dane<br>➡o pracowniku'!\$L\$2:\$L\$299;A2);"")                                                                                    | Ulica i nr domu<br>zamieszkania<br>Zleceniobiorcy                         | Automatyczna |  |  |  |  |  |
| Dat_mie_ur           | =JEŻELI(A2<>"";INDEKS('dane<br>➡o pracowniku'!\$D\$2:\$D\$299;A2);"<br>➡")&" "&JEŻELI(A2<>"";INDEKS(<br>➡'dane o pracowniku'!\$E\$2:\$E<br>➡\$299;A2);"") | Data i miejsce<br>urodzenia<br>Zleceniobiorcy                             | Automatyczna |  |  |  |  |  |
| Zakład_<br>Zleceniob | = JEŻELI(A2<>"";INDEKS('dane<br>➡o pracowniku'!\$M\$2:\$M\$299;A2);"")                                                                                    | Macierzysty<br>zakład<br>Zleceniobiorcy                                   | Automatyczna |  |  |  |  |  |
| Nr_renta             | = JEŻELI(A2<>"";INDEKS('dane<br>➡o pracowniku'!\$N\$2:\$N\$299;A2);"")                                                                                    | Numer legity-<br>macji emerytal-<br>nej (rentowej)<br>Zleceniobiorcy      | Automatyczna |  |  |  |  |  |
| Nr_stud              | = JEŻELI(A2<>"";INDEKS('dane<br>➡o pracowniku'!\$0\$2:\$0\$299;A2);"")                                                                                    | Numer le-<br>gitymacji<br>studenckiej<br>(uczniowskiej)<br>Zleceniobiorcy | Automatyczna |  |  |  |  |  |
| Treść_zle-<br>cenia  | Brak                                                                                                    | Treść umowy-<br>zlecenia                                                  | Wpis ręczny  |  |  |  |  |  |
| Nr_zlecenia          | Brak                                                                                                    | Numer umowy-<br>zlecenia                                                  | Wpis ręczny  |  |  |  |  |  |
| Z_dnia               | Brak                                                                                                    | Data umowy-<br>zlecenia                                                   | Wpis ręczny  |  |  |  |  |  |
| Od_dnia              | Brak                                                                                                    | Data rozpo-<br>częcia realizacji<br>umowy-zlecenia                        | Wpis ręczny  |  |  |  |  |  |
| Do_dnia              | Brak                                                                                                    | Data zakoń-<br>czenia realizacji<br>umowy-zlecenia                        | Wpis ręczny  |  |  |  |  |  |
| Wynagrodze<br>➡nie   | Brak                                                                                                    | Kwota wyna-<br>grodzenia                                                  | Wpis ręczny  |  |  |  |  |  |
| Postanowie<br>➡nia   | Brak                                                                                                    | Postanowienia<br>dodatkowe<br>umowy-zlecenia                              | Wpis ręczny  |  |  |  |  |  |

| Tabela 8.6. Opis pól arkusza umowa o dzieło |                                                                                                    |                                                                                  |                     |  |  |
|---------------------------------------------|----------------------------------------------------------------------------------------------------|----------------------------------------------------------------------------------|---------------------|--|--|
| Nazwa pola                                  | Formuta                                                                                                    | Przeznaczenie                                                                    | Obsługa             |  |  |
| LP                                          | Brak                                                                                                    | Pozycja zapisu<br>informacji o pra-<br>cowniku<br>w arkuszu dane<br>o pracowniku | Procedura<br>wyboru |  |  |
| imie                                        | = JEŻELI(A2<>"";INDEKS('dane<br>➡o pracowniku'!\$B\$2:\$B\$299;A2);"")                                                                              | Imię Wykonawcy                                                                   | Automatyczna        |  |  |
| nazwisko                                    | = JEŻELI(A2<>"";INDEKS('dane<br>➡o pracowniku'!\$H\$2:\$H\$299;A2);"")                                                                              | Nazwisko<br>Wykonawcy                                                            | Automatyczna        |  |  |
| NIP                                         | = JEŻELI(A2<>"";INDEKS('dane<br>➡o pracowniku'!\$H\$2:\$H\$299;A2);"")                                                                              | Numer NIP<br>Wykonawcy                                                           | Automatyczna        |  |  |
| PESEL                                       | = JEŻELI(A2<>"";INDEKS('dane<br>➡o pracowniku'!\$I\$2:\$I\$299;A2);"")                                                                              | Numer PESEL<br>Wykonawcy                                                         | Automatyczna        |  |  |
| m_zam                                       | = JEŻELI(A2<>"";INDEKS('dane<br>➡o pracowniku'!\$K\$2:\$K\$299;A2);"")                                                                              | Kod pocztowy<br>oraz miejsce<br>zamieszkania<br>Wykonawcy                        | Automatyczna        |  |  |
| ulica                                       | = JEŻELI(A2<>"";INDEKS('dane<br>➡o pracowniku'!\$L\$2:\$L\$299;A2);"")                                                                              | Ulica i nr domu<br>zamieszkania<br>Wykonawcy                                     | Automatyczna        |  |  |
| Dat_mie_ur                                  | =JEŻELI(A2<>"";INDEKS('dane<br>→o pracowniku'!\$D\$2:\$D\$299;A2);"")<br>→&" "&JEŻELI(A2<>"";INDEKS('dane<br>→o pracowniku'!\$E\$2:\$E\$299;A2);"") | Data i miej-<br>sce urodzenia<br>Wykonawcy                                       | Automatyczna        |  |  |
| Zakład_Zlece<br>➡niob                       | = JEŻELI(A2<>"";INDEKS('dane<br>➡o pracowniku'!\$M\$2:\$M\$299;A2);"")                                                                              | Macierzysty<br>zakład pracy<br>Wykonawcy                                         | Automatyczna        |  |  |
| Nr_renta                                    | = JEŻELI(A2<>"";INDEKS('dane<br>➡o pracowniku'!\$N\$2:\$N\$299;A2);"")                                                                              | Numer legity-<br>macji emerytal-<br>nej (rentowej)<br>Wykonawcy                  | Automatyczna        |  |  |
| Nr_stud                                     | = JEŻELI(A2<>"";INDEKS('dane<br>➡o pracowniku'!\$0\$2:\$0\$299;A2);"")                                                                              | Numer legityma-<br>cji studenckiej<br>(uczniowskiej)<br>Wykonawcy                | Automatyczna        |  |  |
| Treść_umowy                                 | Brak                                                                                                    | Treść umowy<br>o dzieło                                                          | Wpis ręczny         |  |  |
| Nr_umowy                                    | Brak                                                                                                    | Numer umowy<br>o dzieło                                                          | Wpis ręczny         |  |  |
| Z_dnia                                      | Brak                                                                                                    | Data umowy<br>o dzieło                                                           | Wpis ręczny         |  |  |
| Od_dnia                                     | Brak                                                                                                    | Data rozpoczęcia<br>realizacji umowy                                             | Wpis ręczny         |  |  |

| Tabela 8.6. Opis pól arkusza umowa o dzieło cd. |         |                                                  |             |  |  |
|-------------------------------------------------|---------|--------------------------------------------------|-------------|--|--|
| Nazwa pola                                      | Formuła | Informacja                                       | Obsługa     |  |  |
| Do_dnia                                         | Brak    | Data zakończenia<br>realizacji umowy<br>o dzieło | Wpis ręczny |  |  |
| Wynagrodze<br>➡nie                              | Brak    | Kwota wynagro-<br>dzenia                         | Wpis ręczny |  |  |
| Postanowie<br>➡nia                              | Brak    | Postanowienia<br>dodatkowe umo-<br>wy o dzieło   | Wpis ręczny |  |  |

| Tabela 8.7. Opis pól arkusza wypowiedzenia |                                                         |                                                                            |                     |  |  |  |
|--------------------------------------------|---------------------------------------------------------|----------------------------------------------------------------------------|---------------------|--|--|--|
| Nazwa pola                                 | Formuta                                                 | Informacja                                                                 | Obsługa             |  |  |  |
| LP                                         | Brak                                                    | Pozycja zapisu<br>informacji o pra-<br>cowniku w arku-<br>szu <i>umowa</i> | Procedura<br>wyboru |  |  |  |
| data umowy                                 | =JEŻELI(A2<>"";INDEKS(umowa!\$C\$2:<br>➡\$C\$31;A2);"") | Data zawarcia<br>umowy o pracę                                             | Automatyczna        |  |  |  |
| wsp                                        | =JEŻELI(A2<>"";INDEKS(umowa!\$I\$2:<br>➡\$I\$31;A2);"") | Kod płci pracow-<br>nika                                                   | Automatyczna        |  |  |  |
| z_1                                        | =JEŻELI(C2>0;"Pan";"Pani")                              | Zwrot słowny<br>w zależności od<br>wartości pola wsp<br>(kodu płci)        | Automatyczna        |  |  |  |
| z_2                                        | =JEŻELI(C2>0;"Panem";"Panią")                           |                                                                            | Automatyczna        |  |  |  |
| z_3                                        | =JEŻELI(C2>0;"Panu";"Pani")                             |                                                                            | Automatyczna        |  |  |  |
| nazw                                       | =JEŻELI(A2<>"";INDEKS(umowa!\$F\$2:<br>➡\$F\$31;A2);"") | Nazwisko<br>pracownika                                                     | Automatyczna        |  |  |  |
| imie                                       | =JEŻELI(A2<>"";INDEKS(umowa!\$E\$2:<br>➡\$E\$31;A2);"") | lmię pracownika                                                            | Automatyczna        |  |  |  |
| nip                                        | =JEŻELI(A2<>"";INDEKS(umowa!\$G\$2:<br>➡\$G\$31;A2);"") | Numer NIP<br>pracownika                                                    | Automatyczna        |  |  |  |
| pesel                                      | =JEŻELI(A2<>"";INDEKS(umowa!\$H\$2:<br>➡\$H\$31;A2);"") | Numer PESEL<br>pracownika                                                  | Automatyczna        |  |  |  |
| stanowisko                                 | =JEŻELI(A2<>"";INDEKS(umowa!\$R\$2:<br>➡\$R\$31;A2);"") | Stanowisko pracy<br>zatrudnionego<br>— opis słowny                         | Automatyczna        |  |  |  |

| Tabela 8.7. Opis pól arkusza wypowiedzenia cd. |                                                                                                    |                                                                                                    |                     |  |  |
|------------------------------------------------|----------------------------------------------------------------------------------------------------|----------------------------------------------------------------------------------------------------|---------------------|--|--|
| Nazwa pola                                     | Formuła                                                                                                    | Przeznaczenie                                                                                                    | Obsługa             |  |  |
| data_r                                         | Brak                                                                                                    | Data rozwiązania<br>umowy o pracę                                                                                                    | Wpis ręczny         |  |  |
| data_w                                         | Brak                                                                                                    | Data zakończenia<br>okresu wypowie-<br>dzenia                                                                                                    | Wpis ręczny         |  |  |
| LOW                                            | Brak                                                                                                    | Kod długości<br>okresu wypowie-<br>dzenia                                                                                                    | Procedura<br>wyboru |  |  |
| okres_wypow1                                   | =JEŻELI(N2<>"";INDEKS(słowniki!E\$2:<br>➡\$E\$300;N2);"")                                                                                                    | Długość okresu<br>wypowiedzenia<br>— słownie                                                                                                    | Automatyczna        |  |  |
| okres_wypow2                                   | =JEŻELI(N2<>"";INDEKS(słowniki!\$F\$2:<br>➡F\$300;N2);"")                                                                                                    | Długość okresu<br>wypowiedzenia<br>— słownie                                                                                                    | Automatyczna        |  |  |
| data_dok                                       | Brak                                                                                                    | Data sporządzenia<br>dokumentu                                                                                                    | Wpis ręczny         |  |  |
| tryb_wyp                                       | Brak                                                                                                    | Kod trybu wypo-<br>wiedzenia<br>I — rozwiązanie<br>umowy za wypo-<br>wiedzeniem<br>2 — rozwiązanie<br>umowy ze skró-<br>conym okresem<br>wypowiedzenia<br>3 — rozwiązanie<br>umowy bez okresu<br>wypowiedzenia | Wpis ręczny         |  |  |
| tryb_slo                                       | <pre>=JEŻELI(R2=1;"Rozwiązanie umowy<br/>→za wypowiedzeniem";"") &amp;JEŻELI<br/>→(R2=2;"Rozwiązanie umowy ze<br/>→skróconym okresem wypowiedzenia"<br/>→;"")&amp;JEŻELI(R2=3; "Rozwiązanie<br/>→umowy bez wypowiedzenia";"")</pre> | Tryb wypowiedze-<br>nia — słownie                                                                                                    | Automatyczna        |  |  |
| Powód                                          | Brak                                                                                                    | Powód wypowie-<br>dzenia umowy o<br>prace                                                                                                    | Wpis ręczny         |  |  |

#### Ustawienie hiperłączy na wybranych kolumnach i arkuszach

Aby umożliwić szybkie przechodzenie z jednego arkusza do drugiego, w celu pobrania wartości odpowiednich komórek w skoroszycie zostały wstawione odpowiednie hiperłącza. Łącza te zostały przypisane do wybranych kolumn w poszczególnych arkuszach. Zestawienie zastosowanych hiperłączy zostało przedstawione w tabeli 8.8.

| Tabela 8.8. Zestawienie zastosowanych hiperłączy |                  |                   |         |  |  |
|--------------------------------------------------|------------------|-------------------|---------|--|--|
| Hiper                                            | ącze z           | Hiperłącze do     |         |  |  |
| arkusz                                           | etykieta kolumny | arkusz            | komórka |  |  |
| umowa                                            | LP               | dane o pracowniku | A1      |  |  |
| umowa                                            | LOZ              | słowniki          | H1      |  |  |
| umowa                                            | LPS              | stowniki          | A1      |  |  |
| umowa-zlecenie                                   | LP               | dane o pracowniku | A1      |  |  |
| umowa o dzieło                                   | LP               | dane o pracowniku | A1      |  |  |
| wypowiedzenia                                    | LP               | umowa             | A1      |  |  |
| wypowiedzenia                                    | LOW              | słowniki          | D1      |  |  |

Procedurę wstawienia hiperłączy do całych kolumn opiszemy na przykładzie łącza wstawionego w arkuszu *umowa* w kolumnie oznaczonej etykietą LP. W tym celu należy wykonać następujące kroki:

1. Uruchom aplikację Excel i otwórz skoroszyt dane do zatrudnienia.xls.

2. Po otwarciu skoroszytu przejdź do arkusza umowa.

3. Zaznacz żądany obszar komórek w wybranej kolumnie (w naszym przykładzie kolumna D, komórki od wiersza 1 do wiersza o numerze 31).

4. Wywołaj menu kontekstowe zaznaczonego obszaru komórek przez kliknięcie prawym przyciskiem myszy (rysunek 8.22) i wybierz polecenie *Hiperlącze...* 

|    | A   | В          | С          | 0 | )       | E                          | F          |
|----|-----|------------|------------|---|---------|----------------------------|------------|
| 1  | poz | data_dok   | dat_umo    | L | Р       | imie                       | nazwisko   |
| 2  | 1   | 1999-12-05 | 1999-12-05 |   | ¥       | Wytoii                     |            |
| 3  | 2   | 2000-05-12 | 2000-05-12 |   | 00<br>E | <u>K</u> opiuj             | [          |
| 4  | 3   | 2001-05-12 | 2001-05-13 |   | Ċ       | , Wkl <u>e</u> j           | [          |
| 5  | 4   |            |            |   |         | Wklej <u>s</u> pecj        | alnie      |
| 6  | 5   |            |            |   |         | Ws <u>t</u> aw             |            |
| 7  | 6   |            |            |   |         | Usuń                       |            |
| 8  | 7   |            |            |   |         | Uluanuáá na                | uuseks źź  |
| 9  | 8   |            |            |   |         |                            | swartosc – |
| 10 | 9   |            |            |   | ) če    | ) Wstaw kom                | jentarz    |
| 11 | 10  |            |            |   | ß       | Eormatuj ko                | omórki     |
| 12 | 11  |            |            |   |         | Wyhierz z li               | stv        |
| 13 | 12  |            |            |   | 3       | L En auto ano              |            |
| 14 | 13  |            |            |   |         | ) <u>miperracze</u> .<br>I |            |
| 14 | 15  | , I.       |            | - | _       | 1                          |            |

Rysunek 8.22. Menu kontekstowe zaznaczonego obszaru komórek

5. W oknie dialogowym *Wstawianie hiperłącza* (rysunek 8.23) wybierz (kliknij) w sekcji *Połącz z:* opcję *Miejsce w tym dokumencie*, co spowoduje wyświetlenie struktury skoroszytu.

| Wstawianie h                | iperlącza                             | ?×                 |
|-----------------------------|---------------------------------------|--------------------|
| Połącz z:                   | Iekst do wyświetlenia:                | Etykietka ekranowa |
| istniejacy plik             | Wpisz <u>o</u> dwołanie do komórki:   |                    |
| lub strona sieci            | A1                                    |                    |
| Web                         | Lub wybierz miejsce w tym dokumencie: |                    |
| Miejsce w tym<br>dokumencie | Adres komórki                         |                    |
| Adres e-mail                |                                       | OK Anuluj          |

Rysunek 8.23. Okno dialogowe Wstawianie hiperłącza

6. Zaznacz (kliknij) nazwę arkusza (celu), do którego ma prowadzić hiperłącze. W naszym przypadku będzie to arkusz o nazwie *dane o pracowniku*.

7. W polu tekstowym Wpisz odwołanie do komórki: wpisz adres komórki A1.

8. Jeżeli w polu tekstowym *Tekst do wyświetlenia:* pojawi się tekst, usuń go i wpisz w jego miejsce znak spacji.

9. Zatwierdź wprowadzone ustawienia przez kliknięcie przycisku *OK* — co spowoduje zamknięcie okna dialogowego i ustawienie na wybranym obszarze komórek kolumny D arkusza *umowa* hiperłącza do komórki A1 arkusza *dane o pracowniku*.

#### Procedura wyboru

Automatyczna aktualizacja (za pomocą formuł) niektórych informacji zawartych w poszczególnych arkuszach jest wykonywana dopiero po wprowadzeniu żądanych wartości do odpowiednich komórek "inicjujących". Komórki te znajdują się w kolumnach, do których wcześniej zostały wstawione hiperłącza (w poszczególnych arkuszach etykiety tych kolumn są opisane dużymi literami koloru czerwonego). Wartość, jaką musimy wpisać do komórki inicjującej pobranie danych, to nic innego jak numer pozycji, pod jakim zostały zapisane informacje w arkuszu *dane o pracowniku* lub numer pozycji zapisu informacji w arkuszu *słowniki*. Aby usprawnić proces identyfikacji arkusza i pozycji, pod którą została zapisana informacja, a zarazem zainicjować pobranie odpowiednich danych, należy wykonać procedurę wyboru. Poniżej została przedstawiona procedura wyboru danych osobowych nowo przyjmowanego pracownika w celu aktualizacji pozycji arkusza *umowa*. Procedurę można zrealizować według następujących kroków (przy założeniu, że wcześniej zostały wprowadzone informacje do arkusza *dane o pracowniku*): 1. W arkuszu *umowa* ustaw wskaźnik myszy na kolumnie oznaczonej etykietą LP i wierszu, do którego chcesz wpisywać dane.

2. Po zmianie kształtu wskaźnika myszy kolumna posiada hiperłącze — kliknij jej lewym przyciskiem (rysunek 8.24), co spowoduje automatyczne przejście do arkusza *dane o pracowniku* i aktywację komórki A1 (tak jak zostało ustawione hiperłącze).

|    | A   | В          | С          | D                                           | E                   | F                     |     |  |
|----|-----|------------|------------|---------------------------------------------|---------------------|-----------------------|-----|--|
| 1  | poz | data_dok   | dat_umo    | LP                                          | imie                | nazwisko              | NIF |  |
| 2  | 1   | 1999-12-05 | 1999-12-05 | 1                                           | Marian              | Kowalski              | 625 |  |
| з  | 2   | 2000-05-12 | 2000-05-12 | 4                                           | Fryderyk            | Kopica                | 625 |  |
| 4  | 3   | 2001-05-12 | 2001-05-13 | 2                                           | Janina              | Borkowska             | 625 |  |
| 5  | 4   |            |            | շիդ                                         |                     |                       |     |  |
| 6  | 5   |            |            | file                                        | :<br>:///c:\xp_zatr | ı<br>UDNIENIE\dane do |     |  |
| 7  | 6   |            |            | zatrudnienia.xls - 'dane o pracowniku'!A1 - |                     |                       |     |  |
| 8  | 7   |            |            | przytrzymaj przycisk myszy, aby             |                     |                       |     |  |
| 9  | 8   |            |            | zaznaczyć komórkę.                          |                     |                       |     |  |
| 10 | 0   |            |            |                                             |                     |                       | Ι   |  |

#### Rysunek 8.24. Arkusz umowa

3. Kliknij komórkę (w kolumnie oznaczonej etykietą 1p), w której podany jest numer zapisu interesujących Cię danych. W naszym przykładzie jest to komórka o adresie A4 z zawartością równą 3.

4. Kliknij prawym przyciskiem myszy na komórce, aby wywołać menu kontekstowe (rysunek 8.25) i wybierz polecenie *Kopiuj*, co spowoduje zapamiętanie zawartości komórki w schowku pakietu Office.

|    | A  | В                        | C         |      |
|----|----|--------------------------|-----------|------|
| 1  | lp | Imie                     | Nazwisko  | Dat_ |
| 2  | 1  | Marian                   | Kowalski  | 1945 |
| 3  | 2  | Janina                   | Borkowska | 1976 |
| 4  | 3  | Karolina                 | Boćan     | 1975 |
| 5  | 4  | K Wyt <u>n</u> ij        | Kopica    | 1980 |
| 6  | 5  | 🖹 Kopiuj                 |           |      |
| 7  | 6  | <ol> <li>Whet</li> </ol> |           |      |
| 8  | 7  |                          |           |      |
| .9 | 8  | Wklej specjalnie         |           |      |
| 10 | 9  | Wetaw                    |           |      |
| 11 | 10 | wogam                    |           |      |
| 12 | 11 | •                        |           |      |
| 4- |    |                          |           |      |

**Rysunek 8.25.** Kopiowanie za pomocą menu kontekstowego zawartości komórki A4 znajdującej się w arkuszu dane o pracowniku

5. Powróć do arkusza *umowa* przez kliknięcie przycisku *Wstecz* znajdującego się na pasku narzędzi *Sieć Web* (rysunek 8.26), co spowoduje powrót do arkusza *umowa* i komórki, z której zostało aktywowane hiperłącze.

|      | klikı         | nij                  |                                |       |
|------|---------------|----------------------|--------------------------------|-------|
|      |               |                      |                                |       |
| Aria | əl            | <b>→</b> 10 <b>→</b> | <b>B</b> <i>I</i> <u>U</u> ≡ ≡ |       |
| ¢    | $\rightarrow$ | 🙁 🔄 🖾 🔕 Uļu          | pione • P <u>r</u> zejdź • 🕞   | C:\XP |
|      | A4            | ▼ fx                 | =WIERSZ()-1                    |       |
|      | Wstec         | z B                  | С                              |       |
| 1    | lp            | Imie                 | Nazwisko                       | Dat_  |
| 2    | 1             | Marian               | Kowalski                       | 1945  |
| 3    | 2             | Janina               | Borkowska                      | 1976  |
| 4    | 3             | Karolina             | Boćan                          | 1975  |
| 5    | 4             | Fryderyk             | Kopica                         | 1980  |
| 6    | 5             |                      |                                |       |
|      | ~             |                      | 1                              | 1     |

#### Rysunek 8.26. Pasek narzędzi Sieć Web – przycisk Wstecz

6. Wywołaj menu kontekstowe aktywnej komórki (w naszym przykładzie to komórka D5) przez kliknięcie prawym przyciskiem myszy (rysunek 8.27) w celu wklejenia do niej wcześniej skopiowanej zawartości komórki A4 arkusza *dane o pracowniku*.

|    | A   | В          | С          | D       | E                      | F        |
|----|-----|------------|------------|---------|------------------------|----------|
| 1  | poz | data_dok   | dat_umo    | LP      | imie                   | nazwisko |
| 2  | 1   | 1999-12-05 | 1999-12-05 | 1       | Marian                 | Kowalski |
| 3  | 2   | 2000-05-12 | 2000-05-12 | 4       | Fryderyk               | Kopica   |
| 4  | 3   | 2001-05-12 | 2001-05-13 | 2       | Janina                 | Borkowsł |
| 5  | 4   |            |            | Ų       | 116.4-3                |          |
| 6  | 5   |            |            | <u></u> | wyc <u>D</u> ij        |          |
| 7  | 6   |            |            |         | <u>K</u> opiuj         |          |
| 8  | 7   |            |            | Ê       | Wkl <u>e</u> j         |          |
| 9  | 8   |            |            |         | Wklej <u>s</u> pecjaln | ie       |
| 10 | 9   |            |            |         | Wstaw                  |          |

**Rysunek 8.27.** Menu podręczne komórki D5 (arkusz umowa) — polecenie Wklej specjalnie...

7. Ponieważ skopiowana komórka A4 posiadała formułę, to aby wkleić jej zawartość, należy wybrać z menu podręcznego polecenie *Wklej specjalnie* (rysunek 8.27).

8. W oknie dialogowym *Wklej specjalnie* (rysunek 8.28) wybierz opcję *Wartości*, następnie kliknij przycisk *OK*.

|    |     |            |                          |          |          |                             | ]          |
|----|-----|------------|--------------------------|----------|----------|-----------------------------|------------|
|    | А   | В          | С                        | D        | E        | F                           |            |
| 1  | poz | data_dok   | dat_umo                  | LP       | imie     | nazwisko                    | NIP        |
| 2  | 1   | 1999-12-05 | 1000 12 05               | 1        | Marian   | Kowaleki                    | 625-8      |
| з  | 2   | 2000-05-12 | Wklej spec               | jalnie   |          | 1                           | > ×<br>∍8  |
| 4  | 3   | 2001-05-12 | C Wszysti                | <0       | C Sprav  | vdza <u>n</u> ie poprawnośc | i 5-8      |
| 5  | 4   |            | • Wartoś                 | -11      | C Szero  | kości kolump                | 5-8        |
| 6  | 5   |            | C Formaty                | -11<br>/ | C Formu  | ły i formaty liczb          |            |
| 7  | 6   |            | C Koment                 | arze     | C Warte  | síci i formaty liczb        |            |
| 8  | 7   |            | Operacia —               |          |          | · ·                         |            |
| 9  | 8   |            | <ul> <li>Brak</li> </ul> |          | C Przem  | Inóż                        |            |
| 10 | 9   |            | C <u>D</u> odaj          |          | C Podzie | el                          |            |
| 11 | 10  |            | C <u>O</u> dejmij        |          |          |                             |            |
| 12 | 11  |            |                          |          |          |                             | — <b>Г</b> |
| 13 | 12  |            | 🗌 🗌 Pomijaj              | puste    | Trans    | pozycja                     |            |
| 14 | 13  |            | Wkleiłacze               |          |          |                             | n   [      |
| 15 | 14  |            |                          |          |          |                             | <u> </u>   |

Rysunek 8.28. Okno dialogowe Wklej specjalnie

9. Wykonana procedura zainicjuje pobranie odpowiednich informacji do komórek od E5 do K5 (rysunek 8.29).

•

|   | A   | В          | С          | D  | E        | F         | G              | Н           | 1    | J               | K                   | L    |
|---|-----|------------|------------|----|----------|-----------|----------------|-------------|------|-----------------|---------------------|------|
| 1 | poz | data_dok   | dat_umo    | LP | imie     | nazwisko  | NIP            | PESEL       | płeć | m_zam           | ulica               | LO   |
| 2 | 1   | 1999-12-05 | 1999-12-05 | 1  | Marian   | Kowalski  | 625-859-73-423 | 45302112345 | 1    | 42-500 Będzin   | 1 Maja 2/14         | 2    |
| 3 | 2   | 2000-05-12 | 2000-05-12 | 4  | Fryderyk | Kopica    | 625-859-73-426 | 80010155663 | 1    | 42-500 Będzin   | 4 Maja 2/14         | 5    |
| 4 | 3   | 2001-05-12 | 2001-05-13 | 2  | Janina   | Borkowska | 625-859-73-424 | 76081212345 | 0    | 40-500 Katowice | 15 Sierpnia 2/14    | _ 11 |
| 5 | 4   |            |            | 3  | Karolina | Boćan     | 625-859-73-425 | 75110954321 | 0    | 43-500 Chorzów  | Armii Krajowej 2/14 |      |
| 6 | 5   |            |            |    | Ť        |           |                |             |      |                 |                     |      |
|   |     |            |            |    |          |           | nowa pozycja   | a           |      |                 |                     |      |

**Rysunek 8.29.** Efekt działania procedury wyboru – pobranie i zapisanie danych osobowych pracownika (komórki od E5 do K5)

#### Uwaga

Jeśli przy aktualizacji komórek "inicjujących" usuniemy hiperłącze, co może się zdarzyć przy próbie usunięcia ich zawartości za pomocą klawisza *Delete*, należy ponownie aktywować łącze, kierując się informacjami zawartymi w tabeli 8.8 oraz opisem znajdującym się pod tabelą.

## Plik umowa o pracę.doc

#### Budowa dokumentu

Dokument przeznaczony jest do automatyzacji czynności związanych z wystawieniem umowy o pracę. Oprócz pól, których aktualizacja następuje automatycznie poprzez procedury korespondencji seryjnej lub wstawienie danych z plików pomocniczych, występują również "pola", które należy wypełnić bezpośrednio w tekście umowy. Należą do nich:

- nazwisko osoby upoważnionej do zawierania umów, reprezentującej pracodawcę (wpis);
- miejsce wykonywanej pracy (wybór z listy rozwijanej);
- adres miejsca wykonywanej pracy (wybór z listy rozwijanej).

#### Uwaga

Po pierwszym wpisaniu nazwiska osoby upoważnionej do zawierania umów, a następnie zapisaniu dokumentu umowy informacja ta pozostanie zapamiętana na stałe.

Wygląd wypełnionej umowy o pracę został przedstawiony na rysunku 8.30. Wydruk dokumentu jest zrealizowany na stronie formatu A4.

| UWOWA O PRACI<br>Na podstawie art. 29 § 1 kodeksu pracy w dniu 05-12-1999 zostaje zawarta<br>umowa między<br>Janem Kowalskim – i zastępca dyrektora ds. ekonomicznyci | <del>.</del>                     |  |  |  |  |  |  |  |
|----------------------------------------------------------------------------------------------------|----------------------------------|--|--|--|--|--|--|--|
| a podstawe ali 25 y 1 kodeksu pracy w dinu 6512-1555 25staje zawata<br>jimowa między<br>Janem Kowalskim – I zastępca dyrektora ds. ekonomicznyci                      |                                  |  |  |  |  |  |  |  |
| Janeni Kowaiskini – i zastępcą uyrektora us. ekonomicznyci                                                                                                    |                                  |  |  |  |  |  |  |  |
| inię i nasvisko prazodawcy lab osoby repezentującej prazodawcę alko osoby upoważnimuj do składania oświadzzeń w i                                                     | niemiu pracodawcy)               |  |  |  |  |  |  |  |
| a Marian Kowalski 42-500 Będzin 1 Maja 2/                                                                                                    | 14                               |  |  |  |  |  |  |  |
| a Peine zatrudnienie 1- miesięczny okres próbny od 05-12-1999r. do 04-01-2000r.                                                                                       |                                  |  |  |  |  |  |  |  |
| (oleus pačiny, ena na oleušiony, ena ciusliny, ena vykonyvania oleušious)pravy)                                                                                       |                                  |  |  |  |  |  |  |  |
| I. Strony ustalają następujące warunki zatrudnienia:                                                                                                    |                                  |  |  |  |  |  |  |  |
| 1) rodzaj umówionej pracy Specjalista d/s Obrony Cywilne                                                                                                    | oj                               |  |  |  |  |  |  |  |
| (starowisko, urdzija, zavid, specjalanić)<br>21 ministra prekonuncensi prazv<br>21 ministra prekonuncensi prazv                                                       |                                  |  |  |  |  |  |  |  |
| Katowice ul. Armii Krajowj 1                                                                                                    |                                  |  |  |  |  |  |  |  |
| 3) wimiar casu more 42 and ziny trandiniowo                                                                                                    |                                  |  |  |  |  |  |  |  |
|                                                                                                    |                                  |  |  |  |  |  |  |  |
| 4) wynagroazane Zasaramcze root, ou zi (brano)                                                                                                    | zasadmicze i 30 0,00 zi (Diulio) |  |  |  |  |  |  |  |
| prema mesięczna zgodnie z zakładowym regulaminem wynagrodzen<br>(składniki wynagodzenia i ich wysokość oraz pośtawa prawna ich ustalenia)                             |                                  |  |  |  |  |  |  |  |
| 5) inne warunki zatrudnienia                                                                                                    |                                  |  |  |  |  |  |  |  |
|                                                                                                    |                                  |  |  |  |  |  |  |  |
|                                                                                                    |                                  |  |  |  |  |  |  |  |
|                                                                                                    |                                  |  |  |  |  |  |  |  |
|                                                                                                    |                                  |  |  |  |  |  |  |  |

Rysunek 8.30. Wygląd wypełnionego dokumentu umowa o pracę

#### Budowa tabel umowy

Podstawę do konstrukcji dokumentu *umowa o pracę.doc* stanowi osiem tabel (rysunek 8.31) o odpowiednio ustawionym obramowaniu. W tabelach tych umieszczone zostały następujące informacje (pobrane za pomocą procedur korespondencji seryjnej lub wpisane bezpośrednio w dokumencie):

tabela 1 — imię i nazwisko pracodawcy lub osoby reprezentującej pracodawcę albo osoby upoważnionej do składania oświadczeń w imieniu pracodawcy;

tabela 2 — imię i nazwisko pracownika oraz jego miejsce zameldowania;

tabela 3 — okres pracy;

tabela 4 — rodzaj umówionej pracy (stanowisko, funkcja, zawód, specjalność);

tabela 5 — miejsce wykonywanej pracy;

tabela 6 — wymiar czasu pracy;

tabela 7 — wynagrodzenie (składniki wynagrodzenia i ich wysokość oraz podstawa prawna ich ustalenia);

tabela 8 — inne warunki zatrudnienia.

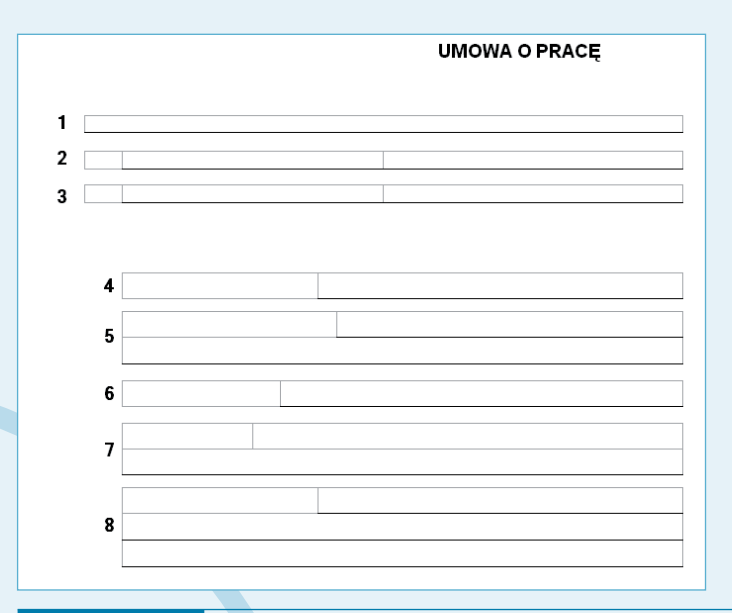

**Rysunek 8.31.** Wygląd tabel stanowiących konstrukcję dokumentu umowa o pracę.doc

Aby wstawić poszczególne tabele, należy posłużyć się poleceniem menu *Tabela/Wstaw/ Tabela*, które powoduje wywołanie okna dialogowego *Wstaw tabelę* pozwalającego na określenie odpowiedniej liczby wierszy i kolumn wstawianej tabeli (procedura wstawiania pokazana została na rysunku 8.9).
## Wstawienie pola tekstowego Regon

Pole informacji o numerze Regon wstaw w następujący sposób:

1. Na pasku narzędzi *Rysowanie* kliknij przycisk *Rysowanie pola tekstowego* oznaczony numerem 1 na rysunku 8.32 i narysuj pole tekstowe w lewej górnej części strony.

| Rysowanie   |                           |                       |       |   |
|-------------|---------------------------|-----------------------|-------|---|
| Rysuj 🕶 😓 🛛 | A <u>u</u> tokształty 👻 📐 | $\land \Box \bigcirc$ | 🎒 📣 🔅 | 2 |
| REGON-E     | KD:                       |                       | 1     |   |

Rysunek 8.32. Pasek narzędzi Rysowanie – przycisk Rysowanie pola tekstowego

2. Do narysowanego pola wpisz tekst REGON-EKD:.

3. Po wpisaniu tekstu z menu *Wstaw* wybierz polecenie *Pole* (rysunek 8.33), co spowoduje pojawienie się okna dialogowego *Pole* (rysunek 8.34).

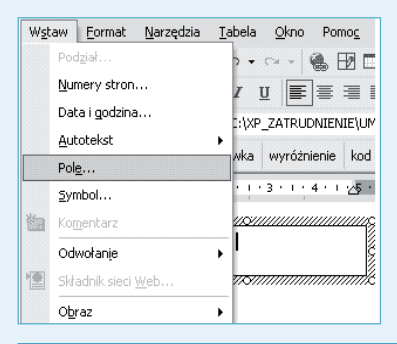

Rysunek 8.33. Menu Wstaw/Pole

| Pole                                                                                           |                                                                                                  | ?×                                          |   |
|------------------------------------------------------------------------------------------------|--------------------------------------------------------------------------------------------------|---------------------------------------------|---|
| Wybierz pole                                                                                   | Właściwości pola<br>Nazwa pliku:<br>C:\XP_ZATRUDNIENIE\REGON.DOC                                 | Opcje pola                                  |   |
| Ngzwy pół:<br>Eg<br>FileName<br>FileSize<br>FileI-n<br>GoToButton<br>GroetingLine<br>Hyperlink | Format:<br>(troch)<br>Wielke litery<br>Male litery<br>Pierwsza wielka litera<br>Jak Nazwy Własne | ☐ Konwerter tekstu:                         |   |
| If<br>IncludePicture<br>IncludeText<br>Index<br>Infor<br>Keywords<br>LastSavedBy<br>Link ▼     |                                                                                                  |                                             |   |
| Opis:<br>Wstawia tekst z pliku                                                                 |                                                                                                  | 🔽 [Zachowaj formatowanie przy aktualizacji] |   |
| Kody pól                                                                                       |                                                                                                  | OK Anuluj                                   |   |
| Rysunek 8.34.                                                                                  | Okno dialogowe Pole                                                                              |                                             | / |

4. W oknie dialogowym *Pole* na liście *Nazwy pól:* wybierz pole IncludeText, co spowoduje umieszczenie w dokumencie tekstu zawartego w pliku zewnętrznym, którego nazwę wraz z pełną ścieżką dostępu wpisz w polu tekstowym *Nazwa pliku*.

5. Kliknij przycisk *OK* okna dialogowego *Pole*, co spowoduje jego zamknięcie i umieszczenie numeru Regon w polu tekstowym.

# Wstawienie pola tekstowego dotyczącego miejsca i daty utworzenia dokumentu

W podobny sposób jak pole dla numeru Regon możesz utworzyć pole informacji o miejscu i dacie utworzenia dokumentu (umowy). Przy czym:

1. Po narysowaniu pola tekstowego (pasek narzędzi *Rysowanie/Rysowanie pola tekstowego*) w prawym górnym rogu dokumentu, wstaw do niego tabelę z jednym wierszem i dwoma kolumnami (jak na rysunku 8.35).

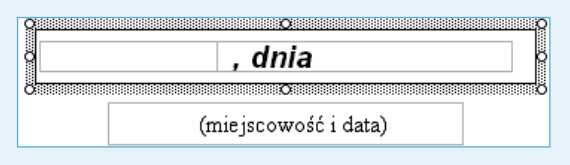

**Rysunek 8.35.** Procedura tworzenia pola na informacje o miejscu i dacie utworzenia dokumentu

2. W drugiej kolumnie wpisz tekst , dnia (jak na rysunku 8.35).

3. Pomimo zastosowania opcji *Wyrównanie akapitu do lewej* odstęp pomiędzy lewą krawędzią komórki a przecinkiem jest dość duży — w celu jego zmniejszenia należy wykonać niżej opisane czynności.

4. Zaznacz całą komórkę, w której znajduje się tekst, a następnie z menu kontekstowego wybierz polecenie *Właściwości tabeli* (rysunek 8.36).

| dnia          |    |                             |
|---------------|----|-----------------------------|
| <i>y</i> unit | Ж  | Wyt <u>n</u> ij             |
|               | Đ  | <u>K</u> opiuj              |
|               | ß  | Wkl <u>e</u> j              |
|               | Ϋ́ | Wstaw kolumny               |
|               |    | <u>U</u> suń kolumny        |
|               | Ħ  | Podziel komórki             |
|               | ∃ŧ | Rozłóż wjersze równomiernie |
|               | Ħ  | Rozłóż kolumny równomiernie |
|               |    | Obramowanie i cieniowanie   |
|               |    | Ki <u>e</u> runek tekstu    |
|               | E  | Wyrównanie komórek          |
|               |    | Wł <u>a</u> ściwości tabeli |

Rysunek 8.36. Menu kontekstowe komórki tabeli

Plik umowa o pracę.doc

5. W oknie dialogowym *Właściwości tabeli* na zakładce *Komórka* kliknij przycisk *Opcje*, co spowoduje wyświetlenie okna *Opcje komórek* (rysunek 8.37).

| Właściwości tabeli ?X                                           |
|-----------------------------------------------------------------|
| Iabela       Wiergz       Kolumna       Komórka         Rozmiar |
| OpcjeOKAnuluj                                                   |

Rysunek 8.37. Okno dialogowe Opcje komórek

6. W sekcji *Marginesy komórki* usuń zaznaczenie pola opcji *Takie same jak całej tabeli*. Pole musi być puste, gdyż w przeciwnym wypadku zmiany będą dotyczyły całej tabeli, a nie wybranej komórki.

7. Wpisz wartość 0,02 cm w polu *Lewy*:, jeżeli chcesz, by tekst w komórce przylegał do jej lewej krawędzi, lub w polu *Prawy*:, jeżeli chcesz, by tekst przylegał do prawej krawędzi komórki.

8. Po przesunięciu tekstu do lewej krawędzi komórki (rysunek 8.38) ustaw kursor w pierwszej kolumnie tabeli, a następnie wybierz z menu opcję *Wstaw/Pole*, powodując tym samym pojawienie się okna dialogowego *Pole*.

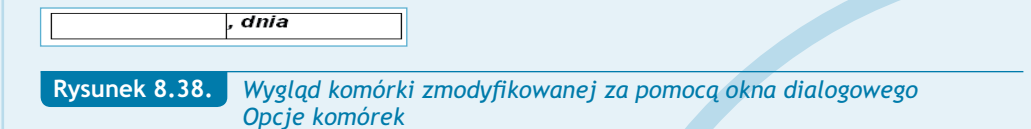

9. Z listy *Nazwy pól*: wybierz pole IncludeText, natomiast w polu tekstowym *Nazwa pliku* wpisz ścieżkę do folderu zawierającego dokumenty oraz nazwę pliku z rozszerzeniem. W naszym przykładzie wyrażenie ma postać C:\XP\_ZATRUDNIENIE\MIASTO.DOC.

8

10. Opisane czynności spowodują pobranie i wstawienie do tabeli nazwy miasta, którą wcześniej umieściłeś w pliku *Miasto.doc*.

11. Wybierz Wyrównanie akapitu do prawej, a następnie wykonaj analogiczne czynności, co pozwoli uzyskać normalny napis Katowice, dnia pozbawiony widocznych przerw pomiędzy kolejnymi wyrazami, wynikających ze standardowych ustawień wewnętrznych marginesów tabeli.

## 🔘 Wstawienie pól bazy danych

Aby wstawić informacje pochodzące z bazy danych (skoroszytu dane do zatrudnienia):

1. Aktywuj pasek narzędzi Korespondencja seryjna (Widok/Paski narzędzi/Korespondencja seryjna) i kliknij przycisk oznaczony na rysunku 8.39 cyfrą 1, co spowoduje wywołanie okna dialogowego Wybieranie źródła danych.

| Korespondencja servjna |   |                                  |  |  |  |  |  |
|------------------------|---|----------------------------------|--|--|--|--|--|
|                        |   | Wstaw pole programu Word 🗸 🤹 📴 😳 |  |  |  |  |  |
|                        |   |                                  |  |  |  |  |  |
| 1                      | 2 | 34                               |  |  |  |  |  |
| L                      |   |                                  |  |  |  |  |  |

Rysunek 8.39. Pasek narzędzi Korespondencja seryjna

2. W oknie dialogowym *Wybieranie źródła danych* ustaw ścieżkę dostępu do folderu zawierającego dokumenty, a następnie wybierz plik *dane do zatrudnienia.doc* (rysunek 8.40), po czym kliknij przycisk *Otwórz*.

| Wybieranie źr                                   | ódła danych                                                                                                    |                                                                                     |        |   |
|-------------------------------------------------|----------------------------------------------------------------------------------------------------|-------------------------------------------------------------------------------------|--------|---|
| Szukaj <u>w</u> :                               | C XP_ZATRUDNIENIE                                                                                                    | •                                                                                   | (= • E | P |
| Historia<br>Moje dokumenty<br>Pulpit<br>Uubione | MARRES<br>Darbo a zatrudnienia<br>Dirikrika<br>Mikarta oblegowa<br>Mikarta oblegowa<br>Mikarta oblegowa<br>Mikarta<br>Mikarta | 劉UMOWA ZLECENIE<br>劉ZASW_ZAT<br>劉ZWOL BEZ_WYPO<br>劉ZWOL_SKROC_WYPO<br>劉ZWOL_ZA_WYPO |        |   |
| Moje miejsca<br>sieciowe                        | Nazwa pliku: Pliki typu: Wszystkie źróc                                                                                                    | ₹<br>ła danych                                                                      | Nowe   |   |

Rysunek 8.40. Okno dialogowe Wybieranie źródła danych

3. W oknie dialogowym *Wybieranie tabeli* (rysunek 8.41) wybierz tabelę *umowa*\$, a następnie kliknij przycisk *OK*.

|     | ١                                                              | Wybieranie tabeli       |      |                     |                     | ?×    |  |
|-----|----------------------------------------------------------------|-------------------------|------|---------------------|---------------------|-------|--|
|     |                                                                | Nazwa                   | Opis | Zmodyfikowany       | Utworzony           | Тур   |  |
| - 1 |                                                                | 💷 'dane o pracowniku\$' |      | 8/8/2003 8:37:17 AM | 8/8/2003 8:37:17 AM | TABLE |  |
|     |                                                                | 🎹 słowniki\$            |      | 8/8/2003 8:37:17 AM | 8/8/2003 8:37:17 AM | TABLE |  |
|     |                                                                | 🎹 'umowa o dzieło\$'    |      | 8/8/2003 8:37:17 AM | 8/8/2003 8:37:17 AM | TABLE |  |
| ⊲   | t                                                              | 🏢 umowa\$               | >    | 8/8/2003 8:37:17 AM | 8/8/2003 8:37:17 AM | TABLE |  |
|     |                                                                | 💷 'umowa-zlecenie\$'    |      | 8/8/2003 8:37:17 AM | 8/8/2003 8:37:17 AM | TABLE |  |
| - 1 |                                                                | 🎹 wypowiedzenia\$       |      | 8/8/2003 8:37:17 AM | 8/8/2003 8:37:17 AM | TABLE |  |
|     |                                                                |                         |      |                     |                     |       |  |
|     |                                                                | <                       |      |                     |                     | >     |  |
|     | ✓ Pierwszy wiersz danych zawiera nagłówki kolumn     OK     An |                         |      |                     |                     |       |  |

Rysunek 8.41. Okno dialogowe Wybieranie tabeli

4. Ustaw kursor w komórce tabeli, do której chcesz wstawić pole danych, a następnie kliknij przycisk *Wstawianie pól korespondencji seryjnej* oznaczony cyfrą 2 na rysunku 8.39, co spowoduje otwarcie okna dialogowego *Wstawianie pola korespondencji*....

5. Na liście rozwijanej *Pola* wybierz np. pole nazwane dat\_umo, po czym kliknij przycisk *Wstaw* (rysunek 8.42).

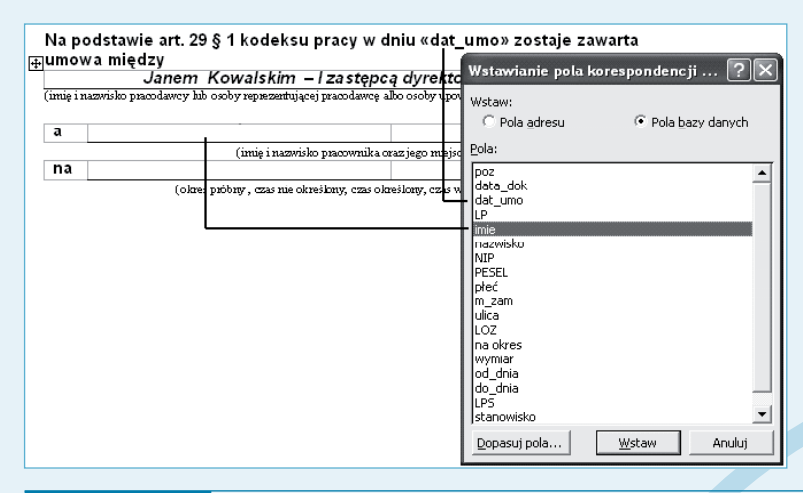

Rysunek 8.42. Okno dialogowe Wstawianie pola korespondencji... dla pól bazy danych arkusza umowa

6. Zamknij okno dialogowe *Wstawianie pola korespondencji…* przez kliknięcie przycisku *Zamknij* (po wstawieniu pola przycisk *Anuluj* zamieniany jest na przycisk *Zamknij*).

System dokumentacji zatrudnienia

7. W analogiczny sposób wstaw pozostałe pola bazy danych, których opis jest zawarty w tabeli 8.9 i tabeli 8.10. Sposób rozmieszczenia pól pokazany został na rysunku 8.43 i rysunku 8.44.

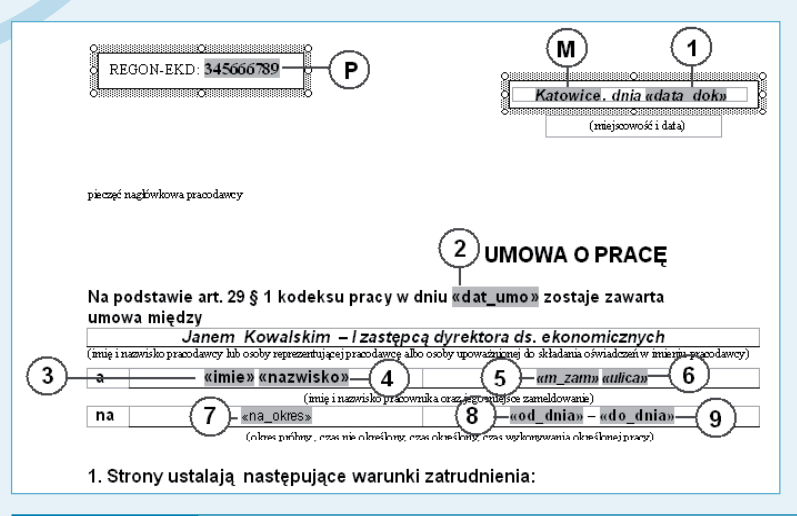

Rysunek 8.43. Lokalizacja pól bazy danych dokumentu umowa o pracę.doc – część II

| Tabela 8. | 9. Opis pól i oznaczeń dla dokumentu umowa | o pracę.doc (do rysunku 8.43)                                                         |
|-----------|--------------------------------------------|---------------------------------------------------------------------------------------|
| Symbol    | Pole                                       | Informacja                                                                            |
| Р         | Pole typu IncludeText                      | Numer Regon pracodawcy — zawarty<br>w pliku <i>Regon.doc</i>                          |
| М         | Pole typu IncludeText                      | Nazwa miasta pracodawcy — zawarta<br>w pliku <i>Miasto.doc</i>                        |
| I.        | Pole korespondencji seryjnej — «data_dok»  | Data sporządzenia umowy o pracę                                                       |
| 2         | Pole korespondencji seryjnej — «dat_umo»   | Data zawarcia umowy o pracę                                                           |
| 3         | Pole korespondencji seryjnej — «imie»      | lmię pracownika                                                                       |
| 4         | Pole korespondencji seryjnej — «nazwisko»  | Nazwisko pracownika                                                                   |
| 5         | Pole korespondencji seryjnej — «m_zam»     | Kod pocztowy i nazwa miasta zamieszkania pracownika                                   |
| 6         | Pole korespondencji seryjnej — «ulica»     | Ulica i nr domu zamieszkania pracownika                                               |
| Z         | Pole korespondencji seryjnej — «na_okres»  | Słowny opis okresu zatrudnienia np.:<br>Pełne zatrudnienie, miesięczny okres próbny   |
| 8         | Pole korespondencji seryjnej — «od_dnia»   | Zatrudnienie od dnia zapisane w bazie danych jako tekst, np.: <i>od 05-12-1999 r.</i> |
| 9         | Pole korespondencji seryjnej — «do_dn†a»   | Zatrudnienie do dnia zapisane w bazie danych jako tekst, np.: <i>do 04-01-2000 r.</i> |

| цт.   | 1) rodzaj umówionej pracy    | (tarvníko mícia zavíd spejakné)                                               |  |  |  |  |
|-------|------------------------------|-------------------------------------------------------------------------------|--|--|--|--|
| •     | 2) miejsce wykonywanej pracy | Placówka handlowa nr 1 — D1<br>Katowice ul. Armii Krajowj 1 — (D2)            |  |  |  |  |
|       | 3) wymiar czasu pracy        | «wymiar»—(11)                                                                 |  |  |  |  |
|       | 4) wynagrodzenie             | 13 «wynagrodzenie_1» 12                                                       |  |  |  |  |
|       | «wynagrodzenie_2»            |                                                                               |  |  |  |  |
|       | 5) inne warunki zatrudnienia | agrodzenia i ich wysokość oraz podstawa prawna ich ustaenia)<br>«inne_1» (14) |  |  |  |  |
|       | (15)—«inne_2»                |                                                                               |  |  |  |  |
|       | «inne_3»—(16)                |                                                                               |  |  |  |  |
| 2. Dz | ień rozpoczęcia pracy :      | «dat_rozp_T» r.                                                               |  |  |  |  |

Rysunek 8.44. Lokalizacja pól bazy danych dokumentu umowa o pracę.doc – część II

| Tabela 8. | Tabela 8.10. Opis pól i oznaczeń dla dokumentu umowa o pracę.doc (rysunek 8.44) |                                                                                                    |  |  |  |  |  |  |
|-----------|---------------------------------------------------------------------------------|----------------------------------------------------------------------------------------------------|--|--|--|--|--|--|
| Symbol    | Pole                                                                            | Informacja                                                                                                    |  |  |  |  |  |  |
| 10        | Pole korespondencji seryjnej — «stanowisko»                                     | Nazwa stanowiska pracy                                                                                              |  |  |  |  |  |  |
| DI        | Pole formularza typu <i>Lista rozwijana</i>                                     | Miejsce wykonywanej pracy                                                                                           |  |  |  |  |  |  |
| D2        | Pole formularza typu <i>Lista rozwijana</i>                                     | Adres miejsca wykonywanej pracy                                                                                     |  |  |  |  |  |  |
| П         | Pole korespondencji seryjnej — «wymiar»                                         | Wymiar czasu pracy, np.: 40 godzin<br>tygodniowo                                                                    |  |  |  |  |  |  |
| 12        | Pole korespondencji seryjnej —<br>«wynagrodzenie_1»                             | Pierwsza linia tekstu — opisu wyna-<br>grodzenia, np.: podstawowe 1800,00 zł<br>(brutto)                            |  |  |  |  |  |  |
| 13        | Pole korespondencji seryjnej —<br>«wynagrodzenie_2»                             | Druga linia tekstu — opisu wynagrodze-<br>nia, np.: premia regulaminowa zgodna<br>z zakładowym systemem wynagrodzeń |  |  |  |  |  |  |
| 14        | Pole korespondencji seryjnej — «inne_1»                                         | Pierwsza linia opisu innych warunków zatrudnienia                                                                   |  |  |  |  |  |  |
| 15        | Pole korespondencji seryjnej — «inne_2»                                         | Druga linia opisu innych warunków<br>zatrudnienia                                                                   |  |  |  |  |  |  |
| 16        | Pole korespondencji seryjnej — «inne_3»                                         | Trzecia linia opisu innych warunków zatrudnienia                                                                    |  |  |  |  |  |  |
| 17        | Pole korespondencji seryjnej — «dat_rozp_T»                                     | Dzień rozpoczęcia pracy                                                                                             |  |  |  |  |  |  |

#### Wstawienie pól typu lista rozwijana

Dokument *umowa o pracę.doc* posiada dwie listy rozwijane, które ułatwiają obsługę dokumentu w przypadku, gdy firma posiada wiele oddziałów lub placówek. W naszym dokumencie posłużą one do zapisania w nich informacji o miejscu wykonywania pracy oraz jego adresie. Wygląd rozwiniętych list i zawarte w nich informacje przedstawiono na rysunkach 8.45. i 8.46.

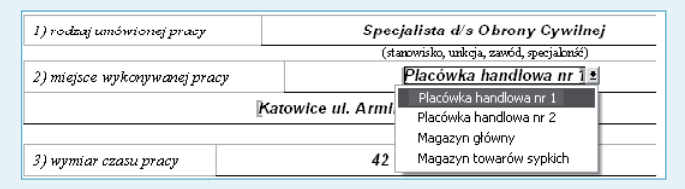

**Rysunek 8.45.** *Lista rozwijana zawierająca informacje o miejscu wykonywanej pracy* 

| 2) miejsce wykonywanej pracy |      | Placówka handlowa nr 1                                                             |         |  |
|------------------------------|------|------------------------------------------------------------------------------------|---------|--|
|                              | Kato | wice ul. Armii Krajowej 1 🛨                                                        |         |  |
| 3) wymiar czasu pracy        |      | Będzin ul. Zagrodzka 12<br>Katowice ul. Owocowa 2<br>Katowice ul. Armii Krajowej 1 | adniowo |  |
| 4) wvnagrodzenie             |      | Sosnowiec ul. Jasna 16<br>zasa dnucze 1580.00 zł                                   | h       |  |

**Rysunek 8.46.** Lista rozwijana zawierająca informacje o adresie miejsca wykonywanej pracy

Aby wstawić pola typu *lista rozwijana,* wykorzystaj narzędzia zgrupowane na pasku *Formularze* (rysunek 8.47). Pozwalają one na edycję i niezbędne modyfikacje pól dokumentu.

| Formularze 💌 🗙 |   |   |   |  |   |     | × |   |
|----------------|---|---|---|--|---|-----|---|---|
| ab  🗹          |   | P | Ĵ |  | 謓 | (a) | Ø | 8 |
|                | Τ |   |   |  |   | Ι   |   | Τ |
|                | 1 | 2 |   |  |   | 3   |   | 4 |
|                |   |   |   |  |   |     |   |   |

Rysunek 8.47. Pasek narzędzi Formularze

Opis paska narzędzi Formularze:

1 — wstawianie listy rozwijanej;

2 — wywołanie okna dialogowego umożliwiającego ustawienie właściwości pól formularza;

- 3 cieniowanie pól formularza;
- 4 ochrona formularza.

Aby wstawić pole formularza typu lista rozwijana:

1. Ustaw kursor w komórce tabeli, do której chcesz wstawić pole, a następnie na pasku narzędzi *Formatowanie* kliknij przycisk *Wyrównanie akapitu do środka*, co spowoduje automatyczne umieszczenie wstawianego pola typu *lista rozwijana* w środku komórki.

2. Aktywuj (wywołaj) pasek narzędzi *Formularze* (*Widok/Paski narzędzi/Formularze*) i kliknij przycisk *Pole formularza — lista rozwijana,* co spowoduje wstawienie tego pola (rysunek 8.48) w miejscu, gdzie znajdował się kursor.

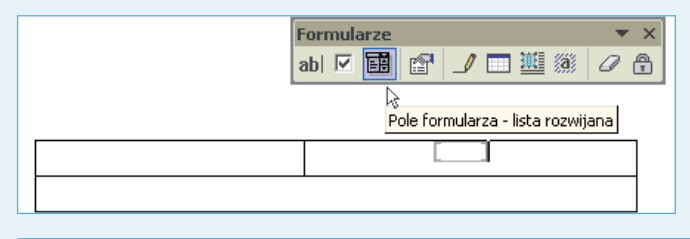

Rysunek 8.48. Przycisk wstawiania pola formularza typu lista rozwijana

3. Bezpośrednio po wstawieniu pola kliknij przycisk *Opcje pól formularza* (przycisk oznaczony cyfrą 2 na rysunku 8.47).

4. W oknie dialogowym *Opcje listy rozwijanej formularza* (rysunek 8.49) znajduje się między innymi pole tekstowe *Element listy rozwijanej*, za pomocą którego możesz zrealizować procedurę wyboru miejsca wykonywanej pracy.

| Opcje listy rozwijar                                                  | iej formularza             | ?×       |
|-----------------------------------------------------------------------|----------------------------|----------|
| Element listy rozwijanej:                                             | Elementy listy rozwijanej: |          |
| Dodaj >><br>Usuń                                                      |                            | Przenieś |
| Uruchom makro<br>Przy w <u>e</u> jściu:                               | Przy <u>wyjściu:</u>       |          |
| Ustawienia pola<br>Zakładka:                                          | Dropdown1                  |          |
| <ul> <li>Lista rozwijana akty</li> <li>Oblicz przy zakończ</li> </ul> | wna<br>eniu                |          |
| Dodaj <u>t</u> ekst Pomocy                                            | ОК                         | Anuluj   |

Rysunek 8.49. Okno dialogowe Opcje listy rozwijanej formularza

- 5. Aby umieścić na liście rozwijanej poszczególne nazwy jednostek organizacyjnych firmy:
  - wpisz nazwę jednostki do pola tekstowego *Element listy rozwijanej* (rysunek 8.50);

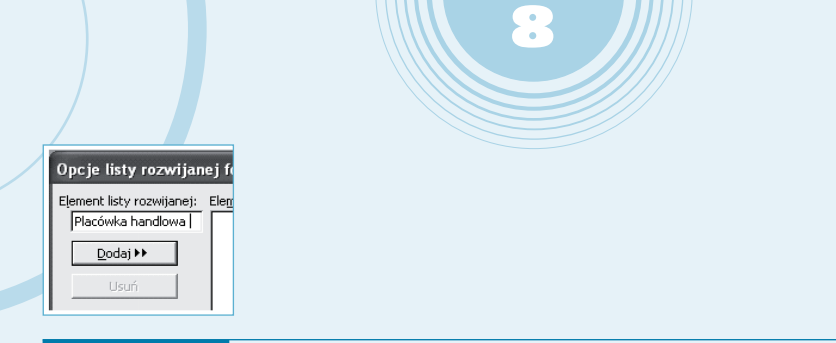

Rysunek 8.50. Pole tekstowe Element listy rozwijanej

• kliknij przycisk *Dodaj*, co spowoduje przeniesienie tekstu do okna przewijanego *Elementy listy rozwijanej* (rysunek 8.51);

| Opcje listy rozwijanej formularza 🛛 ? 🗙 |                                                      |          |  |  |  |
|-----------------------------------------|------------------------------------------------------|----------|--|--|--|
| Element listy rozwijanej:               | Elementy listy rozwijanej:<br>Placówka handlowa<br>k | Przenieś |  |  |  |

**Rysunek 8.51.** Okno przewijane Elementy listy rozwijanej

• powyższe czynności powtarzaj aż do wpisania wszystkich nazw jednostek organizacyjnych firmy.

Aby usunąć z listy błędnie (niepotrzebnie) wpisany element, należy podświetlić go w oknie przewijanym *Elementy listy rozwijanej*, a następnie kliknąć przycisk *Usuń*. Elementy na liście można również przemieszczać (zmieniać ich kolejność) przez podświetlenie elementu listy, a następnie kliknięcie odpowiedniego przycisku *Przenieś*.

Czynności wymienione w punktach od 1. do 5. należy wykonać dla komórki, w której znajdują się pola formularza typu lista rozwijana przeznaczone do zapisu adresu jednostki organizacyjnej.

### Uwaga

Za pomocą przycisku *Cieniowanie pół formularza* (przycisk nr 3 na rysunku 8.47) uzyskujemy wypełnienie pół kolorem szarym, co umożliwia lepszą ich lokalizację w dokumencie. W przypadku braku cieniowania pola ograniczone są nawiasami kwadratowymi koloru szarego. Cieniowanie pół może występować przy chronionym, jak również przy niechronionym dokumencie.

Dokonywanie wyboru jednej z opcji pól będących listami rozwijanymi możliwe jest tylko w przypadku, gdy dokument jest chroniony. Ochronę dokumentu uzyskujemy przez naciśnięcie przycisku nr 4 (rysunek 8.47).

W przypadku gdy firma nie posiada żadnych oddziałów lub placówek, w miejsce list rozwijanych należy wstawić bezpośrednio tekst dotyczący miejsca i adresu wykonywanej pracy.

## Obsługa dokumentu umowy

Obsługa dokumentu umowy polega na:

- 1. Uruchomieniu aplikacji Word i otwarciu dokumentu menu\_zatrudnienie.doc.
- 2. Przejściu za pomocą hiperłącza do bazy danych skoroszytu dane do zatrudnienia.xls.
- 3. Aktualizacji arkusza *słowniki* w przypadku, gdy nie ma zapisów dotyczących np. nazwy stanowiska dla nowo przyjmowanego pracownika.
- 4. Aktualizacji arkusza *dane o pracowniku* dopisaniu nowego pracownika oraz dokonaniu ręcznego wpisu danych do odpowiednich komórek.
- 5. Aktualizacji arkusza *umowa* przez wykonanie procedury wyboru dla kolumn LP, LOZ, LPS oraz ręcznym wpisaniu danych do odpowiednich komórek (opisanych w tabeli 8.4).
- 6. Zapamiętaniu wprowadzonych zmian w skoroszycie dane do zatrudnienia przez wydanie polecenia *Plik/Zapisz*.

7. Powrotu do dokumentu *menu\_zatrudnienie.doc* przez zamknięcie skoroszytu *dane do zatrudnienia* lub kliknięciu przycisku *Wstecz* na pasku narzędzi *Sieć Web* (rysunek 8.52).

|   | pr:   | zycisk Wste | ecz pasek narzędzi Sieć Web |        |                |                   |                     |       |
|---|-------|-------------|-----------------------------|--------|----------------|-------------------|---------------------|-------|
|   |       |             |                             |        |                |                   |                     |       |
|   | ⇔     | 🛛 🖉 🗂       | 🔘 Uļubione 🔻                | Przejo | ±ź −   😱   ⊂:\ | XP_ZATRUDNIENIE\@ | dane do zatrudnieni | a.xls |
|   | Wster | 7           | f*                          |        |                |                   |                     |       |
|   | A     | В           | С                           | D      | E              | F                 | G                   |       |
| 1 | poz   | data_dok    | dat_umo                     | LP     | imie           | nazwisko          | NIP                 | PESE  |
|   |       |             |                             |        |                |                   |                     |       |

Rysunek 8.52. Pasek narzędzi Sieć Web

8. Przejściu za pomocą hiperłącza do dokumentu umowa o pracę.doc.

9. Ustawieniu za pomocą przycisków paska narzędzi Korespondencja seryjna (rysunek

8.53) pozycji zapisu (rekordu) z danymi dotyczącymi przyjmowanego pracownika.

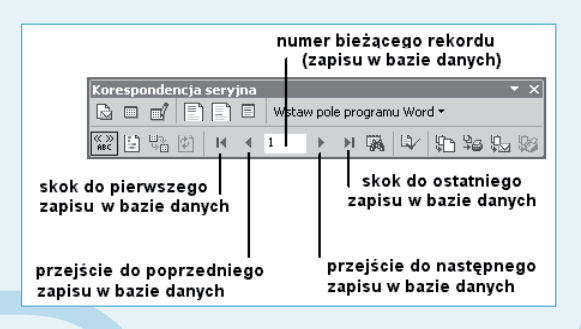

**Rysunek 8.53.** Pasek narzędzi Korespondencja seryjna – przyciski nawigacji w bazie danych

10. Sprawdzeniu poprawności pobranych informacji z baz danych oraz plików pomocniczych. 11. W przypadku gdy w dokumencie umowy posługujemy się polami formularza: zablokowaniu dokumentu przez kliknięcie przycisku *Ochrona formularza* (przycisk oznaczony symbolem 4 na rysunku 8.47).

12. Po zablokowaniu formularza: dokonaniu odpowiednich wyborów na listach rozwijanych dotyczących miejsca pracy, a następnie odblokowaniu dokumentu przez powtórne kliknięcie przycisku *Ochrona formularza*.

Po uzyskaniu żądanych danych w tabelach należy wydrukować stronę dokumentu przez wydanie polecenia *Plik/Drukuj.* 

## Dokumenty dotyczące rozwiązania umowy o pracę

## Informacje ogólne

Pliki przeznaczone są do automatyzacji czynności związanych z wystawieniem dokumentów dotyczących rozwiązania umowy o pracę. W skład systemu wchodzą następujące "druki":

- Rozwiązanie umowy o pracę za wypowiedzeniem.
- Rozwiązanie umowy o pracę z zastosowaniem skróconego okresu wypowiedzenia.
- Rozwiązanie umowy o pracę bez wypowiedzenia.

Bazę danych dla tych dokumentów stanowi arkusz *wypowiedzenia*. Wydruk gotowych dokumentów odbywa się na papierze formatu A4, na którym rozmieszczone są dwa "wypełnione" druki wypowiedzenia (rysunek 8.54).

|                                                                                                    |                                                                                                    | K                                                                                                    | atowice, dnia 2003-05-3                                                                                                    | 0                                     |  |
|----------------------------------------------------------------------------------------------------|----------------------------------------------------------------------------------------------------|----------------------------------------------------------------------------------------------------|----------------------------------------------------------------------------------------------------|---------------------------------------|--|
| (pieczęć nagłówkowa pracodawcy)                                                                                                    |                                                                                                    |                                                                                                    | (miejscowość i data)                                                                                                    |                                       |  |
| REGON-EKD: 345666789                                                                                                    |                                                                                                    |                                                                                                    |                                                                                                    |                                       |  |
| NIP: 99900011112                                                                                                    |                                                                                                    | Fall                                                                                                    | Fruderak                                                                                                    |                                       |  |
|                                                                                                    |                                                                                                    |                                                                                                    | Kopica                                                                                                    |                                       |  |
| ROZWIAZA                                                                                                    |                                                                                                    |                                                                                                    | Kopica                                                                                                    |                                       |  |
|                                                                                                    | WYPOWIEDZENIEM*                                                                                                    | NID                                                                                                    | 625 859 73 426                                                                                                    |                                       |  |
|                                                                                                    |                                                                                                    | PESEI                                                                                                    | 80010155663                                                                                                    |                                       |  |
| Rozwia<br>dwutygodniowego<br>skazać długość okresu wypowiedzenia)<br>Przyczyną wypowiedzenia u                                                                                                    | zuję z Panem umowę o pracę<br>okresu wypowiedzenia, któr<br>imowy o pracę jest                                                                                                    | : zawartą w<br>y upłynie w                                                                                          | dniu 5/12/2000 r. z zacl<br>dniu 2003/06/01 r.                                                                                                    | howanier                              |  |
| Rozwia<br>dwutygodniowego<br>skazać dłagość okresu wypowiedzenia<br>Przyczyną wypowiedzenia L<br>Jednocześnie informuję, iż w<br>prawo wniesienia odwołania o                                                                                                    | zuję z Panem umowę o pracę<br>okresu wypowiedzenia, któr<br>mrowy o pracę jest<br>likwidacja zakł<br>terminie 7 dni od dnia doręczeni<br>o Sądu Prejonowego – Sądu Pri                                                               | e zawartą w<br>y upłynie w<br>adu<br>a niniejszego<br>cy w ∣ Kato                                                   | dniu 5/12/2000 r. z zacl<br>dniu 2003/06/01 r.<br>pisma przysługuje Panu<br>wicach.                                                                                                    | howanie                               |  |
| Rozwia<br>dwutygodniowego<br>mkazá długość okresu wypowiedzania)<br>Przyczyną wypowiedzenia u<br>Jednocześnie informuję, iż w<br>prawo wniesienia odwołania d<br>Przed upływem tego terminu                                                                                      | zuję z Panem umowę o pracę<br>okresu wypowiedzenia, któr<br>mrowy o pracę jest<br>likwidacja zak<br>terminie 7 dni od dnia doręczeni<br>do Sądu Rejonowego – Sądu Pra<br>może Pan złożyć wniosek o wsz                               | zawartą w<br>y upłynie w<br>adu<br>a niniejszego<br>icy w ∣ Kato<br>częcie postę                                    | dniu 5/12/2000 r. z zacl<br>dniu 2003/06/01 r.<br>pisma przysługuje Panu<br>wicach.<br>powania pojednawczego                                                                                        | howanier                              |  |
| Rozwia<br>dwutygodniowego<br>wkasać dłagość olasen wypowiedzenia i<br>Przyczyną wypowiedzenia i<br>Jednocześnie informuję, iż w<br>prawo wniesienia odwołania i<br>Przed upływem tego terminu<br>przed Komisją Pojednawczą                                                       | zuję z Panem umowę o pracę<br>okresu wypowiedzenia, któr<br>imowy o pracę jest<br>likwidacja zak<br>terminie 7 dni od dnia doręczeni<br>do Sądu Rejonowego – Sądu Pri<br>może Pan złożyć wniosek o wsz<br>** katowicach ul. Jasna 45 | z zawartą w<br>y upłynie w<br>adu<br>a niniejszego<br>icy w ∣Kato<br>częcie postę<br>9.<br>(siedzība)               | dniu 5/12/2000 r. z zaci<br>dniu 2003/06/01 r.<br>pisma przysługuje Panu<br>wicach.<br>powania pojednawczego<br>komisji)                                                                            | howanier                              |  |
| Rozwia<br>dwutygodniowego<br>wkazać długość olareni wypowiedzania)<br>Przyczyną wypowiedzenia u<br>Jednocześnie informuję, iż w<br>prawo wniesienia odwołania d<br>przed upływem tego terminu<br>przed Komisją Pojednawczą<br>(potwiedzanie odbioru przez pr<br>- duta i podpio) | zuję z Panem umowę o pracę<br>okresu wypowiedzenia, któr<br>likwidacja zak<br>terminie 7 dni od dnia doręczeni<br>do Sądu Rejonowego – Sądu Prr<br>może Pan złożyć wniosek o wsz<br>** w Katowicach ul. Jasna 45                     | 2 zawartą w<br>y upłynie w<br>adu<br>a niniejszego<br>icy w Kato<br>częcie postę<br>9.<br>(siedziba )<br>(r<br>prac | dniu 5/12/2000 r. z zaci<br>dniu 2003/06/01 r.<br>pisma przysługuje Panu<br>wicach.<br>powania pojednawczego<br>komisji)<br>odpi pracodawcy biłł osoby repesze<br>odawcę biłł osoby rupowatanieg da | howanie<br>mującej<br>składania<br>yy |  |

**Rysunek 8.54.** Wygląd wydruku Rozwiązanie umowy o pracę za wypowiedzeniem

## Budowa tabel dokumentów typu rozwiązanie umowy

Pierwszą czynnością, jaką musisz wykonać, aby utworzyć dokumenty dotyczące rozwiązania umowy o pracę, jest zbudowanie tabeli podstawowej, w której komórkach zostaną odpowiednio rozmieszczone teksty "stałe" oraz pola bazy danych (pola korespondencji seryjnej oraz pola typu *IncludeText*). Rysunek 8.55 przedstawia układ komórek tabeli niezbędnej do utworzenia dokumentu *rozwiązanie umowy o pracę za wypowiedzeniem*.

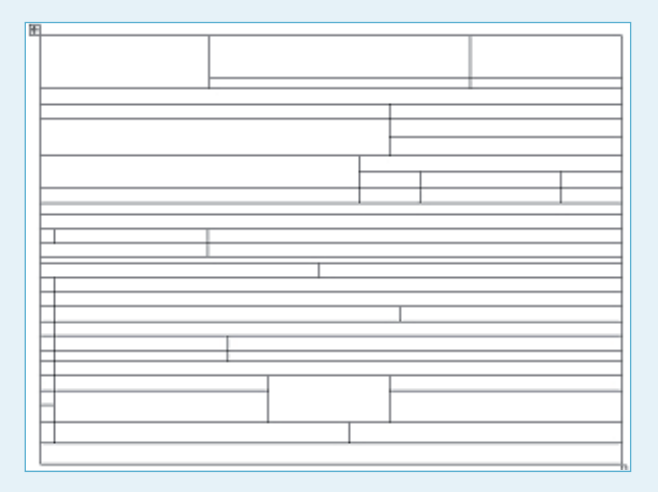

**Rysunek 8.55.** Układ komórek tabeli dokumentu rozwiązanie umowy o pracę za wypowiedzeniem

Narzędzia używane do tworzenia tabeli to:

1. Polecenie menu *Tabela/Wstaw/Tabela*, które powoduje wywołanie okna dialogowego *Wstaw tabelę* pozwalającego na określenie liczby wierszy i kolumn wstawianej tabeli.

2. Polecenia menu kontekstowego tabeli *Podziel komórki*, wywołane (po zaznaczeniu komórki) kliknięciem prawym przyciskiem myszy. Procedurę podziału jednej komórki na dwie kolumny i trzy wiersze przedstawiono na rysunkach 8.56 i 8.57.

| ¥     | Wetnii                      |  |
|-------|-----------------------------|--|
| 0<br> | Kopiuj                      |  |
| Ē     | Wkl <u>ej</u>               |  |
|       | Wstaw ta <u>b</u> elę       |  |
|       | Usuń komórki                |  |
| ⊞     | Podziel komórki             |  |
|       | Obramowanie i cieniowanie   |  |
|       | Kierunek tekstu             |  |
| E     | Wyrównanie komórek 🛛 🕨      |  |
|       | Wł <u>a</u> ściwości tabeli |  |

Rysunek 8.56. Wywołanie menu kontekstowego i wydanie polecenia Podziel komórki

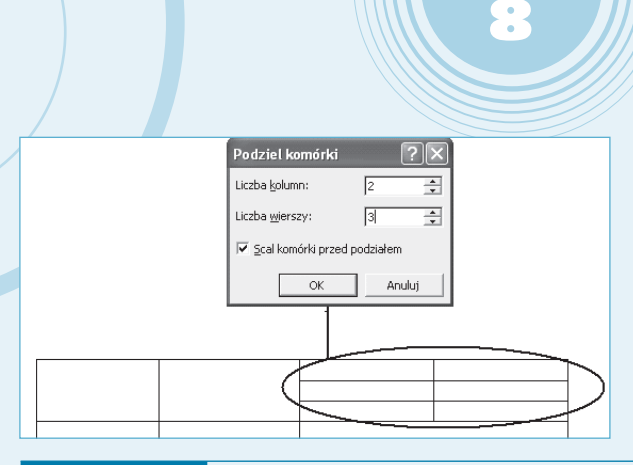

Rysunek 8.57. Okno dialogowe Podziel komórki oraz efekt jego działania

3. Polecenia menu kontekstowego tabeli Scal komórki, wywołane (po zaznaczeniu przynajmniej dwóch komórek) poprzez kliknięcie prawym przyciskiem myszy. Procedurę scalania dwóch komórek przedstawiono na rysunku 8.58.

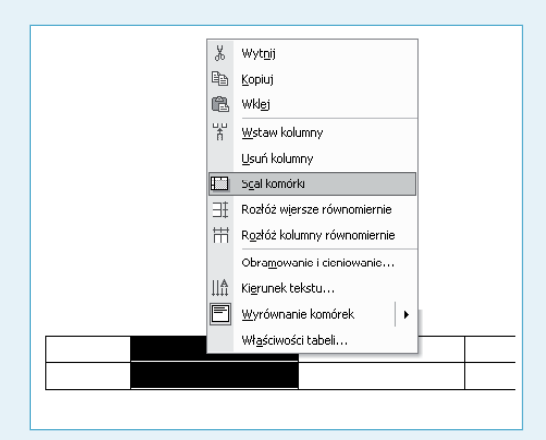

Rysunek 8.58. Wywołanie menu podręcznego i wydanie polecenia Scal komórki

4. Zmiana rozmiaru kolumny lub wiersza bezpośrednio na wstawionej tabeli (rysunek 8.59).

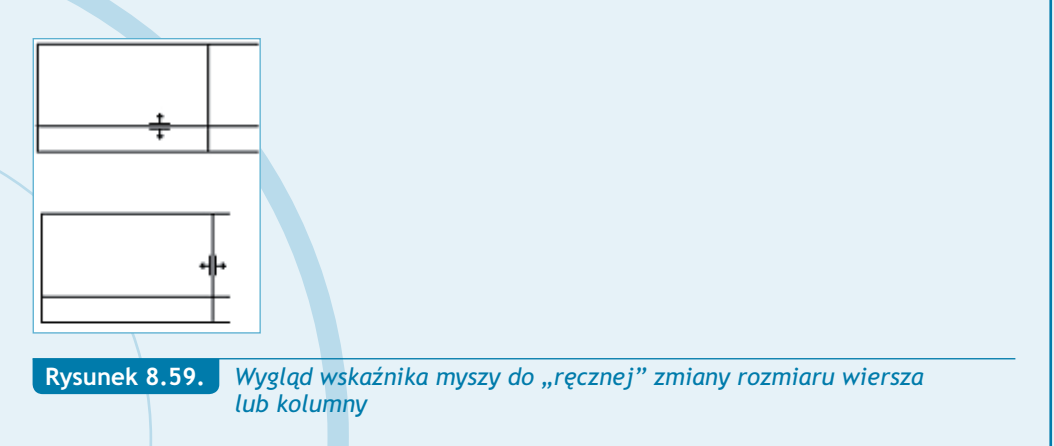

,czące

rozwiązania umowy o pracę okumenty dot 5. Wybór Stylu linii za pomocą paska narzędzi Tabele i krawędzie (rysunek 8.60).

| Tabele i l | krawędzie       |
|------------|-----------------|
| 1          |                 |
|            | Bez obramowania |
|            |                 |
|            |                 |
|            |                 |
|            |                 |
|            |                 |
|            |                 |
|            |                 |
|            |                 |
|            |                 |
|            |                 |
|            |                 |
|            |                 |

Rysunek 8.60. Lista rozwijana Styl linii krawędzi paska narzędziowego Tabele i krawędzie

6. Wybór krawędzi za pomocą przycisku *Krawędzie zewnętrzne* paska narzędzi *Formatowanie* (rysunek 8.61).

Rysunek 8.61. Przycisk Krawędzie zewnętrzne paska narzędziowego Formatowanie

Tworzenie tabeli podstawowej dla wszystkich trzech dokumentów typu rozwiązanie umowy o pracę rozpocznij od wybrania z menu opcji *Tabela/Wstaw/Tabela*, a następnie w oknie dialogowym określ:

- dla tabeli w dokumencie *rozwiązanie umowy o pracę za wypowiedzeniem* liczbę wierszy 26, liczbę kolumn 4;
- dla tabeli w dokumencie rozwiązanie umowy o pracę z zastosowaniem skróconego okresu wypowiedzenia liczbę wierszy 26, liczbę kolumn 4;
- dla tabeli w dokumencie *rozwiązanie umowy o pracę bez wypowiedzenia* liczbę wierszy — 23, liczbę kolumn — 4.

Następnie — posługując się wcześniej wymienionymi narzędziami — zmodyfikuj tabelę w sposób przedstawiony na rysunkach 8.65, 8.66 oraz 8.67.

## Budowa pola tekstowego na informacje o numerach Regon oraz NIP

Budowę pola tekstowego, w którym umieścimy informacje o numerach Regon i NIP pracodawcy, musimy przeprowadzić według następujących kroków:

1. Na pasku narzędzi *Rysowanie* kliknij przycisk *Rysowanie pola tekstowego* oznaczony numerem 1 na rysunku 8.23, po czym narysuj pole tekstowe w wierszu występującym bezpośrednio pod komórką tabeli przeznaczoną na wstawienie pieczątki firmowej.

2. Po narysowaniu pola wpisz do niego tekst REGON: oraz NIP:.

3. Po wpisaniu tekstu wybierz z menu opcję Wstaw/Pole (rysunek 8.34).

4. W oknie dialogowym *Pole* (rysunek 8.35) z listy *Nazwy pól:* wybierz pole IncludeText, co spowoduje umieszczenie w dokumencie tekstu zawartego w pliku zewnętrznym, którego nazwę wraz z pełną ścieżką dostępu należy wpisać w polu tekstowym *Nazwa pliku*. W naszym przypadku jest to wyrażenie *C:\XP ZATRUDNIENIE\REGON.DOC*.

5. Kliknij przycisk *OK* okna dialogowego *Pole*, co spowoduje jego zamknięcie i umieszczenie numeru Regon w polu tekstowym.

6. Ustaw kursor za tekstem NIP:, po czym powtórz opisane powyżej czynności, przy czym plikiem zewnętrznym, którego nazwę wraz z pełną ścieżką dostępu należy wpisać w polu tekstowym *Nazwa pliku*, będzie dokument *NIP.doc*.

Wygląd pola tekstowego (w dalszej części opisu dokumentów oznaczanego symbolem P) przechowującego informację o numerach Regon i NIP przedstawia rysunek 8.62.

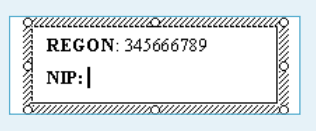

**Rysunek 8.62.** Widok pola tekstowego (P) przed wstawieniem pola typu IncludeText dla numeru NIP

## Wstawienie pól bazy danych

Aby wstawić pola bazy danych do dokumentów typu rozwiązanie umowy o pracę...:

1. Otwórz dokument główny, do którego będziesz wstawiać informacje z bazy danych.

2. Aktywuj pasek narzędzi Korespondencja seryjna (Widok/Paski narzędzi/Korespondencja seryjna) i za pomocą przycisku oznaczonego na rysunku 8.39 cyfrą 1 otwórz okno dialogowe Wybieranie źródła danych.

3. W oknie dialogowym *Wybieranie źródła danych* ustaw ścieżkę dostępu do katalogu zawierającego dokumenty, a następnie wybierz plik *dane do zatrudnienia.doc* (rysunek 8.40) i kliknij przycisk *Otwórz*.

4. W oknie dialogowym *Wybieranie tabeli* (rysunek 8.63) wybierz tabelę wypowiedzenia\$, a następnie kliknij przycisk *OK*.

| Wybieranie tabeli       |         |                             |                     | ?×     |
|-------------------------|---------|-----------------------------|---------------------|--------|
| Nazwa                   | Opis    | Zmodyfikowany               | Utworzony           | Тур    |
| 💷 'dane o pracowniku\$' |         | 8/8/2003 8:37:17 AM         | 8/8/2003 8:37:17 AM | TABLE  |
| 🖽 słowniki\$            |         | 8/8/2003 8:37:17 AM         | 8/8/2003 8:37:17 AM | TABLE  |
| 🎹 'umowa o dzieło\$'    |         | 8/8/2003 8:37:17 AM         | 8/8/2003 8:37:17 AM | TABLE  |
| III umowa\$             |         | 8/8/2003 8:37:17 AM         | 8/8/2003 8:37:17 AM | TABLE  |
| 💷 'umowa-zlecenie\$'    |         | 8/8/2003 8:37:17 AM         | 8/8/2003 8:37:17 AM | TABLE  |
| 🔠 wypowiedzenia\$       | >       | 8/8/2003 8:37:17 AM         | 8/8/2003 8:37:17 AM | TABLE  |
| ✓ Pierwszy wiersz danyc | n zawie | era <u>n</u> agłówki kolumn | OK                  | Anuluj |

Rysunek 8.63. Okno dialogowe Wybieranie tabeli

5. Ustaw kursor w komórce tabeli, do której chcesz wstawić pole danych, a następnie kliknij przycisk *Wstawianie pól korespondencji seryjnej* oznaczony cyfrą 2 na rysunku 8.39, co spowoduje otwarcie okna dialogowego *Wstawianie pola korespondencji*....

6. Z listy rozwijanej *Pola* wybierz odpowiednie pole, po czym kliknij przycisk *Wstaw* (rysunek 8.64).

| Wstawianie pola I                                                                                                    | korespondencji 🥐 🗙         |
|----------------------------------------------------------------------------------------------------|----------------------------|
| Wstaw:<br>C Pola <u>a</u> dresu                                                                                                    | 📀 Pola <u>b</u> azy danych |
| <u>P</u> ola:                                                                                                    |                            |
| LP<br>data umowy<br>wsp<br>z_1<br>z_2<br>z_3<br>nazw<br>imie<br>nip<br>pesel<br>stanowisko<br>data_rw<br>LOW<br>LOW<br>okres_wypow1<br>okres_wypow2<br>data_dok<br>tryb_wyp | ·                          |
| Dopasuj pola                                                                                                    | Wstaw Anuluj               |

**Rysunek 8.64.** Okno dialogowe Wstawianie pola korespondencji dla informacji pochodzących z arkusza wypowiedzenia

7. Zamknij okno dialogowe *Wstawianie pola korespondencji…* przez kliknięcie przycisku *Zamknij* (po wstawieniu pola przycisk *Anuluj* zamieniany jest na przycisk *Zamknij*).

8. W analogiczny sposób wstaw pozostałe pola bazy danych.

## Uwaga

Czynności opisane w punktach od 1. do 8. należy wykonać przy konstrukcji wszystkich dokumentów typu *rozwiązanie umowy o pracę*....

# Opis i lokalizacja pól użytych w dokumencie rozwiązanie umowy o pracę za wypowiedzeniem

Opis poszczególnych pól korespondencji seryjnej oraz sposób ich rozmieszczenia w dokumencie *rozwiązanie umowy o pracę za wypowiedzeniem* pokazany został w tabeli 8.11 oraz na rysunku 8.65

| Tabela 8.11. Opis pól i oznaczeń dla dokumentu rozwiązanie umowy o pracę za wypowiedzeniem |                                               |                                                                                             |  |  |  |
|--------------------------------------------------------------------------------------------|-----------------------------------------------|---------------------------------------------------------------------------------------------|--|--|--|
| Oznaczenie<br>na rysunku                                                                   | Pole                                          | Informacja                                                                                  |  |  |  |
| Р                                                                                          | Pole tekstowe z dwoma polami typu IncludeText | Wyświetla numer Regon oraz NIP po-<br>bierane z plików <i>Regon.doc</i> oraz <i>NIP.doc</i> |  |  |  |
| М                                                                                          | Pole typu IncludeText                         | Pobiera i wyświetla nazwę miasta pra-<br>codawcy zawartą w pliku <i>Miasto.doc</i>          |  |  |  |
| I                                                                                          | Pole korespondencji seryjnej «data_dok»       | Data utworzenia dokumentu<br>(wypowiedzenia)                                                |  |  |  |
| 2                                                                                          | Pole korespondencji seryjnej «z_1»            | Zwrot Pan, Pani                                                                             |  |  |  |
| 3                                                                                          | Pole korespondencji seryjnej «imie»           | lmię pracownika                                                                             |  |  |  |
| 4                                                                                          | Pole korespondencji seryjnej «nazw»           | Nazwisko pracownika                                                                         |  |  |  |
| 5                                                                                          | Pole korespondencji seryjnej «nip»            | Numer NIP pracownika                                                                        |  |  |  |
| 6                                                                                          | Pole korespondencji seryjnej «pese]»          | Numer PESEL pracownika                                                                      |  |  |  |
| 7                                                                                          | Pole korespondencji seryjnej «z_2»            | Zwrot Panem, Panią                                                                          |  |  |  |
| 8                                                                                          | Pole korespondencji seryjnej «data_umowy»     | Data zawarcia umowy o pracę                                                                 |  |  |  |
| 9                                                                                          | Pole korespondencji seryjnej «okres_wypow2»   | Długość okresu wypowiedzenia<br>— słownie                                                   |  |  |  |
| 10                                                                                         | Pole korespondencji seryjnej «data_r»         | Data rozwiązania umowy o pracę                                                              |  |  |  |
| П                                                                                          | Pole korespondencji seryjnej «powód»          | Powód rozwiązania umowy o pracę                                                             |  |  |  |
| 12                                                                                         | Pole korespondencji seryjnej «z_3»            | Zwrot Panu, Pani                                                                            |  |  |  |

pozwiązania umowy o pracę

|                                               |                          |                   | (           | <b>N)</b> -1 | Katowice, dnia «data_dok                                                                                      | "-( <b>1</b> )               |
|-----------------------------------------------|--------------------------|-------------------|-------------|--------------|----------------------------------------------------------------------------------------------------|------------------------------|
| (pieczęć nagłówkowa pracodawcy                | )                        |                   |             |              | (miejscowość i data.)                                                                                         |                              |
| REGON-EKD: 345666789                          | ·                        |                   | (2)         | ·            |                                                                                                    |                              |
| NIP: 99900011112                              |                          |                   |             | « <u>z</u> _ |                                                                                                    |                              |
|                                               | -`P                      |                   |             |              | «imie»<br>«nazw»                                                                                              | <u>4</u> )                   |
| ROZWIĄ                                        | ZANIE UMOW               | Y O PRACĘ ZA      |             |              | 0                                                                                                    | -                            |
|                                               | WYPO                     | WIEDZENIEM*       |             | NIP          |                                                                                                    |                              |
|                                               | (7)                      |                   | P           | ESEL         | (6)—«pesel»                                                                                                   |                              |
| 9 Rozwiaz                                     | ruie z «z 2» un          | nowe o prace z:   | awarta      | w dni        | u «data umoww» r z zaci                                                                                       | howaniem                     |
| «okres_vvypow2»                               | okresu wy                | powiedzenia, k    | óry up      | ołynie       | w dniu «data_r» r.                                                                                            | 1                            |
| (wskazać długość okresu wypowiedze            | auis)                    |                   |             | <u> </u>     | O                                                                                                    | /                            |
| Przyczyną wypowiedzer                         | nia umovvy o pra         | acę jest 🛛        | <u>_</u> 11 |              | (10)                                                                                                    |                              |
|                                               |                          | «powó             | da 💛        | ·            |                                                                                                    |                              |
| Jednocześnie informuję, i                     | ż w terminie 7 dr        | niod dnia doręcz  | enia nin    | iejsze       | go pisma przysługuje «z_3⊯                                                                                    | -12)-                        |
| prawo wniesienia odwoła                       | nia do Sadu Rejo         | onowego – Sądu    | Pracy v     | v Ka         | towicach                                                                                                    | 9                            |
| Przed upływem tego term                       | inu moze «z_1»           | złozyć wniosek d  | WSZCZ       | écie b       | ostępowania pojednawczego                                                                                     |                              |
| przed Komisją Pojednawo                       | zą 🔨 🚾 Kato              | wicach ul. Jasna  | 45/9        | (            | - hereitiin                                                                                                   |                              |
|                                               |                          |                   |             | (Steam       | a sonojn                                                                                                    |                              |
|                                               |                          |                   |             |              |                                                                                                    |                              |
| (potwierdzenie odbioru prz<br>- data i podpis | ez pracownika<br>)       |                   |             | ł            | (podpis pracodawcy lub osoby repreze<br>racodawcę lub osoby upoważnionej do<br>oświadczeń w imieniu pracodawc | ntującej<br>składania<br>sy) |
| * Dotyczy umowy o pracę zawart                | ej na czas nie określorę | y                 |             |              |                                                                                                    |                              |
| - Loryczy przeodziwejt, u ktorego             | SUSTAIN GOVERNMENT       | nsja pojeonanioza |             |              |                                                                                                    |                              |
|                                               |                          |                   |             |              |                                                                                                    |                              |
|                                               |                          |                   |             |              |                                                                                                    |                              |

Rysunek 8.65.

Lokalizacja pól korespondencji seryjnej w dokumencie rozwiązanie umowy o pracę za wypowiedzeniem

## Opis i lokalizacja pól użytych w dokumencie rozwiązanie umowy o pracę z zastosowaniem skróconego okresu wypowiedzenia

Opis poszczególnych pól korespondencji seryjnej oraz sposób ich rozmieszczenia w dokumencie *rozwiązanie umowy o pracę z zastosowaniem skróconego okresu wypowiedzenia* pokazany został w tabeli 8.12 oraz na rysunku 8.66.

|                                                             | (                          | W-Katowice, dnia «data_dok»-1                                                                  |
|-------------------------------------------------------------|----------------------------|------------------------------------------------------------------------------------------------|
| (pieczęć ragłówkowa pracodawcy)                             | (.                         | (miejscowość i data)                                                                           |
|                                                             | 4                          |                                                                                                |
| REGON-EKD: 345666789                                        |                            | (3)                                                                                            |
| NIP: 99900011112                                            |                            |                                                                                                |
| (P)                                                         |                            | (4)                                                                                            |
| $\bigcirc$                                                  |                            | «nazw»                                                                                         |
| ROZWIĄZANIE UMOWY O PRACĘ Z ZA<br>SKROCONEGO OKRESU WYPOW   | STOSOWANIEM<br>/IEDZENIA*  |                                                                                                |
| (7)                                                         | ( <b>8</b> ) P             | ESEL «pesel»-~~ 이기                                                                             |
|                                                             |                            |                                                                                                |
| Rozwiązuję z «z_2» umowę o pracę                            | zawartą w dniu «data_      | umovvy» r. z zastosowaniem skróconego                                                          |
| okresu wypowiedzenia, który wynosi                          |                            | «okres wypow1» (9)                                                                             |
| (10)                                                        | (wskazać długość zast      | osowanego okresu wypowiedzenia na podstawie art 36 § 1 k.p.)                                   |
| Tupiynie w uniu (Vala_vv» ]                                 |                            | X                                                                                              |
| Przyczyną wypowiedzenia umowy o p                           | race jest 1                |                                                                                                |
|                                                             | «puvvuu»- 🗸                |                                                                                                |
| Jednocześnie informuję, iż w terminie / i                   | dni od dnia doręczenia nir | ilejszego pisma przysługuje «z_3»"                                                             |
| prawo wniesienia odwołania do Sadu Re                       | jonowego – Sadu Pracy v    | v Katowicach                                                                                   |
| Przed upływem tego terminu może «z_1                        | » złożyć wniosek o wszcz   | ęcie postępowania pojednawczego                                                                |
| 🔄 przed Komisją Pojednawczą 🎌 🏑 w Kat                       | towicach ul. Jasna 45/9    |                                                                                                |
|                                                             |                            | (siedzība komisii)                                                                             |
| (2)                                                         |                            |                                                                                                |
| <u> </u>                                                    | _                          |                                                                                                |
| (potwierdzenie odbioru przez pracownika<br>– data i podpis) |                            | (podpis pracodawcy lub osoby reprezentujące)<br>pracodawce lub osoby upoważniczej do składania |
| una (poupo)                                                 |                            | oświadczeń w imieniu pracodawcy)                                                               |
| * Dotyczy umowy o pracę zawartej na czas nie okreśk         | ny                         |                                                                                                |
| ** Liotyczy pracodawcy, u którego została utworzona k       | omusja pojednawcza         |                                                                                                |
|                                                             |                            |                                                                                                |
|                                                             |                            |                                                                                                |

**Rysunek 8.66.** Lokalizacja pól korespondencji seryjnej w dokumencie rozwiązanie umowy o pracę z zastosowaniem skróconego okresu wypowiedzenia

System dokumentacji zatrudnienia

Dokumenty dotyczące rozwiązania umowy o pracę

| z zastosowanien          | n skróconego okresu wypowiedzenia                    | o pracę                                                                               |
|--------------------------|------------------------------------------------------|---------------------------------------------------------------------------------------|
| Oznaczenie<br>na rysunku | Pole                                                 | Informacja                                                                            |
| Р                        | Pole tekstowe z dwoma polami typu <i>IncludeText</i> | Wyświetla numer Regon oraz<br>NIP pobierane z plików Regon.<br>doc oraz NIP.doc       |
| М                        | Pole typu IncludeText                                | Pobiera i wyświetla nazwę mia-<br>sta pracodawcy zawartą w pliku<br><i>Miasto.doc</i> |
| I                        | Pole korespondencji seryjnej «data_dok»              | Data utworzenia dokumentu<br>(wypowiedzenia)                                          |
| 2                        | Pole korespondencji seryjnej «z_1»                   | Zwrot Pan, Pani                                                                       |
| 3                        | Pole korespondencji seryjnej «imie»                  | lmię pracownika                                                                       |
| 4                        | Pole korespondencji seryjnej «nazw»                  | Nazwisko pracownika                                                                   |
| 5                        | Pole korespondencji seryjnej «nip»                   | Numer NIP pracownika                                                                  |
| 6                        | Pole korespondencji seryjnej «pesel»                 | Numer PESEL pracownika                                                                |
| 7                        | Pole korespondencji seryjnej «z_2»                   | Zwrot Panem, Panią                                                                    |
| 8                        | Pole korespondencji seryjnej «data_umowy»            | Data zawarcia umowy o pracę                                                           |
| 9                        | Pole korespondencji seryjnej «okres_wypow1»          | Długość okresu wypowiedzenia<br>— słownie                                             |
| 10                       | Pole korespondencji seryjnej «data_w»                | Data upływu okresu wypowie-<br>dzenia                                                 |
| 11                       | Pole korespondencji seryjnej «powód»                 | Powód rozwiązania umowy<br>o pracę                                                    |
| 12                       | Pole korespondencji seryjnej «z_3»                   | Zwrot Panu, Pani                                                                      |
|                          |                                                      |                                                                                       |

8

# Opis i lokalizacja pól użytych w dokumencie rozwiązanie umowy o pracę bez wypowiedzenia

Opis poszczególnych pól korespondencji seryjnej oraz sposób ich rozmieszczenia w dokumencie *rozwiązanie umowy o pracę bez wypowiedzenia* pokazany został w tabeli 8.13 oraz na rysunku 8.67.

| Tabela 8.13. Opis pól i oznaczeń dla dokumentu rozwiązanie umowy o pracę bez wypowiedzenia |                                               |                                                                                              |  |
|--------------------------------------------------------------------------------------------|-----------------------------------------------|----------------------------------------------------------------------------------------------|--|
| Oznaczenie<br>na rysunku                                                                   | Pole                                          | Informacja                                                                                   |  |
| Р                                                                                          | Pole tekstowe z dwoma polami typu IncludeText | Wyświetla numer Regon oraz NIP<br>pobierane z plików <i>Regon.doc</i> oraz<br><i>NIP.doc</i> |  |
| м                                                                                          | Pole typu IncludeText                         | ext Pobiera i wyświetla nazwę mia-<br>sta pracodawcy zawartą w pliku<br><i>Miasto.doc</i>    |  |
| 1                                                                                          | Pole korespondencji seryjnej «data_dok»       | Data utworzenia dokumentu<br>(wypowiedzenia)                                                 |  |
| 2                                                                                          | Pole korespondencji seryjnej «z_1»            | Zwrot Pan, Pani                                                                              |  |
| 3                                                                                          | Pole korespondencji seryjnej «imie»           | lmię pracownika                                                                              |  |
| 4                                                                                          | Pole korespondencji seryjnej «nazw»           | Nazwisko pracownika                                                                          |  |
| 5                                                                                          | Pole korespondencji seryjnej «nip»            | Numer NIP pracownika                                                                         |  |
| 6                                                                                          | Pole korespondencji seryjnej «pese] »         | Numer PESEL pracownika                                                                       |  |
| 7                                                                                          | Pole korespondencji seryjnej «data_r»         | Data rozwiązania umowy o pracę                                                               |  |
| 8                                                                                          | Pole korespondencji seryjnej «z_2»            | Zwrot Panem, Panią                                                                           |  |
| 9                                                                                          | Pole korespondencji seryjnej «powód»          | Powód rozwiązania umowy<br>o pracę                                                           |  |
| 10                                                                                         | Pole korespondencji seryjnej «data_umowy»     | Data zawarcia umowy o pracę                                                                  |  |
| 11                                                                                         | Pole korespondencji seryjnej «z_3»            | Zwrot Panu, Pani                                                                             |  |

|                                      |                                      | M-Katowice, dnia «data_dok» – 1                      |
|--------------------------------------|--------------------------------------|------------------------------------------------------|
| (pieczęć nagłówkowa pracodawcy)      |                                      | (miejscowość i data.)                                |
| DECON EKD. 245666789                 | (                                    |                                                      |
| NIP: 99900011112                     |                                      | (inie) 3                                             |
|                                      | 」( <b>P</b> )                        |                                                      |
| BOZWIAZ                              |                                      | «IIdZw» 4                                            |
| 102min                               | BEZ WYPOWIEDZENIA                    |                                                      |
|                                      | (7) (0                               | PESEL «Desel»-6                                      |
| 7 -1-                                | <u></u> 0                            |                                                      |
| L unowe o prace zawarta w            | doju «data_r» rozwiązuję z           | c «z_z» bez zachowania okresu wypowiedzenia j<br>odu |
| unowę o pracę zawartą w              |                                      | »(9)                                                 |
| Jednocześnie informuję, iż w         | termii (10 )ni od dnia doręcze       | enia niniejszego pisma przysługuje «z_3» — (11)      |
| prawo wniesienia odwołania o         | <u>lo Sądu Rejonowego – Sądu P</u>   | Pracy w Katowicach                                   |
| Przed upływem tego terminu           | może «z_1» złożyć wniosek o<br>• III | wszczęcie postępowania pojednawczego                 |
| przed Kornisją Pojednawczą           |                                      | (siedzība komisji)                                   |
|                                      |                                      |                                                      |
| (potwierdzenie odbioru przez pra-    | mumika                               | (nodnis pracodawcy, bb osoby reprezentuiace)         |
| - data i podpis)                     |                                      | pracodawcę lub osoby upoważnionej do składania       |
| * Dotyczy pracodawcy, u którego zost | ała utworzona komisja pojednawcza    | oswiauczeń w inienii pratodawcyj                     |
|                                      |                                      |                                                      |
|                                      |                                      |                                                      |
|                                      |                                      |                                                      |
|                                      |                                      |                                                      |
| L                                    |                                      |                                                      |

**Rysunek 8.67.** Lokalizacja pól korespondencji seryjnej w dokumencie rozwiązanie umowy o pracę bez wypowiedzenia

## Obsługa dokumentów dotyczących rozwiązania umowy o pracę

Obsługa dokumentów dotyczących rozwiązania umowy o pracę polega na:

- 1. Uruchomieniu aplikacji Word i otwarciu dokumentu Menu\_zatrudnienie.doc.
- 2. Przejściu za pomocą hiperłącza do bazy danych skoroszytu dane do zatrudnienia.xls.
- 3. Aktualizacji arkusza wypowiedzenia przez:
- dopisanie pozycji dla zwalnianego pracownika;
- wykonanie procedury wyboru dla kolumn LP i LOW;

• dokonanie ręcznego wpisu danych do odpowiednich komórek (opisanych w tabelach 8.11, 8.12, 8.13).

4. Zapamiętaniu wprowadzonych zmian w skoroszycie dane do zatrudnienia przez wydanie polecenia *Plik/Zapisz*.

5. Powrotu do dokumentu *Menu\_zatrudnienie.doc* przez zamknięcie skoroszytu *dane do* zatrudnienia lub naciśnięciu przycisku *Wstecz* na pasku narzędzi *Sieć Web* (rysunek 8.52).

6. Przejściu za pomocą hiperłącza do jednego z dokumentów dotyczących rozwiązania umowy o pracę.

 7. Ustawieniu za pomocą przycisków paska narzędzi Korespondencja seryjna (rysunek 8.53) pozycji zapisu (rekordu) z danymi dotyczącymi zwalnianego pracownika. 8. Sprawdzeniu poprawności pobranych informacji z baz danych oraz plików pomocniczych.

9. Po uzyskaniu żądanych danych w tabelach: wydrukowaniu strony dokumentu przez wydanie polecenia *Plik/Drukuj*.

## Dokument umowa-zlecenie.doc

## Budowa dokumentu

Dokument przeznaczony jest do automatyzacji czynności związanych z wystawieniem umowy-zlecenia. Dane pobierane są za pomocą procedur korespondencji seryjnej oraz procedur dotyczących pól typu IncludeText. Jedynym "polem", które należy wypełnić bezpośrednio w tekście umowy, jest kwota wynagrodzenia wyrażona słownie.

Podstawę do konstrukcji dokumentu *umowa-zlecenie.doc* stanowią trzy tabele o odpowiednio ustawionym obramowaniu. W tabelach tych umieszczone zostały następujące informacje:

tabela 1 — dane Zleceniodawcy (nazwa, adres, Regon, NIP);

• tabela 2 — dane Zleceniobiorcy (imię, nazwisko, NIP, PESEL, data i miejsce urodzenia, adres zamieszkania);

• tabela 3 — właściwa treść umowy.

Dodatkowo do budowy dokumentu zostały użyte:

- pola formularza typu lista rozwijana;
- obiekty graficzne autokształty;
- pole tekstowe.

#### 🔰 Wstawienie elementów typu autokształt

W dokumencie *umowa-zlecenie.doc* zostały umieszczone trzy autokształty typu równoległobok tworzące obramowania dla tekstu nagłówka umowy zawierającego jej numer i datę zawarcia (rysunek 8.75) oraz dla miejsc przeznaczonych na podpisy stron zawierających umowę (rysunek 8.77).

Aby wstawić autokształt typu równoległobok:

1. Wpisz nagłówek dokumentu UMOWA – ZLECENIE nr.

2. Z paska narzędzi *Rysowanie* wybierz polecenie *Autokształty/Kształty podstawowe*, a następnie w palecie autokształtów kliknij piktogram żądanego kształtu (rysunek 8.68).

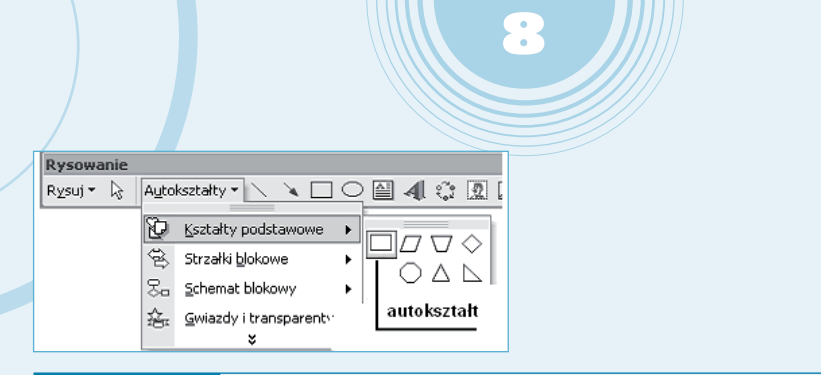

Rysunek 8.68. Wybór autokształtu z paska narzędzi Rysowanie

3. Po wstawieniu sformatuj autokształt przez wywołanie jego menu kontekstowego (kliknięcie autokształtu prawym przyciskiem myszy) i wybranie polecenia *Formatuj Autokształt* (rysunek 8.69).

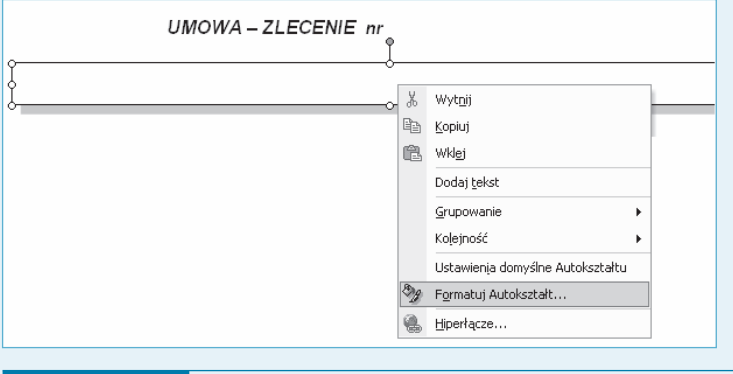

Rysunek 8.69. Menu kontekstowe autokształtu z zaznaczoną opcją Formatuj Autokształt

4. W oknie dialogowym *Formatuj Autokształt* przejdź na zakładkę *Układ* (sekcja *Styl otaczania*) i kliknij piktogram opcji *Za tekstem* (jak na rysunku 8.70).

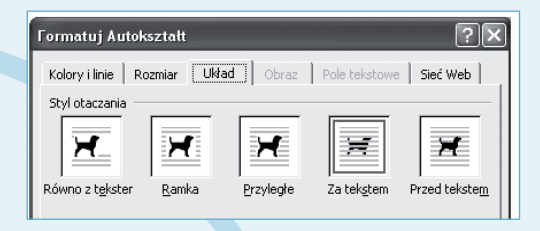

**Rysunek 8.70.** Okno dialogowe Formatuj Autokształt z aktywną zakładką Układ i zaznaczoną opcją Za tekstem

5. Dodaj cień do równoległoboku – przez kliknięcie na pasku narzędzi *Rysowanie* przycisku *Cień*, a następnie wybranie odpowiedniego rodzaju cienia (rysunek 8.71).

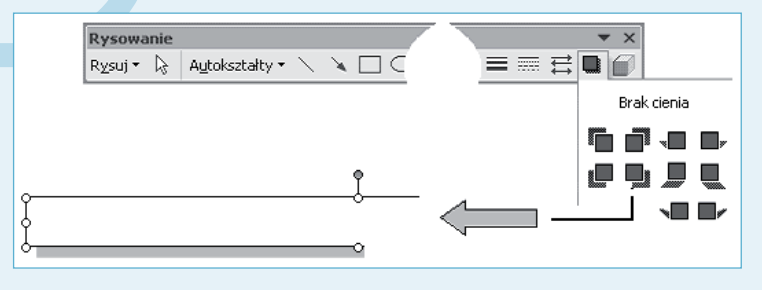

#### Rysunek 8.71. Cieniowanie autokształtu

6. Po wykonaniu czynności dotyczących formatowania równoległoboku przesuń go w taki sposób, aby "nakrywał" nagłówek dokumentu. Wybranie właściwości autokształtu opisanej w punkcie 4. powoduje, że tekst UMOWA – ZLECENIE… jest bardzo dobrze widoczny na tle autokształtu, co sprawia wrażenie, jakby został do niego wpisany.

7. Procedurę wstawienia autokształtu wykonaj jeszcze dwukrotnie, aby wyznaczyć miejsca na podpis Zleceniodawcy oraz podpis Zleceniobiorcy, przy czym w obu tych przypadkach nie jest konieczne ustawienie opcji *Za tekstem,* jak miało to miejsce przy wstawieniu pierwszego autokształtu. Napisy podpis Zleceniobiorcy oraz podpis Zleceniodawcy wprowadź przez wywołanie menu kontekstowego autokształtu, a następnie wydanie polecenia *Dodaj tekst* (rysunek 8.72) i wpisanie do autokształtu żądanej treści.

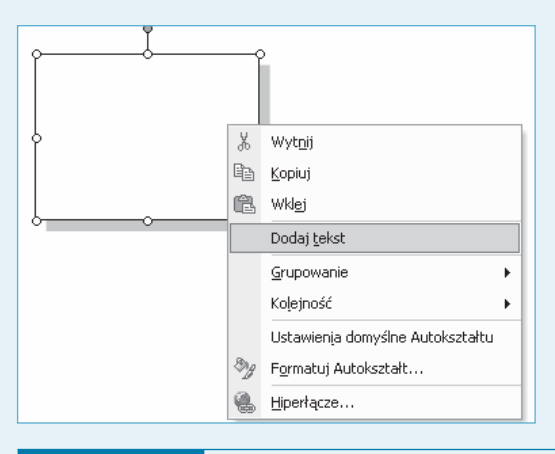

Rysunek 8.72. Menu kontekstowe autokształtu z zaznaczoną opcją Dodaj tekst

#### Wstawienie pól bazy danych

Aby wstawić pola bazy danych do dokumentu umowa-zlecenie.doc:

1. Otwórz dokument główny, do którego będziesz wstawiać informacje z bazy danych.

2. Aktywuj pasek narzędzi Korespondencja seryjna (Widok/Paski narzędzi/Korespondencja seryjna) i za pomocą przycisku oznaczonego na rysunku 8.39 cyfrą 1 otwórz okno dialogowe Wybieranie źródła danych.

3. W oknie dialogowym *Wybieranie źródła danych* ustaw ścieżkę dostępu do folderu zawierającego dokumenty, następnie wybierz plik *dane do zatrudnienia.doc* (rysunek 8.40), po czym kliknij przycisk *Otwórz*.

4. W oknie dialogowym *Wybieranie tabeli* (rysunek 8.73) wybierz tabelę *umowa-zlece-nie*\$, a następnie kliknij przycisk *OK*.

| Nazwa                     | Opis | Zmodyfikowany       | Utworzony           | Тур      |
|---------------------------|------|---------------------|---------------------|----------|
| 🔲 🔠 'dane o pracowniku\$' |      | 8/8/2003 8:37:17 AM | 8/8/2003 8:37:17 AM | TABLE    |
| 🏼 słowniki\$              |      | 8/8/2003 8:37:17 AM | 8/8/2003 8:37:17 AM | TABLE    |
| 🔠 'umowa o dzieło\$'      |      | 8/8/2003 8:37:17 AM | 8/8/2003 8:37:17 AM | TABLE    |
| 🛄 umowa\$                 |      | 8/8/2003 8:37:17 AM | 8/8/2003 8:37:17 AM | TABLE    |
| 🔲 🎹 'umowa-zlecenie\$'    | >    | 8/8/2003 8:37:17 AM | 8/8/2003 8:37:17 AM | TABLE    |
| iii wypowiedzenia\$       |      | 8/8/2003 8:37:17 AM | 8/8/2003 8:37:17 AM | TABLE    |
| <                         |      |                     |                     | ·····    |
|                           |      |                     | OK                  | ) Anului |

#### Rysunek 8.73. Okno dialogowe Wybieranie tabeli

5. Ustaw kursor w komórce tabeli, do której chcesz wstawić pole danych, następnie kliknij przycisk *Wstawianie pól korespondencji seryjnej* oznaczony cyfrą 2 na rysunku 8.39, co spowoduje otwarcie okna dialogowego *Wstawianie pola korespondencji*... (rysunek 8.74).

| Wstawianic pol                                                                                                    | a korespondencji ? 🗙     |
|----------------------------------------------------------------------------------------------------|--------------------------|
| Wstaw:<br>C Pola <u>a</u> dresu<br><u>P</u> ola:                                                                                                    | Pola <u>b</u> azy danych |
| LP<br>imie<br>nazwisko<br>NJP<br>PESEL<br>m_zam<br>ulica<br>Dat_mie_ur<br>Zakład_Zleceniob<br>Nr_retua<br>Nr_stud<br>Treść_zlecenia<br>Nr. złecenia | ×                        |
| Z_dnia<br>Od_dnia<br>Do_dnia<br>Wynagrodzenie<br>Postanowienia<br>Dopasuj pola                                                                      | V Staw Anuluj            |

Rysunek 8.74. Okno dialogowe Wstawianie pola korespondencji...

6. Z listy rozwijanej *Pola* wybierz odpowiednie pole, po czym kliknij przycisk *Wstaw* (rysunek 8.74).

7. Zamknij okno dialogowe *Wstawianie pola korespondencji…* przez naciśnięcie przycisku *Zamknij* (po wstawieniu pola przycisk *Anuluj* zamieniany jest na przycisk *Zamknij*).

8. W analogiczny sposób wstaw pozostałe pola bazy danych.

## Opis i lokalizacja pól użytych w dokumencie umowa-zlecenie.doc

Opis poszczególnych pół korespondencji seryjnej w dokumencie *umowa-zlecenie.doc* przedstawiony został w tabeli 8.14. Natomiast sposób ich rozmieszczenia pokazano na rysunkach 8.75, 8.76 oraz 8.77.

|            | autokształt                                                                | 1                            | 2                      |
|------------|----------------------------------------------------------------------------|------------------------------|------------------------|
|            | UMOWA – ZLECENIE nr «Nr                                                    | zlecenia» z dnia             | «Z_dnia_»              |
| (F)-       | Ziecenicdawca:<br>- Firma Produkcyjno – Usługowa "ELEKTRO-POMIAR'          | " Spółka z 0.0               | REGON-EKD: 345666789   |
| $\bigcirc$ | adras: 15 567 Katowice ul. Jana Kilińskiego 23:87—A                        | )                            | NIP:99900011112<br>N R |
| 3)-        | Zieceniabiorce:<br>«imie» «nazwisko»                                       | NIP: «NIP»<br>PESEL: «PESEL» | 5                      |
| -          | data i miejsce urodzenia: "Dat_mie_ur" 7                                   | 6                            |                        |
|            | adres zamieszkania: «m_zam» «ulica»9                                       | 0                            |                        |
|            | Na podstawie art.74 8 kodeksu cywilnego strony                             | zawierają umowę o            | następującej treści:   |
|            | 1. Zleceniodawca zleca Zleceniobiorcy wykonowio nostowije<br>w terminje od | and an                       |                        |
|            | 2. Zty                                                                     |                              |                        |

Rysunek 8.75.

Lokalizacja pól korespondencji seryjnej w dokumencie umowa-zlecenie. doc – część nagłówkowa

|          | adres zameszkarna:                                                                                                    |
|----------|----------------------------------------------------------------------------------------------------|
|          | Na podstawie art.743-751 kodeksu cywilnego strony zawierają umowę o następującej treści:                                                                                                    |
|          | 1.         Zieceniodawca zieca (11) Nobiorcy wykonanie następujących czymonski:<br>ITestic zieceniaa         10         13           w terminie od dnia aOd dnia do dnia Do dnias         (12)         13                                |
|          | Z. Z tytułu wykonania zleconej czynności, Zleceniobiorca obeyma wynagrodzenie w wysokości awynagrodzenie, zł<br>(słównie: )                                                                                                    |
|          | <ol> <li>Wypłata wynagrodzenia nastąpi po wystawieniu rachunku przez Zleceniobiorcę i stwierdzeniu przez<br/>Zleceniodawcę terminowego i prawidłowego wykonania zleconej czynności, będącej przedmiotem niniejszej<br/>umowy.</li> </ol> |
|          | 4 W sprawach nie unnimnwanych tą umnwą mają zastnsiwanie ww. przepisy knieksu cywilnego                                                                                                    |
|          | 5.   Zleceniobiorca oświadcza że:                                                                                                    |
|          | a) Jest zatrudniony w: "Zakład_Złeceni obn — (14)                                                                                                    |
| শু       | b) Nie pobiera zasiłku dla bezrobotnych ((nie posiada statusu bezrobotnego) — (D2)                                                                                                    |
| (D3)-    | Pobiera emeryturę o numerze «Nr_renta»—(15)                                                                                                    |
| <u>ک</u> | d) Nie jest studentem lub ucznierr "Nr_stud                                                                                                    |
|          | e) UBSI objęty ubezpieczeniem społecznym z tytułu prowadzenia działalności gospodarczej lub innego tytułu.                                                                                                    |
| (D5)-    | 6. Postanowienia dodatkowe<br>«Postanowienia»                                                                                                    |
|          | 7. Umowa została sporządzona w dwóch jednobrzmiących egzemplarzach, z których jeden otrzymuje<br>Zleceniobiorca.                                                                                                    |

Rysunek 8.76.

Lokalizacja pól korespondencji seryjnej w dokumencie umowa-zlecenie — treść umowy

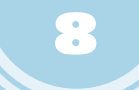

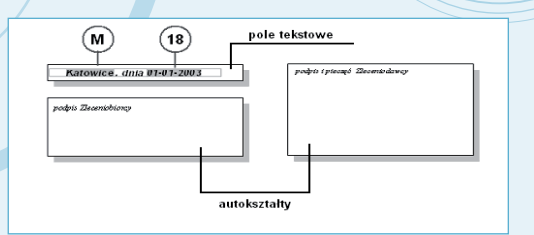

#### Rysunek 8.77.

Lokalizacja pól korespondencji seryjnej w dokumencie umowa-zlecenie. doc — miejsce na podpisy stron umowy

#### Tabela 8.14. Opis pól i oznaczeń dla dokumentu umowa-zlecenie.doc

| Oznaczenie<br>na rysunku | Pole                                                | Informacja                                                                                        |  |  |
|--------------------------|-----------------------------------------------------|---------------------------------------------------------------------------------------------------|--|--|
| N                        | Pole typu IncludeText                               | Numer Regon (pracodawcy)<br>pobierany z pliku <i>Regon.doc</i>                                    |  |  |
| R                        | Pole typu IncludeText                               | Numer NIP (pracodawcy)<br>pobierany z pliku <i>NIP.doc</i>                                        |  |  |
| F                        | Pole typu IncludeText                               | Nazwa pracodawcy pobierana z pliku <i>Firma.doc</i>                                               |  |  |
| А                        | Pole typu IncludeText                               | Adres (kod pocztowy, miasto,<br>ulica i nr domu) pracodawcy<br>pobierany z pliku <i>Adres.doc</i> |  |  |
| М                        | Pole typu IncludeText                               | Nazwa miasta siedziby pracodaw-<br>cy pobierana z pliku <i>Miasto.doc</i>                         |  |  |
| I.                       | Pole korespondencji seryjnej «Nr_zlecenia»          | Numer umowy-zlecenia                                                                              |  |  |
| 2                        | Pole korespondencji seryjnej «Z_dnia »              | Data zawarcia umowy-zlecenia                                                                      |  |  |
| 3                        | Pole korespondencji seryjnej «imie»                 | Imię Zleceniobiorcy                                                                               |  |  |
| 4                        | Pole korespondencji seryjnej «nazwisko»             | Nazwisko Zleceniobiorcy                                                                           |  |  |
| 5                        | Pole korespondencji seryjnej «NIP»                  | Numer NIP Zleceniobiorcy                                                                          |  |  |
| 6                        | Pole korespondencji seryjnej «PESEL»                | Numer PESEL Zleceniobiorcy                                                                        |  |  |
| 7                        | Pole korespondencji seryjnej «Dat_mie_ur»           | Data i miejsce urodzenia<br>Zleceniobiorcy                                                        |  |  |
| 8                        | Pole korespondencji seryjnej «m_zam»                | Kod pocztowy i miasto zamiesz-<br>kania Zleceniobiorcy                                            |  |  |
| 9                        | Pole korespondencji seryjnej «ulica»                | Ulica i nr domu Zleceniobiorcy                                                                    |  |  |
| 10                       | Pole korespondencji seryjnej «Treść_zlecenia»       | Treść umowy-zlecenia                                                                              |  |  |
| П                        | Pole korespondencji seryjnej «Od_dnia»              | Data rozpoczęcia realizacji<br>umowy-zlecenia                                                     |  |  |
| 12                       | Pole korespondencji seryjnej «Do_dnia»              | Data zakończenia realizacji<br>umowy-zlecenia                                                     |  |  |
| 13                       | Pole korespondencji seryjnej «Wynagrodzenie»        | Wynagrodzenie (liczbowo) za<br>wykonanie umowy-zlecenia                                           |  |  |
| 14                       | Pole korespondencji seryjnej «Zakład_<br>Zleceniob» | Macierzysty zakład pracy<br>Zleceniobiorcy                                                        |  |  |
| 15                       | Pole korespondencji seryjnej «Nr_renta»             | Numer legitymacji emerytalnej<br>(rentowej)                                                       |  |  |
| 16                       | Pole korespondencji seryjnej «Nr_stud»              | Numer legitymacji studenckiej<br>(uczniowskiej)                                                   |  |  |

Uwaga

Pole tekstowe zawierające miejsce i datę utworzenia dokumentu *umowa-zlecenie.doc* (rysunek 8.77, symbole pól M i 18) należy wstawić identycznie jak w dokumencie *umowa o pracę.doc*. Data reprezentowana jest za pomocą pola korespondencji seryjnej Z\_dnia będącego zarazem datą sporządzenia umowy użytą w nagłówku dokumentu.

Na rysunkach od 8.78 do 8.82 przedstawiono wygląd rozwiniętych list i zawarte w nich informacje. Sposób konstrukcji list jest identyczny jak opisanych wcześniej list rozwijanych użytych do konstrukcji dokumentu *umowa o pracę.doc.* 

| t | b) | Nie pobiera zasiłku dla bezrobotnych 🖭 nie po                            |    |
|---|----|--------------------------------------------------------------------------|----|
| Ì | c) | Nie pobiera zasiłku dla bezrobotnych<br>Pobiera zasiłek dla bezrobotnych | D1 |
| Γ | u) | Nie iest studentem lub uczniem «Nr. stud»                                |    |

## Rysunek 8.78. Lista rozwijana — informacja dotycząca pobierania zasiłku dla bezrobotnych

|   |    |                                             | D2                                                                      |
|---|----|---------------------------------------------|-------------------------------------------------------------------------|
| Γ | b) | Nie pobiera zasiłku dla bezrobotnych        | 🕻 nie posiada statusu bezrobotnego 🕽 🛎                                  |
| ĺ | C) | Nie pobiera renty lub emerytury <b>«Nr_</b> | ( nie posiada statusu bezrobotnego )<br>( posiada status bezrobotnego ) |
| İ | d) | [Nie jest studentem lub ucznien] «Nr_       | stud»                                                                   |

## Rysunek 8.79. Lista rozwijana – informacja dotycząca posiadania statusu bezrobotnego

|        | D3                                    |
|--------|---------------------------------------|
| c)     | Nie pobiera renty lub emerytury ≝Nr_i |
| d0     | Nie pobiera renty lub emerytury       |
| - 0/ - | Pobiera rentę o numerze               |
| e)     | Pobiera emeryturę o numerze ym z      |
| _      |                                       |

## **Rysunek 8.80.** Lista rozwijana – informacja stwierdzająca pobieranie emerytury lub renty przez Zleceniobiorcę

|      | D4                                     |
|------|----------------------------------------|
| d)   | Nie jest studentem lub uczniem ±knr_st |
| 0    | Nie jest studentem lub uczniem         |
|      | Jest studentem, nr legitymacji         |
|      | Jest uczniem, nr legitymacji           |
| 16.1 | Postanowienia oodatkowe.               |

**Rysunek 8.81.** Lista rozwijana – informacja stwierdzająca pobieranie nauki przez Zleceniobiorcę

e) [Jest\_sjęty ubezpieczeniem społecznym z tytułu prowadzenia działa Jest Nie jest\_wnienia dodatkowe: D5

**Rysunek 8.82.** Lista rozwijana – informacja stwierdzająca posiadanie ubezpieczenia społecznego przez Zleceniobiorcę

## Obsługa dokumentu umowa-zlecenie.doc

Obsługa dokumentu umowa-zlecenie.doc polega na:

- 1. Uruchomieniu aplikacji Word i otwarciu dokumentu menu\_zatrudnienie.doc.
- 2. Przejściu za pomocą hiperłącza do bazy danych skoroszytu dane do zatrudnienia.xls.

9

3. Aktualizacji arkusza *dane o pracowniku* — dopisaniu nowego pracownika oraz dokonaniu ręcznego wpisu danych do odpowiednich komórek.

4. Aktualizacji arkusza umowa-zlecenie przez:

- dopisanie pozycji dla nowego zleceniobiorcy;
- wykonanie procedury wyboru dla kolumn LP;
- dokonanie ręcznego wpisu danych do odpowiednich komórek (opisanych w tabeli 8.5).

5. Zapamiętaniu wprowadzonych zmian w skoroszycie dane do zatrudnienia.xls przez wydanie polecenia *Plik/Zapisz*.

6. Powrotu do dokumentu *menu\_zatrudnienie.doc* przez zamknięcie skoroszytu *dane do zatrudnienia.xls* lub naciśnięcie przycisku *Wstecz* na pasku narzędzi *Sieć Web* (rysunek 8.52).

7. Przejściu za pomocą hiperłącza do dokumentu umowa-zlecenie.doc.

8. Ustawieniu za pomocą przycisków paska narzędzi *Korespondencja seryjna* (rysunek 8.53) pozycji zapisu (rekordu) z danymi dotyczącymi umowy-zlecenia.

9. Sprawdzeniu poprawności informacji pobranych z baz danych oraz plików pomocniczych.

10. Uzupełnieniu pozycji dotyczącej słownego wyrażenia kwoty wynagrodzenia.

11. Zablokowaniu dokumentu przez naciśnięcie przycisku Ochrona formularza (przycisk oznaczony symbolem 4 na rysunku 8.47).

12. Po zablokowaniu dokumentu: dokonaniu odpowiednich wyborów na listach rozwijanych oznaczonych symbolami D1, D2, D3, D4 i D5 na rysunku 8.76, następnie odblokowaniu dokumentu przez powtórne naciśnięcie przycisku *Ochrona formularza*.

13. Po uzyskaniu żądanych danych w tabelach: wydrukowaniu strony dokumentu przez wydanie polecenia *Plik/Drukuj*.

Dokument umowa-zlecenie.doc

## Dokument umowa o dzieło.doc

## Budowa i obsługa dokumentu

Budowa dokumentu *umowa o dzieło.doc* pod względem użytych pól korespondencji seryjnej oraz innych elementów jest identyczna jak dokumentu *umowa-zlecenie.doc*, dlatego też nie będziemy jej szczegółowo omawiać. Różnice pomiędzy tymi dokumentami dotyczą jedynie:

- użycia w nagłówku treści UMOWA O DZIEŁO;
- użycia pojęć Wykonawca i Zamawiający;
- innego usytuowania treści umowy w poszczególnych komórkach tabeli przeznaczonej do jej zapisu.

### 🔵 Wstawienie pól bazy danych

Jedyną istotną różnicą pomiędzy dokumentami typu *umowa-zlecenie* a *umowa o dzieło* jest osobna baza danych, przechowywana w arkuszu o nazwie *umowa o dzieło*. Aby wstawić pola bazy danych do dokumentu *umowa o dzieło.doc*:

1. Otwórz dokument główny, do którego będziesz wstawiać informacje z bazy danych.

2. Aktywuj pasek narzędzi Korespondencja seryjna (Widok/Paski narzędzi/Korespondencja seryjna) i za pomocą przycisku oznaczonego na rysunku 8.39 cyfrą 1 otwórz okno dialogowe Wybieranie źródła danych.

3. W oknie dialogowym *Wybieranie źródła danych* ustaw ścieżkę dostępu do folderu zawierającego dokumenty, a następnie wybierz plik *dane do zatrudnienia.doc* (rysunek 8.40), po czym kliknij przycisk *Otwórz*.

4. W oknie dialogowym *Wybieranie tabeli* (rysunek 8.83) wybierz tabelę *umowa o dzieł*o\$, następnie kliknij przycisk *OK*.

| Nazwa                   | Opis | Zmodyfikowany       | Utworzony           | Тур   |
|-------------------------|------|---------------------|---------------------|-------|
| 🏢 'dane o pracowniku\$' |      | 8/8/2003 8:37:17 AM | 8/8/2003 8:37:17 AM | TABLE |
| III słowniki\$          |      | 8/8/2003 8:37:17 AM | 8/8/2003 8:37:17 AM | TABLE |
| 🎹 'umowa o dzieło\$'    | >    | 8/8/2003 8:37:17 AM | 8/8/2003 8:37:17 AM | TABLE |
| 💷 umowa\$               |      | 8/8/2003 8:37:17 AM | 8/8/2003 8:37:17 AM | TABLE |
| 🎹 'umowa-zlecenie\$'    |      | 8/8/2003 8:37:17 AM | 8/8/2003 8:37:17 AM | TABLE |
| iii wypowiedzenia\$     |      | 8/8/2003 8:37:17 AM | 8/8/2003 8:37:17 AM | TABLE |
| <                       |      |                     |                     |       |

Rysunek 8.83.

Okno dialogowe Wybieranie tabeli

Ustaw kursor w komórce tabeli, do której chcesz wstawić pole danych, a następnie kliknij 5. przycisk Wstawianie pół korespondencji seryjnej oznaczony cyfrą 2 na rysunku 8.39, co spowoduje otwarcie okna dialogowego Wstawianie pola korespondencji... (rysunek 8.74).

6. Wybierz odpowiednie pole z listy rozwijanej *Pola* i kliknij przycisk *Wstaw* (rysunek 8.74).

7. Zamknij okno dialogowe Wstawianie pola korespondencji... przez kliknięcie przycisku Zamknij (po wstawieniu pola przycisk Anuluj zamieniany jest na przycisk Zamknij).

8. W analogiczny sposób wstaw pozostałe pola bazy danych.

## Opis lokalizacji pól użytych w dokumencie umowa o dzieło.doc

Opis poszczególnych pól korespondencji seryjnej w dokumencie umowa o dzieło.doc przedstawiony został w tabeli 8.15. Natomiast sposób ich rozmieszczenia pokazano na rysunkach 8.84, 8.85 oraz 8.86.

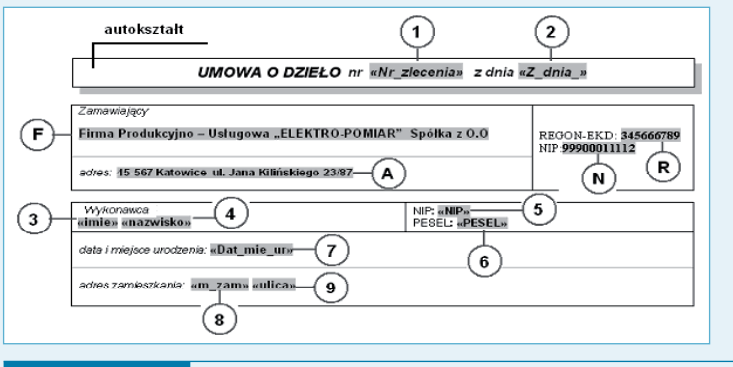

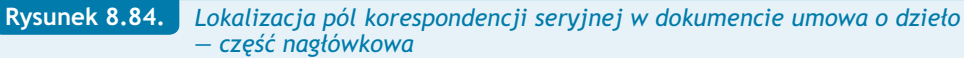

| ÷         | Na podstawie art.627-646 kodeksu cywilnego strony zawierają umowę o następującej treści: |                                                                                                    |  |  |  |  |
|-----------|------------------------------------------------------------------------------------------|----------------------------------------------------------------------------------------------------|--|--|--|--|
|           | 1.                                                                                       | Zamawiający zleca Wykonawcy wykonawie:                                                                                                    |  |  |  |  |
|           | 2.                                                                                       | Rozpoczęcie wykonania dzieła nastąpi dnia «Od_dnia» , zakończenia dzieła nastąpi dnia «Do_dnia».                                                                                                    |  |  |  |  |
|           | 3.                                                                                       | Z tytułu wykonania zamówionego dzieła, Wykonawca otrzyma wynagrodzenie w wysokości <b>"Mynagrodzenie</b> ", zł<br>( <i>słównie:</i> )                                                                       |  |  |  |  |
|           | 4.                                                                                       | Wypłata wynagrodzenia nastąpi po wystawieniu rachunku przez Wykonawcę i stwierdzeniu przez Zamawiającego<br>terminowego i prawidłowego wykonania zamówionego dzieła, będącego przedmiotem niniejszej umowy. |  |  |  |  |
|           | 5.                                                                                       | W sprawach nie unormowanych tą umową mają zastosowanie ww. przepisy kodeksu cywilnego.                                                                                                    |  |  |  |  |
|           | ĥ                                                                                        | Wykonawca oświadcza że:                                                                                                    |  |  |  |  |
| $\sim$    | a)                                                                                       | Jest zatrudniony w: «Zakład_Zleceniob»—(14)                                                                                                    |  |  |  |  |
| <b>D1</b> | n)                                                                                       | Nie pobiera zasiłku dla bezrobotnych ( nie posiada statusu bezrobotnego ;(D2)                                                                                                    |  |  |  |  |
| D3-       | C)                                                                                       | Nie pobiera renty lub emerytury «Nr_renta»—(15)                                                                                                    |  |  |  |  |
| Xr        | d)                                                                                       | Nie jest studentem lub uczniem «Nr_stud» (16)                                                                                                    |  |  |  |  |
| D4)<br>D5 | e)                                                                                       | Nie jest objęty ubezpieczeniem społecznym z tytuku prowadzenia działalności gospodarczej lub innego tytuku.                                                                                                 |  |  |  |  |
|           | 7.                                                                                       | Postanowienia dodatkowe: (17)                                                                                                    |  |  |  |  |
|           | 8.                                                                                       | Umowa została sporządzona w dwóch jednobrzmiących egzemplarzach, z których jeden otrzymuje Wykonawca.                                                                                                    |  |  |  |  |
|           |                                                                                          |                                                                                                    |  |  |  |  |

#### Lokalizacja pól korespondencji seryjnej w dokumencie umowa o dzieło treść umowy

Rysunek 8.85.

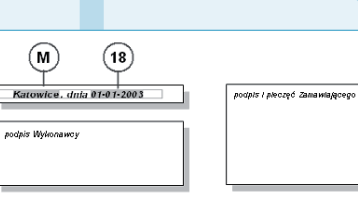

## Rysunek 8.86.

Lokalizacja pól korespondencji seryjnej w dokumencie umowa o dzieło — podpisy stron umowy

| Tabela 8.15. (           | Opis pól i oznaczeń dla dokumentu umowa o           | o dzieło.doc                                                                        |
|--------------------------|-----------------------------------------------------|-------------------------------------------------------------------------------------|
| Oznaczenie<br>na rysunku | Pole                                                | Informacja                                                                          |
| N                        | Pole typu IncludeText                               | Wyświetla numer Regon Zamawiającego pobierany z pliku <i>Regon.doc</i>              |
| R                        | Pole typu IncludeText                               | Wyświetla numer NIP Zamawiającego pobierany z pliku <i>NIP.doc</i>                  |
| F                        | Pole typu IncludeText                               | Pobiera i wyświetla nazwę Zamawiającego zawartą w pliku <i>Firma.doc</i>            |
| А                        | Pole typu IncludeText                               | Pobiera i wyświetla adres pracodawcy za-<br>warty w pliku Adres.doc                 |
| М                        | Pole typu IncludeText                               | Pobiera i wyświetla nazwę miasta<br>Zamawiającego zawartą w pliku <i>Miasto.doc</i> |
| I                        | Pole korespondencji seryjnej «Nr_zlecenia»          | Numer umowy o dzieło                                                                |
| 2                        | Pole korespondencji seryjnej «Z_dnia »              | Data zawarcia umowy o dzieło                                                        |
| 3                        | Pole korespondencji seryjnej «imie»                 | Imię Wykonawcy                                                                      |
| 4                        | Pole korespondencji seryjnej «nazwi sko»            | Nazwisko Wykonawcy                                                                  |
| 5                        | Pole korespondencji seryjnej «NIP»                  | Numer NIP Wykonawcy                                                                 |
| 6                        | Pole korespondencji seryjnej «PESEL»                | Numer PESEL Wykonawcy                                                               |
| 7                        | Pole korespondencji seryjnej «Dat_mie_ur»           | Data i miejsce urodzenia Wykonawcy                                                  |
| 8                        | Pole korespondencji seryjnej «m_zam»                | Kod pocztowy i miasto zamieszkania<br>Wykonawcy                                     |
| 9                        | Pole korespondencji seryjnej «ulica»                | Ulica i nr domu Wykonawcy                                                           |
| 10                       | Pole korespondencji seryjnej «Treść_zle-<br>cenia»  | Treść umowy o dzieło                                                                |
| 11                       | Pole korespondencji seryjnej «0d_dnia»              | Data rozpoczęcia realizacji umowy o dzieło                                          |
| 12                       | Pole korespondencji seryjnej «Do_dnia»              | Data zakończenia realizacji umowy o dzieło                                          |
| 13                       | Pole korespondencji seryjnej<br>«Wynagrodzenie»     | Wynagrodzenie (liczbowo) za wykonanie<br>umowy o dzieło                             |
| 14                       | Pole korespondencji seryjnej «Zakład_<br>Zleceniob» | Macierzysty zakład pracy Wykonawcy                                                  |
| 15                       | Pole korespondencji seryjnej<br>«Nr_renta»          | Numer legitymacji emerytalnej (rentowej)<br>Wykonawcy                               |
| 16                       | Pole korespondencji seryjnej «Nr_stud»              | Numer legitymacji studenckiej (uczniow-<br>skiej) Wykonawcy                         |
| 17                       | Pole korespondencji seryjnej<br>«Postanowienia»     | Dodatkowe postanowienia umowy o dzieło                                              |
| 18                       | Pole korespondencji seryjnej «Z_dnia »              | Data zawarcia umowy o dzieło                                                        |

| Tabela 8.15. C           | Opis pól i oznaczeń dla dokumentu umowa o dzieło.doc cd. |                                                                                    |  |
|--------------------------|----------------------------------------------------------|------------------------------------------------------------------------------------|--|
| Oznaczenie<br>na rysunku | Pole                                                     | Informacja                                                                         |  |
| DI                       | Lista rozwijana                                          | Informacja dotycząca pobierania zasiłku dla<br>bezrobotnych przez Wykonawcę        |  |
| D2                       | Lista rozwijana                                          | Informacja dotycząca posiadania statusu<br>bezrobotnego przez Wykonawcę            |  |
| D3                       | Lista rozwijana                                          | Informacja stwierdzająca pobieranie emery-<br>tury lub renty przez Wykonawcę       |  |
| D4                       | Lista rozwijana                                          | Informacja stwierdzająca pobieranie nauki<br>przez Wykonawcę                       |  |
| D5                       | Lista rozwijana                                          | Informacja stwierdzająca posiadanie ubez-<br>pieczenia społecznego przez Wykonawcę |  |

## Obsługa dokumentu umowa o dzieło.doc

Obsługa dokumentu umowa o dzieło.doc polega na:

- 1. Uruchomieniu aplikacji Word i otwarciu dokumentu menu\_zatrudnienie.doc.
- 2. Przejściu za pomocą hiperłącza do bazy danych skoroszytu dane do zatrudnienia.xls.
- 3. Aktualizacji arkusza *dane o pracowniku* dopisaniu nowego pracownika oraz dokonaniu ręcznego wpisu danych do odpowiednich komórek.
- 4. Aktualizacji arkusza umowa o dzieło przez:
- dopisanie pozycji dla nowego wykonawcy;
- realizacji procedury wyboru dla kolumn LP;
- dokonanie ręcznego wpisu danych do odpowiednich komórek (opisanych w tabeli 8.6).

5. Zapamiętaniu wprowadzonych zmian w skoroszycie *dane do zatrudnienia* przez wydanie polecenia *Plik/Zapisz*.

6. Powrocie do dokumentu *menu\_zatrudnienie.doc* przez zamknięcie skoroszytu *dane do zatrudnienia* lub kliknięcie przycisku *Wstecz* na pasku narzędzi *Sieć Web* (rysunek 8.52).

7. Przejściu za pomocą hiperłącza do dokumentu *umowa o dzieło.doc*.

8. Ustawieniu za pomocą przycisków paska narzędzi *Korespondencja seryjna* (rysunek 8.53) pozycji zapisu (rekordu) z danymi dotyczącymi umowy o dzieło.

9. Sprawdzeniu poprawności informacji pobranych z baz danych oraz plików pomocniczych.

10. Uzupełnieniu pozycji dotyczącej słownego wyrażenia kwoty wynagrodzenia.

11. Zablokowaniu dokumentu przez kliknięcie przycisku Ochrona formularza (przycisk oznaczony symbolem 4 na rysunku 8.47).

12. Po zablokowaniu dokumentu: dokonaniu odpowiednich wyborów na listach rozwijanych oznaczonych symbolami D1, D2, D3, D4 i D5 na rysunku 8.85, a następnie odblokowaniu dokumentu przez powtórne kliknięcie przycisku *Ochrona formularza*.

13. Po uzyskaniu żądanych danych w tabelach: wydrukowaniu strony dokumentu przez wydanie polecenia *Plik/Drukuj*.

## Dokument zaświadczenie o zatrudnieniu i zarobkach.doc

#### Budowa dokumentu

Dokument przeznaczony jest do automatyzacji czynności związanych z wystawieniem zaświadczenia o zatrudnieniu i wysokości zarobków. Oprócz pól, których aktualizacja następuje automatycznie poprzez procedury korespondencji seryjnej lub wstawienie danych z plików pomocniczych, występują również "pola", które należy wypełnić bezpośrednio w tekście zaświadczenia. Należą do nich:

- data wygaśnięcia zatrudnienia w przypadku, gdy pracownik zatrudniony jest na czas określony;
- kwota przeciętnego wynagrodzenia netto z ostatnich trzech miesięcy liczbowo;
- kwota przeciętnego wynagrodzenia netto z ostatnich trzech miesięcy słownie;
- kwota ewentualnych obciążeń z tytułu wyroków sądowych (lub innych).

Podstawę do konstrukcji dokumentu *zaświadczenie o zatrudnieniu i zarobkach.doc* stanowią dwie tabele o odpowiednio ustawionym obramowaniu. W tabelach tych umieszczone zostały następujące informacje:

- tabela 1 treść zaświadczenia oraz związane z nim pola korespondencji seryjnej;
- tabela 2 wyznacza miejsce na pieczątki i podpisy osób uprawnionych do wystawienia zaświadczenia.

Dodatkowo do budowy dokumentu zostały użyte:

- pola formularza typu lista rozwijana;
- pole tekstowe.

#### Wstawienie pól bazy danych

Aby wstawić pola bazy danych do dokumentu zaświadczenie o zatrudnieniu i zarobkach.doc:

1. Otwórz dokument główny, do którego będziesz wstawiać informacje z bazy danych.

2. Aktywuj pasek narzędzi Korespondencja seryjna (Widok/Paski narzędzi/Korespondencja seryjna) i za pomocą przycisku oznaczonego na rysunku 8.39 cyfrą 1 otwórz okno dialogowe Wybieranie źródła danych.

3. W oknie dialogowym *Wybieranie źródła danych* ustaw ścieżkę dostępu do folderu zawierającego dokumenty, a następnie wybierz plik *dane do zatrudnienia.doc* (rysunek 8.40), po czym kliknij przycisk *Otwórz*.

4. W oknie dialogowym *Wybieranie tabeli* (rysunek 8.87) wybierz tabelę *umowa*\$, następnie kliknij przycisk *OK*.

|                                                |      |                     |                     | <u>]</u> |
|------------------------------------------------|------|---------------------|---------------------|----------|
| Wybieranie tabeli                              |      |                     |                     | ?×       |
| Nazwa                                          | Opis | Zmodyfikowany       | Utworzony           | Тур      |
| 🔠 'dane o pracowniku\$'                        |      | 8/8/2003 8:37:17 AM | 8/8/2003 8:37:17 AM | TABLE    |
| 🔠 słowniki\$                                   |      | 8/8/2003 8:37:17 AM | 8/8/2003 8:37:17 AM | TABLE    |
| 💷 'umowa o dzieło\$'                           |      | 8/8/2003 8:37:17 AM | 8/8/2003 8:37:17 AM | TABLE    |
| 📖 umowa\$                                      | >    | 8/8/2003 8:37:17 AM | 8/8/2003 8:37:17 AM | TABLE    |
| 💷 'umowa-zlecenie\$'                           |      | 8/8/2003 8:37:17 AM | 8/8/2003 8:37:17 AM | TABLE    |
| III wypowiedzenia\$                            |      | 8/8/2003 8:37:17 AM | 8/8/2003 8:37:17 AM | TABLE    |
| <                                              |      |                     |                     | >        |
| Pierwszy wiersz dapych zawiera pagłówki kolump |      |                     | ОК                  | Anului   |

Rysunek 8.87. Okno dialogowe Wybieranie tabeli

5. Ustaw kursor w komórce tabeli, do której chcesz wstawić pole danych, a następnie kliknij przycisk *Wstawianie pól korespondencji seryjnej* oznaczony cyfrą 2 na rysunku 8.39, co spowoduje otwarcie się okna dialogowego *Wstawianie pola korespondencji*... (rysunek 8.88).

| Wstawianie pola ko                                                                                                    | orespondencji ? 🗵 |
|----------------------------------------------------------------------------------------------------|-------------------|
| Wstaw:<br>C Pola adresu                                                                                                    | Pola bazy danych  |
| Pola:                                                                                                    |                   |
| poz<br>data_dok<br>dat_umo<br>LP<br>nzewisko<br>NIP<br>PESEL<br>płeć<br>m_zam<br>ulica<br>LOZ<br>na okres<br>wymiar<br>od_dnia<br>do_dnia<br>do_dnia<br>LPS<br>stanowisko | ·                 |
| Dopasuj pola                                                                                                    | Wstaw Anuluj      |

**Rysunek 8.88.** Okno dialogowe Wstawianie pola korespondencji dla informacji pochodzących z arkusza umowa na potrzeby dokumentu zaświadczenie o zatrudnieniu i zarobkach.doc

6. Wybierz odpowiednie pole z listy rozwijanej *Pola* i kliknij przycisk *Wstaw* (rysunek 8.88).

7. Zamknij okno dialogowe *Wstawianie pola korespondencji…* przez kliknięcie przycisku *Zamknij* (po wstawieniu pola przycisk *Anuluj* zamieniany jest na przycisk *Zamknij*).

8. W analogiczny sposób wstaw pozostałe pola bazy danych.

0

zatrudnieniu i zarobka

okument zaswiad

izen
# Opis i lokalizacja pól użytych w dokumencie zaświadczenie o zatrudnieniu i zarobkach.doc

Opis poszczególnych pól korespondencji seryjnej w dokumencie zaświadczenie o zatrudnieniu i zarobkach.doc przedstawiony został w tabeli 8.16. Sposób ich rozmieszczenia w poszczególnych komórkach tabeli pokazano na rysunku 8.89.

| Tabela 8.16. Opis pól i oznaczeń dla dokumentu zaświadczenie o zatrudnieniu i zarobkach.doc |                                                      |                                                                                                    |  |
|---------------------------------------------------------------------------------------------|------------------------------------------------------|----------------------------------------------------------------------------------------------------|--|
| Symbol                                                                                      | Pole                                                 | Informacja                                                                                                    |  |
| Р                                                                                           | Pole tekstowe z dwoma polami typu <i>IncludeText</i> | Numer Regon oraz NIP pracodawcy<br>— zawarte odpowiednio w pliku Regon.doc<br>i NIP.doc                       |  |
| М                                                                                           | Pole typu IncludeText                                | Nazwa miasta pracodawcy — zawarta<br>w pliku <i>Miasto.doc</i>                                                |  |
| 1                                                                                           | Pole korespondencji seryjnej — «imie»                | lmię pracownika                                                                                               |  |
| 2                                                                                           | Pole korespondencji seryjnej — «nazwisko»            | Nazwisko pracownika                                                                                           |  |
| 3                                                                                           | Pole korespondencji seryjnej — «m_zam»               | Kod pocztowy i nazwa miasta zamieszka-<br>nia pracownika                                                      |  |
| 4                                                                                           | Pole korespondencji seryjnej — «ulica»               | Ulica i nr domu zamieszkania pracownika                                                                       |  |
| 5                                                                                           | Pole korespondencji seryjnej — «pesel»               | Numer PESEL pracownika                                                                                        |  |
| 6                                                                                           | Pole korespondencji seryjnej — «nip»                 | Numer NIP pracownika                                                                                          |  |
| 7                                                                                           | Pole korespondencji seryjnej — «dat_umo»             | Data zawarcia umowy o pracę                                                                                   |  |
| 8                                                                                           | Pole korespondencji seryjnej — «stanowisko»          | Nazwa stanowiska pracy                                                                                        |  |
| DI                                                                                          | Pole formularza typu <i>Lista rozwijana</i>          | Dwuelementowa lista rozwijana podająca<br>jedną z dwóch informacji:<br>• nieokreślony,<br>• określony.        |  |
| D2                                                                                          | Pole formularza typu <i>Lista rozwijana</i>          | Dwuelementowa lista rozwijana podająca<br>jedną z dwóch informacji:<br>• nie jest,<br>• jest.                 |  |
| D5                                                                                          | Pole formularza typu <i>Lista rozwijana</i>          |                                                                                                    |  |
| D3                                                                                          | Pole formularza typu <i>Lista rozwijana</i>          | Dwuelementowa lista rozwijana podająca<br>jedną z dwóch informacji:<br>• nie znajduje się,<br>• znajduje się. |  |
| D4                                                                                          | Pole formularza typu Lista rozwijana                 |                                                                                                    |  |
| D6                                                                                          | Pole formularza typu Lista rozwijana                 |                                                                                                    |  |
| DZ                                                                                          | Pole formularza typu Lista rozwijana                 |                                                                                                    |  |
| т                                                                                           | Pole typu Date                                       | Data utworzenia dokumentu                                                                                     |  |

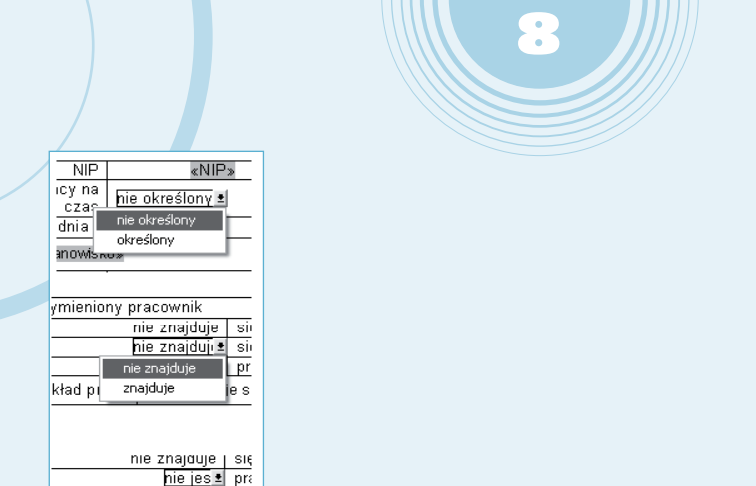

**Rysunek 8.89.** Wygląd rozwiniętych pól formularza typu lista rozwijana, użytych w dokumencie zaświadczenie o zatrudnieniu i zarobkach

Na rysunku 8.89 przedstawiono wygląd rozwiniętych list i zawarte w nich informacje. Sposób konstrukcji list jest identyczny jak opisanych wcześniej list rozwijanych użytych do konstrukcji dokumentu *umowa o pracę.doc*.

#### Uwaga

nie jest 🛛 📔 e si

<a href="http://www.seland.com">kad pracv</a>

Pole tekstowe oznaczone na rysunku 8.90 symbolem P należy skonstruować identycznie jak w przypadku dokumentów dotyczących rozwiązania umowy o pracę.

# Obsługa dokumentu zaświadczenie o zatrudnieniu i zarobkach.doc

Obsługa dokumentu zaświadczenie o zatrudnieniu i zarobkach.doc polega na:

- 1. Uruchomieniu aplikacji Word i otwarciu dokumentu menu\_zatrudnienie.doc.
- 2. Przejściu za pomocą hiperłącza do dokumentu zaświadczenie o zatrudnieniu i zarobkach.

3. Ustawieniu za pomocą przycisków paska narzędzi *Korespondencja seryjna* (rysunek 8.53) pozycji zapisu (rekordu) z danymi dotyczącymi wybranego pracownika.

4. Sprawdzeniu poprawności pobranych informacji z baz danych oraz plików pomocniczych.

- 5. Ewentualnym uzupełnieniu pozycji dotyczących:
- daty wygaśnięcia zatrudnienia;
- kwoty przeciętnego wynagrodzenia netto z ostatnich trzech miesięcy liczbowo;
- kwoty przeciętnego wynagrodzenia netto z ostatnich trzech miesięcy słownie;
- kwoty obciążeń z tytułu wyroków sądowych (lub innych).

6. Zablokowaniu dokumentu przez kliknięcie przycisku Ochrona formularza (przycisk oznaczony symbolem 4 na rysunku 8.47).

7. Po zablokowaniu dokumentu: dokonaniu odpowiednich wyborów na listach rozwijanych oznaczonych symbolami D1, D2, D3, D4, D5, D6 i D7 na rysunku 8.90, następnie odblokowaniu dokumentu przez powtórne kliknięcie przycisku *Ochrona formularza*.

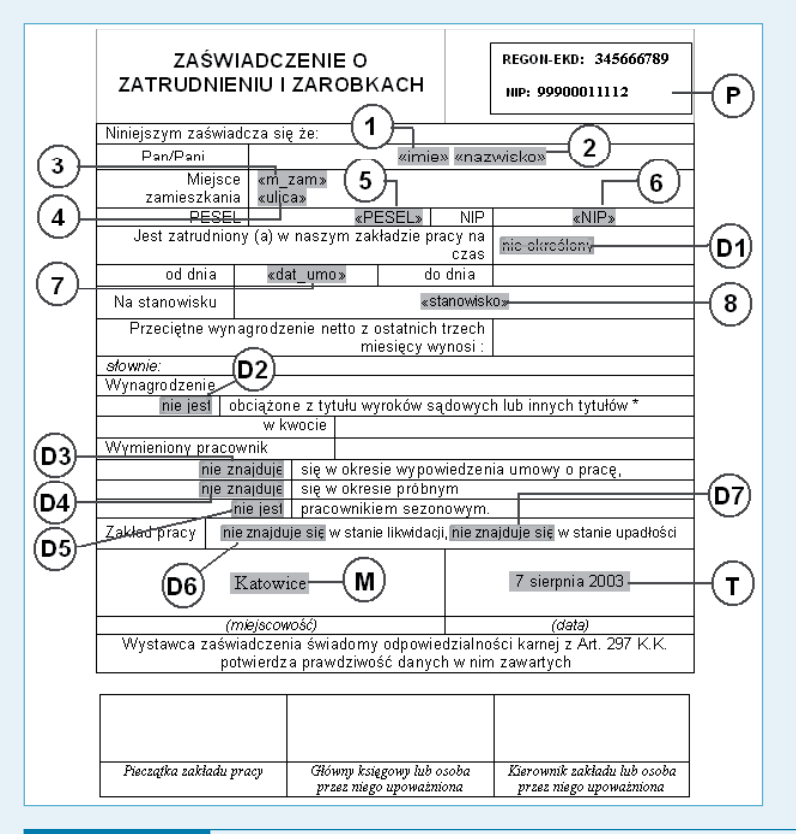

**Rysunek 8.90.** Lokalizacja pól korespondencji seryjnej w dokumencie zaświadczenie o zatrudnieniu i zarobkach.doc

8. Po uzyskaniu żądanych danych w tabelach: wydrukowaniu strony dokumentu przez wydanie polecenia *Plik/Drukuj*.

# Dokument karta obiegowa.doc

#### Budowa dokumentu

Dokument przeznaczony jest do automatyzacji czynności związanych z wystawieniem karty obiegowej. Podstawę do konstrukcji dokumentu stanowi tabela o odpowiednio ustawionym obramowaniu. W tabeli umieszczone zostały następujące informacje:

- treść tworząca dokument;
- pola korespondencji seryjnej.

#### 🔘 Wstawienie pól bazy danych

Aby wstawić pola bazy danych do dokumentu karta obiegowa.doc:

1. Otwórz dokument główny, do którego będziesz wstawiać informacje z bazy danych.

2. Aktywuj pasek narzędzi Korespondencja seryjna (Widok/Paski narzędzi/Korespondencja seryjna) i za pomocą przycisku oznaczonego na rysunku 8.39 cyfrą 1 otwórz okno dialogowe Wybieranie źródła danych.

3. W oknie dialogowym *Wybieranie źródła danych* ustaw ścieżkę dostępu do folderu zawierającego dokumenty, a następnie wybierz plik *dane do zatrudnienia.doc* (rysunek 8.40), po czym kliknij przycisk *Otwórz*.

4. W oknie dialogowym *Wybieranie tabeli* (rysunek 8.91) wybierz tabelę *wypowiedze-nia*\$, następnie kliknij przycisk *OK*.

| Wybieranie tabeli                            |         |                             |                     | ?×     |
|----------------------------------------------|---------|-----------------------------|---------------------|--------|
| Nazwa                                        | Opis    | Zmodyfikowany               | Utworzony           | Тур    |
| 🔠 'dane o pracowniku\$'                      |         | 8/8/2003 8:37:17 AM         | 8/8/2003 8:37:17 AM | TABLE  |
| 💷 słowniki\$                                 |         | 8/8/2003 8:37:17 AM         | 8/8/2003 8:37:17 AM | TABLE  |
| 🎹 'umowa o dzieło\$'                         |         | 8/8/2003 8:37:17 AM         | 8/8/2003 8:37:17 AM | TABLE  |
| 💷 umowa\$                                    |         | 8/8/2003 8:37:17 AM         | 8/8/2003 8:37:17 AM | TABLE  |
| 🏢 'umowa-zlecenie\$'                         |         | 8/8/2003 8:37:17 AM         | 8/8/2003 8:37:17 AM | TABLE  |
| 📖 wypowiedzenia\$                            | >       | 8/8/2003 8:37:17 AM         | 8/8/2003 8:37:17 AM | TABLE  |
| <ul> <li>✓ Pierwszy wiersz danych</li> </ul> | h zawie | era <u>n</u> agłówki kolumn | OK                  | Anuluj |

Rysunek 8.91. Okno dialogowe Wybieranie tabeli

5. Ustaw kursor w komórce tabeli, do której chcesz wstawić pole danych, a następnie kliknij przycisk *Wstawianie pól korespondencji seryjnej* oznaczony cyfrą 2 na rysunku 8.39, co spowoduje otwarcie okna dialogowego *Wstawianie pola korespondencji*... (rysunek 8.92).

| Wstawianie pola korespondencji ? 🗙                                                                                                    |                      |  |  |
|----------------------------------------------------------------------------------------------------|----------------------|--|--|
| Wstaw:<br>C Pola <u>a</u> dresu                                                                                                    | Pola bazy danych     |  |  |
| Pola:                                                                                                    |                      |  |  |
| LD<br>data umowy<br>wsp<br>z_1<br>z_2<br>z_3<br>nazw<br>imie<br>nip<br>pesel<br>stanowsko<br>data_r<br>data_w<br>LOW<br>LOW<br>okres_wypow1<br>okres_wypow2<br>data_tado<br>tryb_wyp |                      |  |  |
| Dopasuj pola                                                                                                    | <u>W</u> staw Anuluj |  |  |

**Rysunek 8.92.** Okno dialogowe Wstawianie pola korespondencji dla informacji pochodzących z arkusza umowa na potrzeby dokumentu karta obiegowa.doc

6. Wybierz odpowiednie pole z listy rozwijanej *Pola* i kliknij przycisk *Wstaw* (rysunek 8.92).

7. Zamknij okno dialogowe *Wstawianie pola korespondencji...* przez kliknięcie przycisku *Zamknij* (po wstawieniu pola przycisk *Anuluj* zamieniany jest na przycisk *Zamknij*).

8. W analogiczny sposób wstaw pozostałe pola bazy danych opisane w tabeli 8.17.

### Opis i lokalizacja pól użytych w dokumencie karta obiegowa.doc

Opis poszczególnych pól korespondencji seryjnej w dokumencie *karta obiegowa.doc* przedstawiony został w tabeli 8.17. Sposób ich rozmieszczenia w poszczególnych komórkach tabeli pokazano na rysunku 8.93.

| Tabela 8.17. Opis pól i oznaczeń dla dokumentu karta obiegowa.doc |                                             |                                |  |
|-------------------------------------------------------------------|---------------------------------------------|--------------------------------|--|
| Symbol                                                            | ymbol Pole Informacja                       |                                |  |
| 1                                                                 | Pole korespondencji seryjnej — «imie»       | Imię pracownika                |  |
| 2                                                                 | Pole korespondencji seryjnej — «nazw»       | Nazwisko pracownika            |  |
| 3                                                                 | Pole korespondencji seryjnej — «stanowisko» | Stanowisko pracownika          |  |
| 4                                                                 | Pole korespondencji seryjnej — «data_r»     | Data rozwiązania umowy o pracę |  |

| 8 | • | 3 |
|---|---|---|
|   |   |   |

| KARTA OBIEGOWA                                                                           | <u></u>                                                          |  |  |  |
|------------------------------------------------------------------------------------------|------------------------------------------------------------------|--|--|--|
|                                                                                          | £9                                                               |  |  |  |
| Zatrudniony na stanowisku                                                                |                                                                  |  |  |  |
| 3 — «stanowisko» (4)                                                                     |                                                                  |  |  |  |
| W związku z rozwiązaniem z dniem 🛛 «data_r» 🗍 ymg                                        | W związku z rozwiązaniem z dniem   «data r» umowy o prace prosze |  |  |  |
| O rozliczenie wzajemnych zobowiązań z wyżej wym                                          | ienionym pracownikiem                                            |  |  |  |
| (zapłata nalezności ciązących na pracodawcy nast;<br>rezwiazania umowy o praco)          | api najpozniej w dniu                                            |  |  |  |
| Tozwiązania antowy o praceji.                                                            |                                                                  |  |  |  |
| 1. BHP (rozliczenie odzieży i sprzętu ochronnego, środków higieny os                     | obistej, ekwiwalentów):                                          |  |  |  |
|                                                                                          | _                                                                |  |  |  |
|                                                                                          | _                                                                |  |  |  |
|                                                                                          |                                                                  |  |  |  |
| 2. Postiezopia dokumentów skuthowych, pieczatek, upowatnień                              | (data, pieczątka i podpis)                                       |  |  |  |
| 2. Roziczenie dokumentów słażbowych, pieczątek, opoważnień                               |                                                                  |  |  |  |
|                                                                                          | -                                                                |  |  |  |
|                                                                                          | -                                                                |  |  |  |
|                                                                                          | (data, pieczątka i podpis)                                       |  |  |  |
| 3. Kasa zapomogowo-pożyczkowa, pożyczki z innych źródeł:                                 |                                                                  |  |  |  |
|                                                                                          | _                                                                |  |  |  |
|                                                                                          |                                                                  |  |  |  |
|                                                                                          |                                                                  |  |  |  |
| 4. Portierania newiertanago mignia, kacy, druków ścielego zara                           | (data, pieczątka i podpis)<br>schowopio, posrzedzi:              |  |  |  |
| 4. Noznozenie powierzonego mienia, kasy, urukow sosiego zara                             | icitowania, naizęuzi.                                            |  |  |  |
|                                                                                          | -                                                                |  |  |  |
|                                                                                          | -                                                                |  |  |  |
|                                                                                          | (data, pieczątka i podpis)                                       |  |  |  |
| 5. Płace (wynagrodzenia, zasiłki, odszkodowania, pobrane zalic:                          | zki):                                                            |  |  |  |
|                                                                                          | _                                                                |  |  |  |
|                                                                                          | _                                                                |  |  |  |
|                                                                                          |                                                                  |  |  |  |
|                                                                                          | (data, pieczątka i podpis)                                       |  |  |  |
| Oświadczam że zapoznałem się z wymienionymi w karcie zobov<br>wnosze* następujące uwagi. | wiązaniami i nie wnoszę*                                         |  |  |  |
|                                                                                          |                                                                  |  |  |  |
|                                                                                          |                                                                  |  |  |  |
| * niepotrzebne skreślić                                                                  | (data 1 podpis pracownika)                                       |  |  |  |

Rysunek 8.93. Lokalizacja pól korespondencji seryjnej w dokumencie karta obiegowa.doc

# Obsługa dokumentu karta obiegowa.doc

Obsługa dokumentu karta obiegowa.doc polega na:

- 1. Uruchomieniu aplikacji Word i otwarciu dokumentu menu\_zatrudnienie.doc.
- 2. Przejściu za pomocą hiperłącza do dokumentu karta obiegowa.doc.
- 3. Ustawieniu za pomocą przycisków paska narzędzi Korespondencja seryjna (rysunek
- 8.53) pozycji zapisu (rekordu) z danymi dotyczącymi zwolnionego pracownika.

#### Uwaga

Przed przystąpieniem do wystawienia karty obiegowej musi być dokonany zapis o zwalnianym pracowniku w arkuszu o nazwie *wypowiedzenie* (wypowiedzenie nie musi być wydrukowane), gdyż arkusz ten stanowi bazę danych dla dokumentu *karta obiegowa.doc.* 

4. Sprawdzeniu poprawności informacji pobranych z baz danych oraz plików pomocniczych.

5. Po uzyskaniu żądanych danych w tabelach: wydrukowaniu strony dokumentu przez wydanie polecenia *Plik/Drukuj*.